## PREDMET I PRIMENA DOKUMENTA

Ovaj dokument je sastavni deo programskog paketa *Fieldbook* koji se koristi za evidenciju načina, vremena i uslova izvođenja svih poslova u procesu ratarske poljoprivredne proizvodnje. Cilj programa je omogućavanje proizvođačima lakšeg unosa podataka i pripreme izveštaja o svakom segmentu ratarske poljoprivredne proizvodnje.

Ovo korisničko uputstvo predstavlja dokument koji će korisniku omogućiti da se upozna sa osobinama *Fieldbook* programa i njegovim delovima. Preporuka je da se korisničko uputstvo prouči pre početka korišćenja samog programa zarad savladavanja osnovnih funkcionalnosti koje program nudi.

### KRATAK OPIS APLIKACIJE

Program *Fieldbook* treba da obezbedi olakšano vođenje proizvodnih procesa, elektronsko čuvanje podataka, sređivanje i formiranje različitih izveštaja (na osnovu prikupljenih podataka) kao i izdavanje radnih naloga. Celokupno praćenje proizvodnih procesa odvija se na nivou parcelice - najmanje proizvodne površine najčešće veličine jednog prosečnog uzorka (između 5 i 10 ha).

Korisnici koji su zainteresovani za investiranje u nabavku GPS uređaja mogu postići preciznije praćenje i vizuelni prikaz svojih parcelica.

## OPIS KORISNIČKOG INTERFEJSA

*Fieldbook* je web aplikacija i zato se može koristiti iz bilo kog internet pretraživača (browsera). Ipak preporučuje se da se aplikacija koristi iz Mozilla Firefox-a ili Internet Explorer-a. Korišćenje internet pretraživača je van opsega ovog dokumenta i poznavanje njegovog korišćenja je obavezno.

U polje za unos internet adrese potrebno je uneti web adresu *Fieldbook* aplikacije koja Vam je dostavljena putem mail-a. Nakon unosa adrese pritisnite dugme Enter na tastaturi Vašeg kompjutera kako bi Vaš browser otvorio početnu stranicu programa *Fieldbook*.

### Promena jezika

Klikom na neku od zastavica u gornjem desnom uglu aplikacije promenićete jezik na onaj koji odgovara pritisnutoj zastavici.

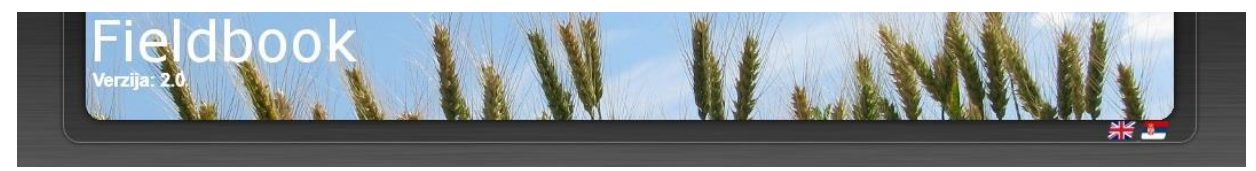

### Prijava na sistem

Svaki korisnik koji želi da koristi *Fieldbook* aplikaciju mora se prijaviti na sistem. Ovo će uraditi tako što će te uneti svoje korisničko ime lozinku i pritisnuti dugme Prijavite se. Prvo prijavljivanje na aplikaciju obavićete tako štoćete u polje Korisničko ime i Lozinka unetipodatke koje ste dobili putem mail-a.

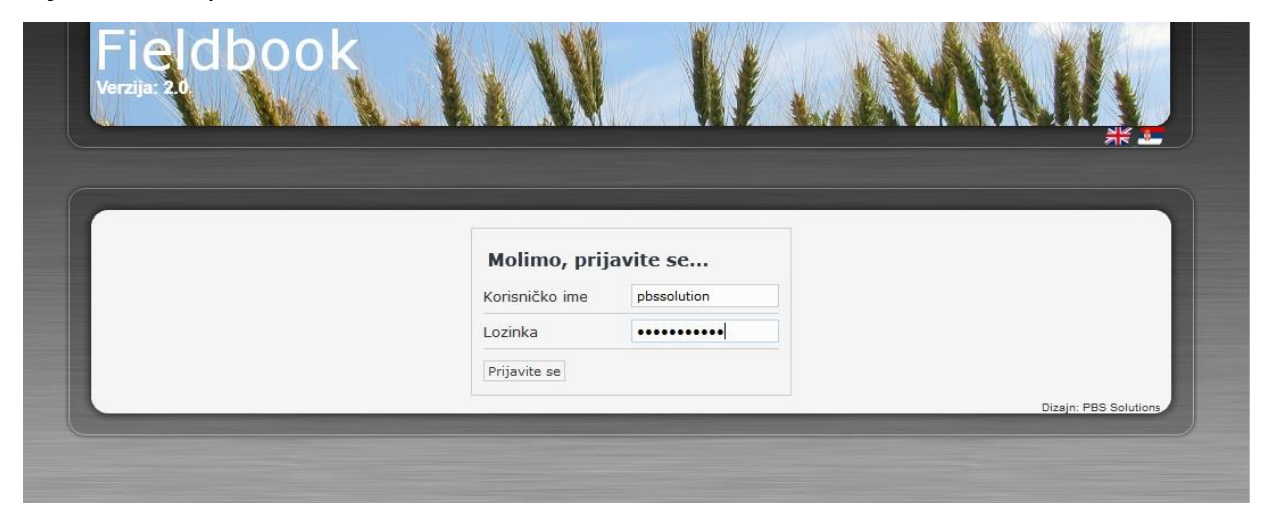

Ukoliko su Vaši podaci pravilno uneti u zato označena polja, program će Vas preusmeriti na početnu stranicu *Fieldbook* -a.

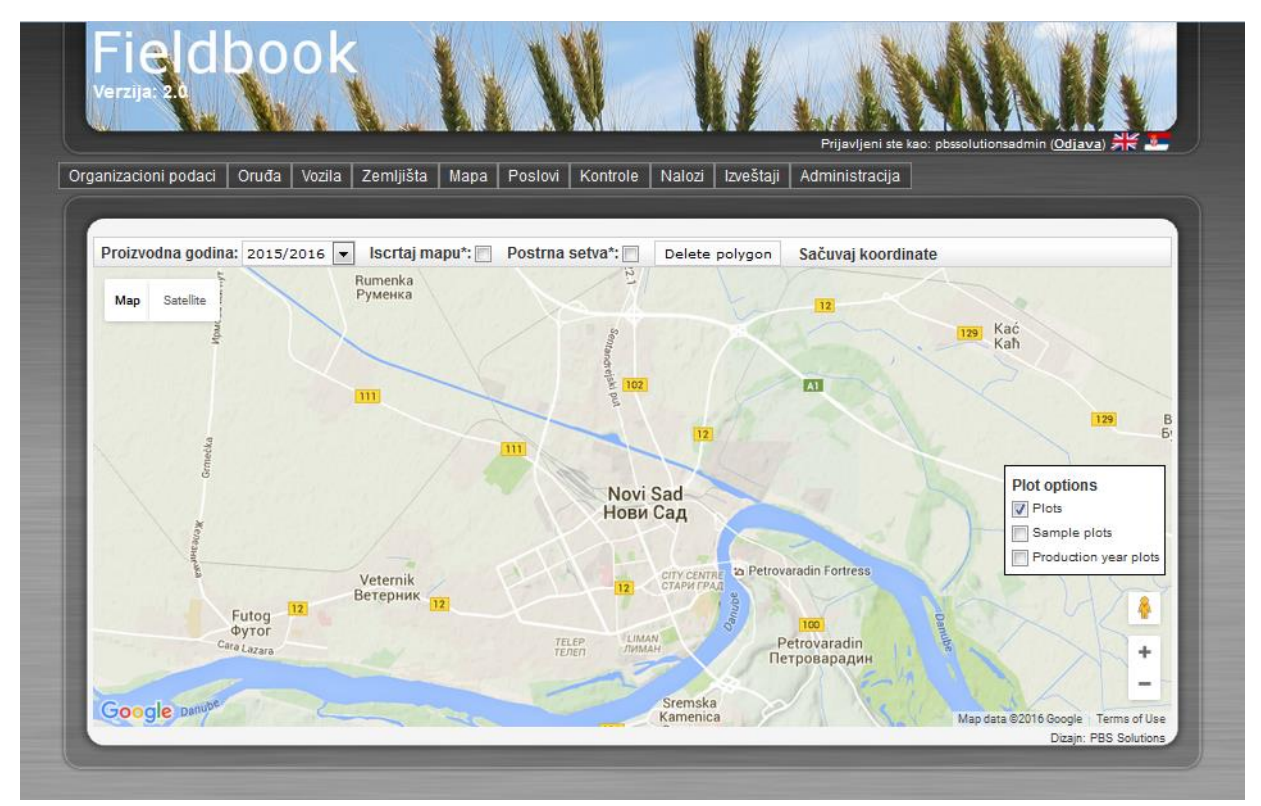

Ukoliko sistem ne prepoznaje podatke koje ste uneli, poruka o greški će biti prikazana i moraćete da ponovite prijavu. Ukoliko ni tada ne uspete da se prijavite obratite se svom administratoru.

| Fieldbook<br>Verzija: 20 |                                                       |                                                        |   |
|--------------------------|-------------------------------------------------------|--------------------------------------------------------|---|
|                          | Sorry, we were n<br>with that usemar<br>Molimo, prija | ot able to find a user<br>ne and password.<br>Avite se |   |
|                          | Korisničko ime                                        | L                                                      |   |
|                          | Lozinka                                               |                                                        | j |
|                          | Prijavite se                                          |                                                        |   |
|                          |                                                       |                                                        |   |

#### Odjava

Nakon završenog rada potrebno je odjaviti se sa sistema. To možete učiniti tako što ćete kursor miša pomerite u krajnji gornji desni ugao gde se nalazi opcija Odjava. Ova opcija pojavljuje se odmah nakon uspešnog prijavljivanja na sistem.

Nakon određenog perioda neaktivnosti, zbog sigurnosnih razloga bićete u obavezi dase ponovo prijavite na sistem.

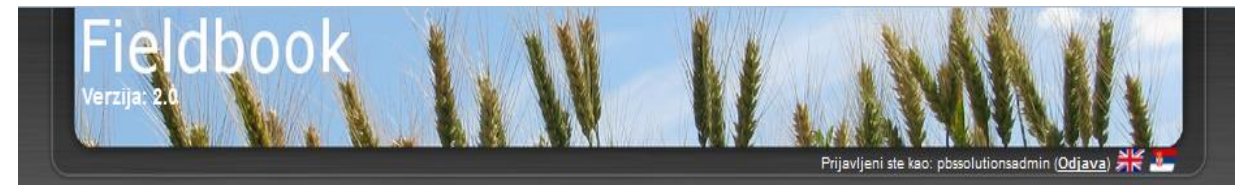

## Osnovni prozor

Nakon uspešnog prijavljivanja otvoriće se osnovni prozor-Mapa na kojoj se mogu prikazati Vaše proizvodne površine.

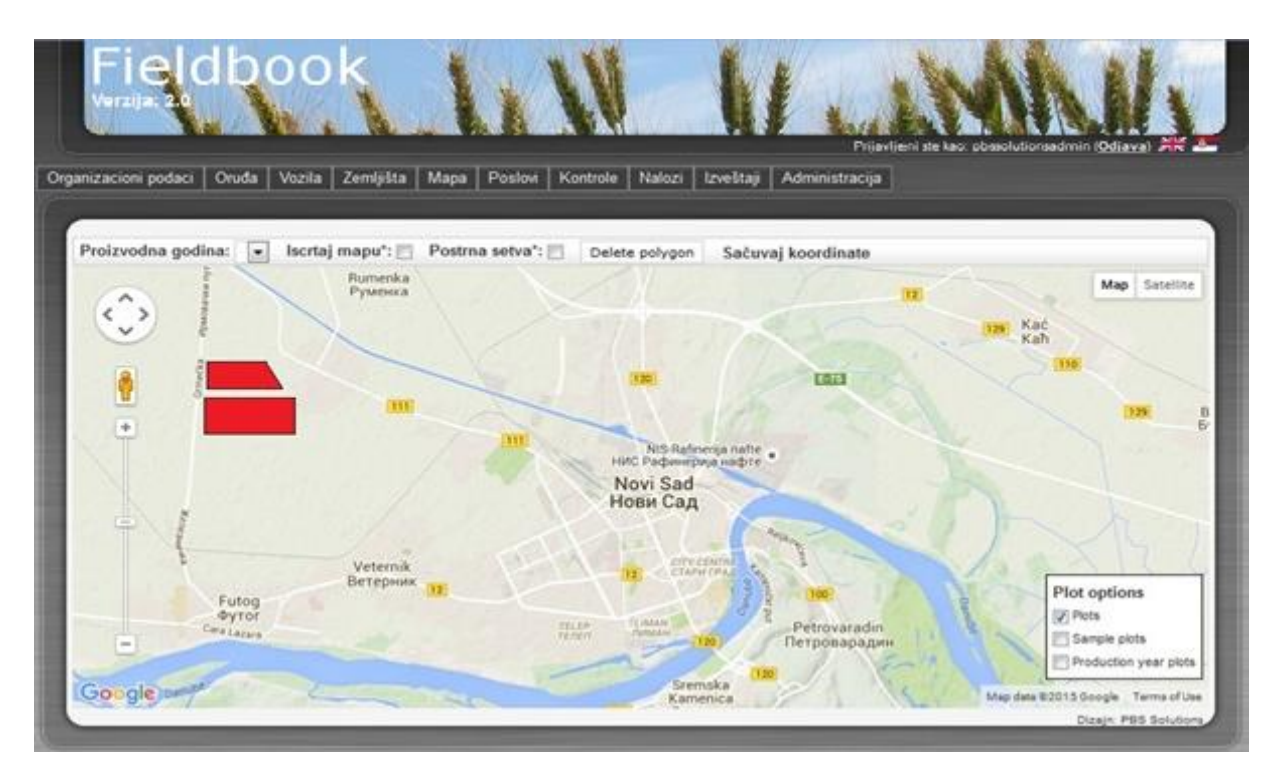

Za njihov prikaz potrebno je najpre posedovati GPS koordinate. Ako je taj uslov ispunjen odmah po logovanju prikazaće se Parcele, Table ili Parcelice u zavisnosti od želje korisnika. Kako bi se promenio prikaz proizvodnih površina potrebno je kliknuti mišem na prozor koji se nalazi na desnoj donjoj strani. Klikom miša odnosno markiranjem ili demarkiranjem kvadratića ispred naziva filtriraćemo slojeve (Pozadinska mapa, Table, Parcelice i Parcele) koji će se prikazati ili uklanjati sa mape. Ukoliko ne posedujete GPS koordinate Vaših parcela moguće je iscrtati ti ih prebacivanjem sa Mape na Satelit i štikliranjem kvardatića pored polja Iscrtaj mapu.

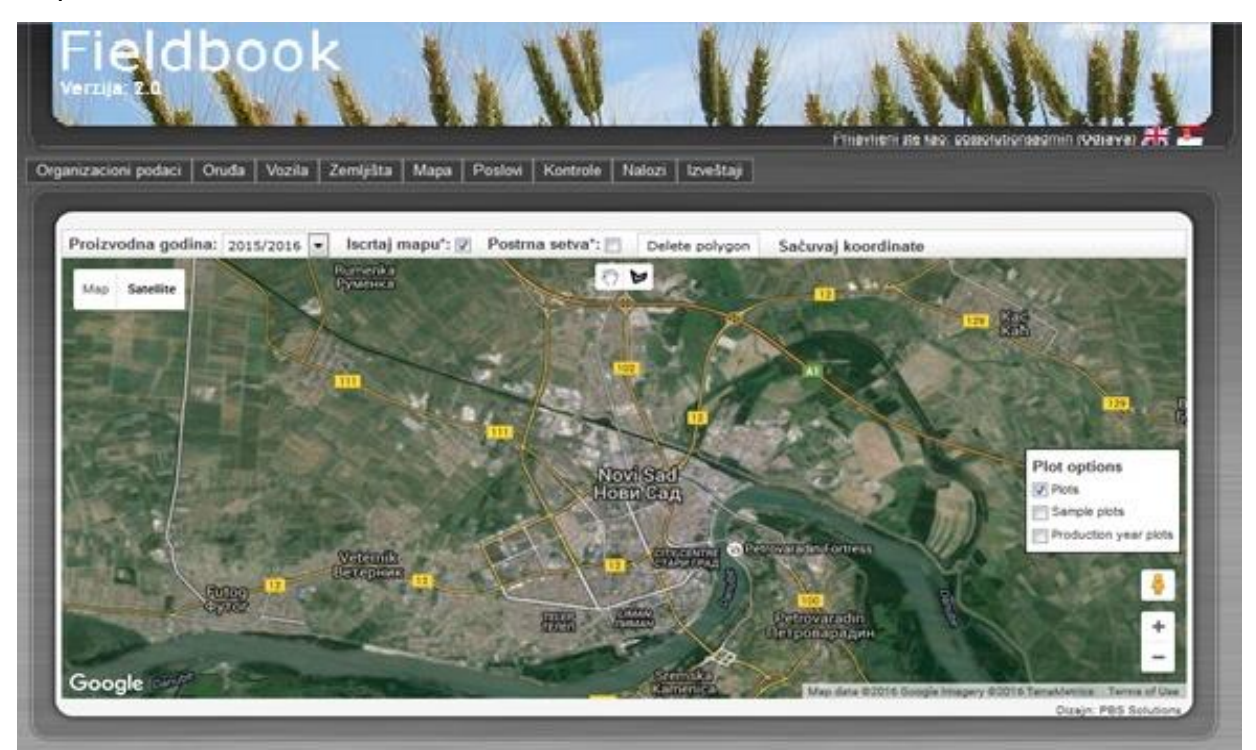

Nakon štikljiranja ovog kvadratića pojaviće se dodatne alatke uz pomoć kojih ćete biti u mogućnost da crtate sovoje Parcele. Mišem dođite do  $\checkmark$  i pritisnite levi taster kako biste odabrali alat za crtanje. Nakon toga pronađite Vašu parcelu na mapi zumirajte je (uz pomoć točkića na mišu) i kursorom miša dođite do jednog od krajeva vaše parcele, pritisnite levi taster miša, zatim miš vucite do drugok kraja i ponovite postupak sve dok ne okružite vašu Parcelu.

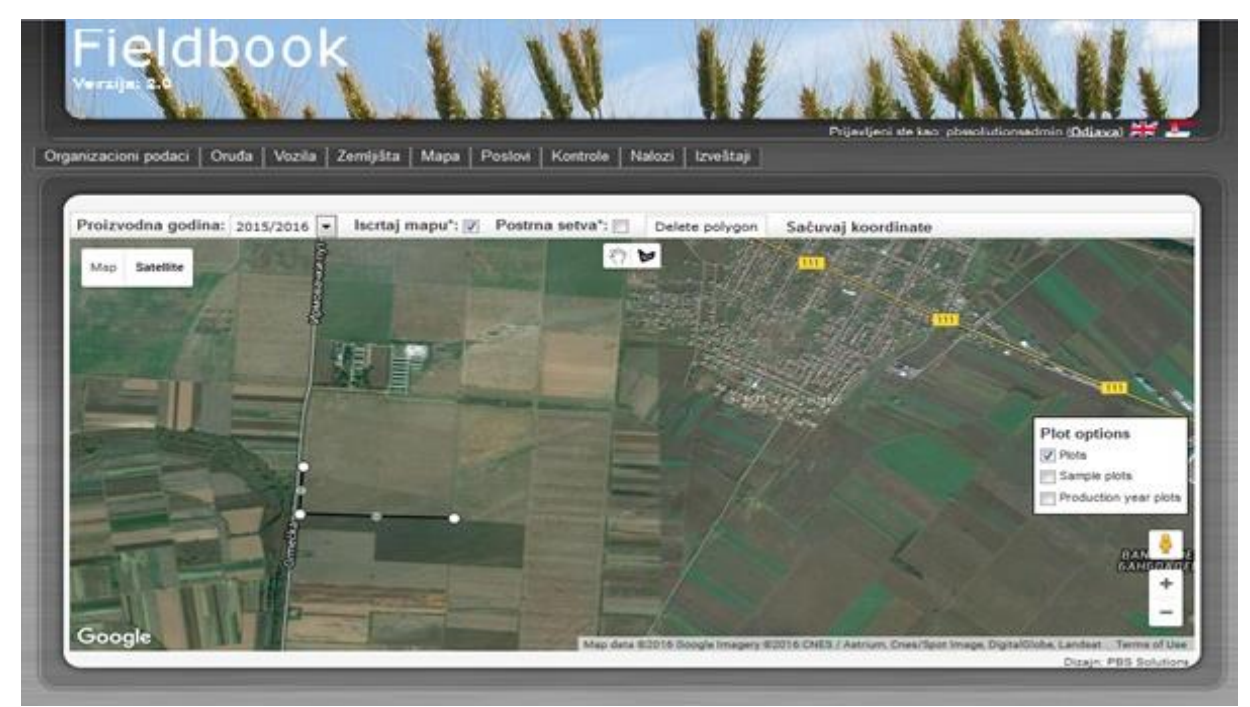

Ukoliko neku od tačaka niste precizno postavili odaberite (po istom principu kao i prethodni alat) kursorom miša dođite do tačke koja je neprecizno označena pritisnite i držite levi taster miša, a zatim pomerajte tačku u željenom pravcu.

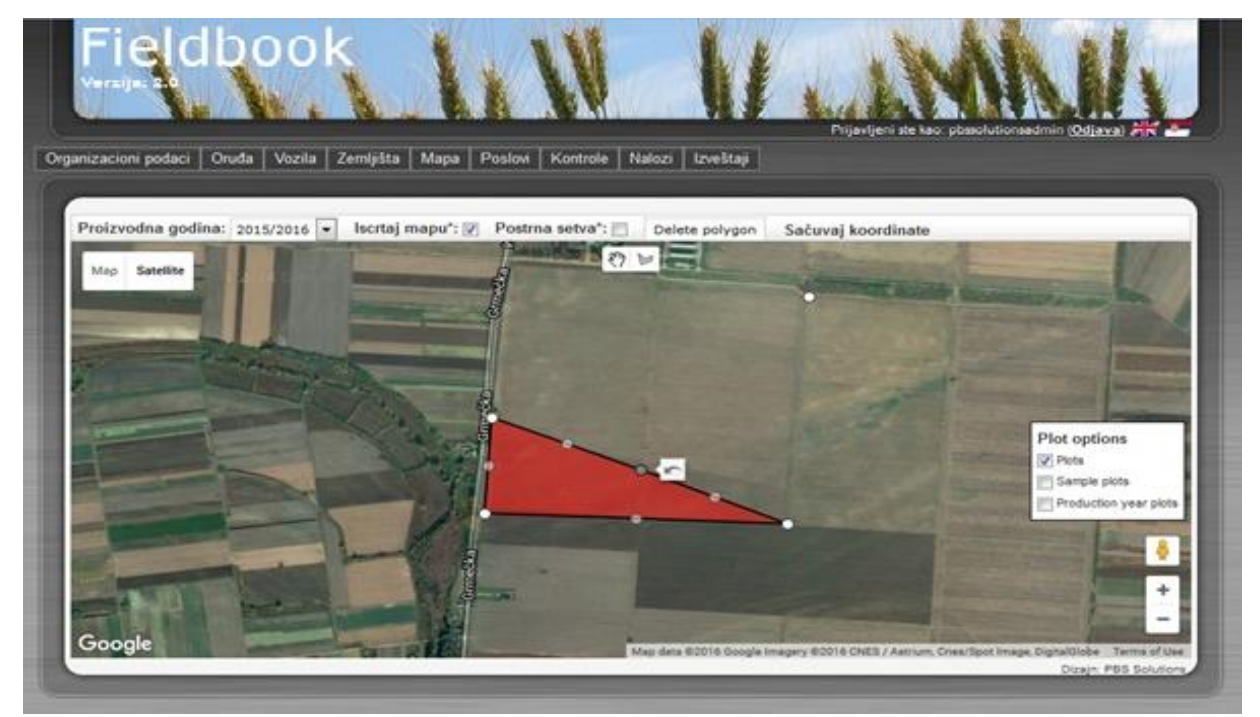

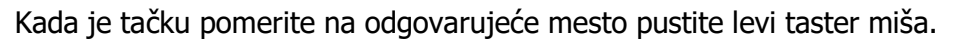

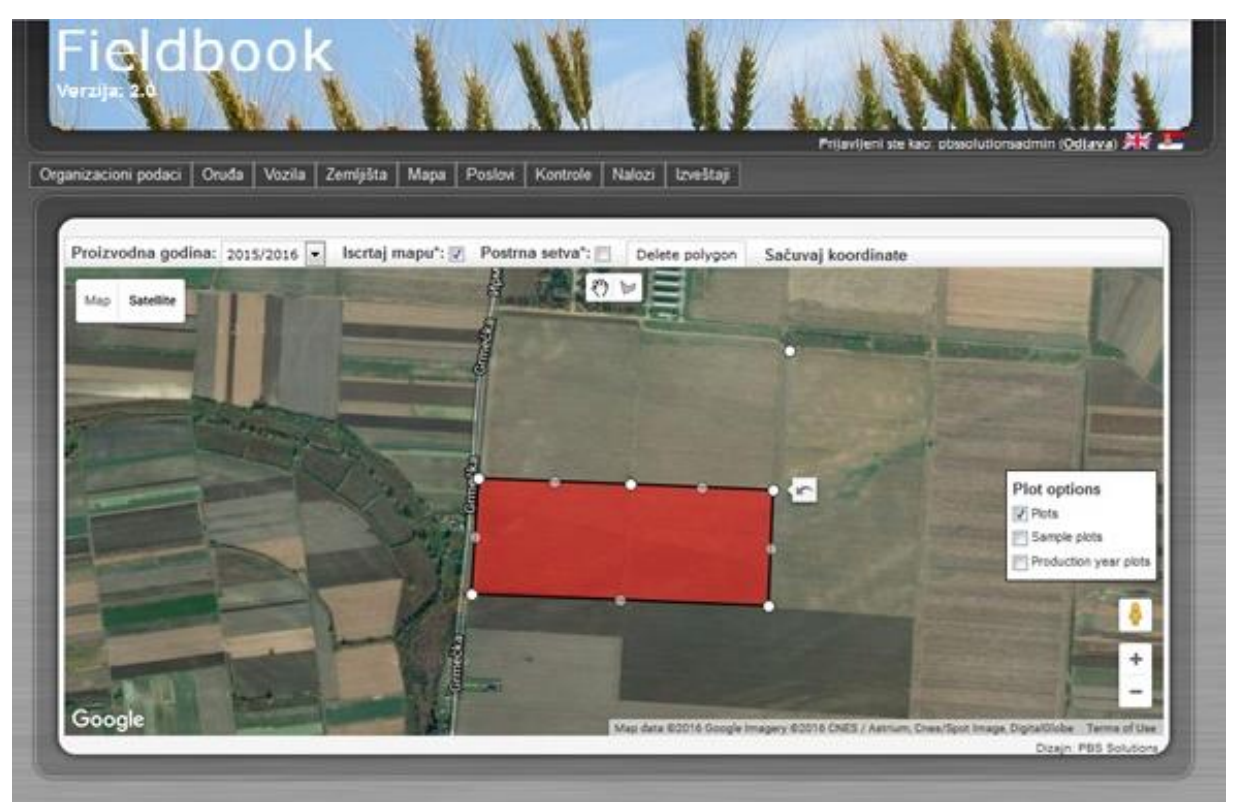

Ukoliko je iscrtana parcela neodgovarajuća možete izvršiti i njeno brisanje pritiskom dugmeta Obriši poligon. Koordinate nacrtane parcele možete sačuvati pritisom levog tastera miša na polje Sačuvaj koordinatei pritisnite levi taster.

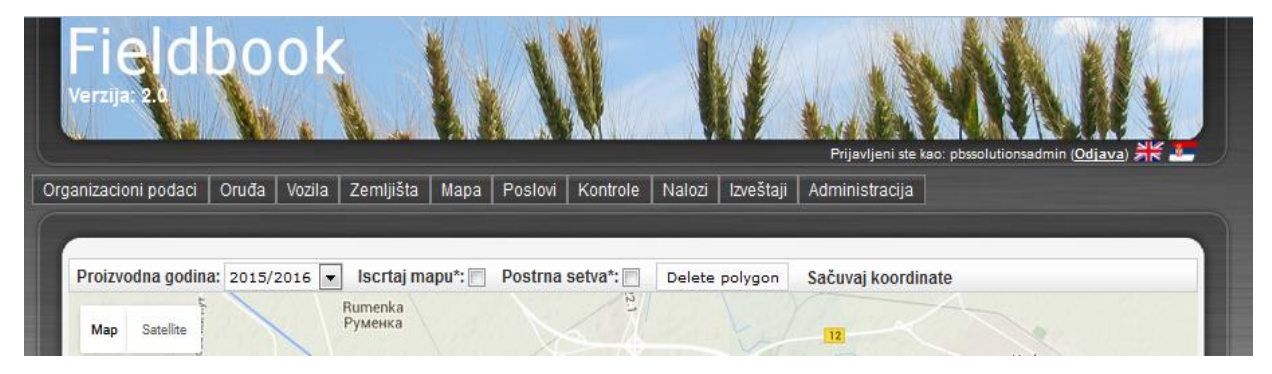

Nakon toga će Vam se otvoriti novo polje sa spiskom Vaših Parcela. Odaberite parcelu koju ste nacrtali i njene koordinate će biti sačuvane. Preciznost koordinata zavisiće od preciznosti Google mape za dato područje.

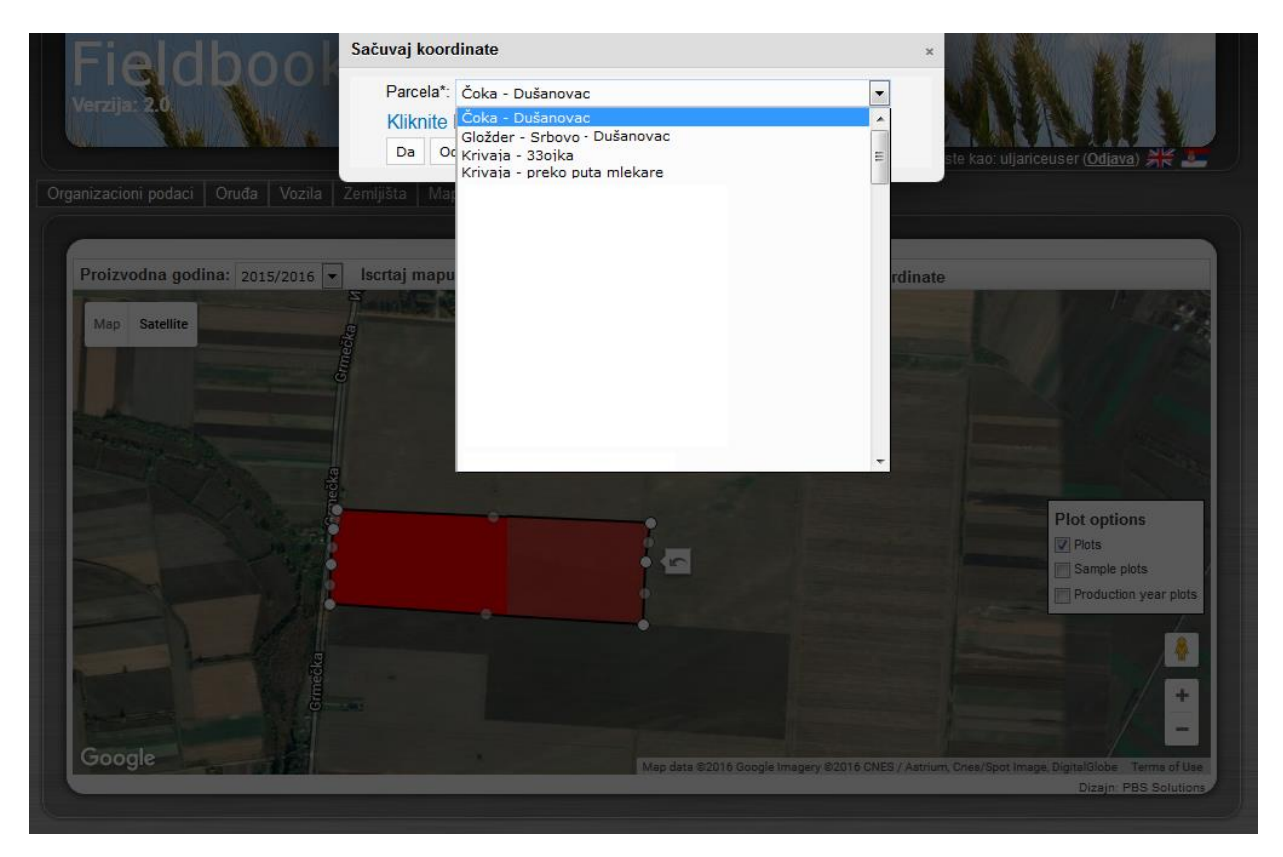

Prikaz Pozadinske mape moguć je u svim kobinacijama sa Vašim proizvodnim površinama. Različita obojenost Tabli koje se prikazujuposledica su gajenja različitih kultura na tim površinama. Tako recimo svetlo zelena boja rezervisana za ječam. U gornjem levom uglu ovog prozora nalaze se kontrole za pomeranje mape levo, desno, gore i dole kao i za približavanje i udaljavanje iste. U gornjem delu prozora nalaze se sledeća polja: Proizvodna godina , Postrna setva i Iscrtaj mapu. Klikom miša na polje Proizvodna godina otvoriće se padajući meni sa proizvodnim godinama. Nakon odabira proizvodne godine potrebno je pritisnuti dugme Iscrtaj mapu kako bi se prikazala mapa proizvodnih površina iz te vegetacione sezone. Označavanjem polja postrna setva mogu se izdvojiti samo one površine na kojima je ona bila obavljena. Na ovaj načinolakšan nam je dalji pregled i unos podataka.Gornji deo ekrana rezervisan je za glavne menije (Organizacioni podaci, Oruđa, Vozila, Zemljišta, Mapa, Poslovi, Kontrole, Nalozi i Izveštaji). Dolaskom kursora miša do nekog od polja glavnog menija otvaraju se podmeniji.

## Glavni meni Organizacioni podaci sadrži podmenije:

- Radnici
- Savetodavci
- Laboratorije

| anizacioni podaci   Oruđa   Ve<br>Inici                     | zila Zemljišta Mapa Pos                  | lovi   Kontrole   Nalozi   Izve | štaji                   |                                                             |
|-------------------------------------------------------------|------------------------------------------|---------------------------------|-------------------------|-------------------------------------------------------------|
| etodavci<br>eratorije dna godina: 2014/2015<br>Map Satelite | Iscrtaj mapu*: Pos<br>Rumenka<br>Pywenca | Ima setva": Delete polyg        | on Sačuvaj koordinate   | 12 Kad                                                      |
|                                                             |                                          |                                 |                         |                                                             |
|                                                             |                                          | Novi Sad<br>Нови Сад            | a Petrovaradia Fortiera | Plot options Plots Plots Sample plots Production year plots |
| Futog<br>Øyror<br>Cestares                                  | Veternik<br>Berepoork                    | 12 Charter Carl                 | Petrovaradin            |                                                             |

## Promena podataka Radnici

Odabirom nekog od prikazanih polja u podmeniju otvara se novi prozor. Odaberete li polje Radnici pojaviće se tabela sa Listom Radnika. U gornjem levom uglu ovog prozora nalaze se polja Novi Radnik i Pretraga Radnika. Ispod ova dva polja prikazana je Lista Radnika.

| venzija        |                           | 1.1                    | 11         | N                        | L                                  | LIVINA                                    |
|----------------|---------------------------|------------------------|------------|--------------------------|------------------------------------|-------------------------------------------|
| 160            |                           |                        |            |                          | Prijavlj                           | eni de são posicilizonalamin (bitaxa) 💥 🛛 |
| rganizaci      | ioni podaci 🛛 Oruđi       | a Vozila Zemljišt      | a Mapa Pos | slovi Kontrole Nalozi Iz | reštaji                            |                                           |
|                |                           |                        |            |                          |                                    |                                           |
| IS N           | lovi Radnik 🔒 I           | Pretraga Radnika       |            |                          |                                    | 1                                         |
| In the second  | a Padaika                 |                        |            |                          |                                    |                                           |
| Liet           | a maurina                 |                        |            |                          |                                    |                                           |
| List           |                           |                        |            |                          |                                    |                                           |
| List           | Prezime                   | Ime                    | 3MBG       | Broj telefona            | Adresa                             | Datum rođenja                             |
| List           | Prezime                   | Ime                    | JHBG       | Broj telefona            | , Novi Sad                         | Datum rođenja                             |
| List<br>D<br>D | Prezime<br>Ime<br>Prezime | Ime<br>Ime<br>Prezime  | JHBG       | Broj telefona            | Adresa<br>, Novi Sad<br>, Novi Sad | Datum rođenja                             |
|                | Prezime<br>Ima<br>Prezime | Inse<br>Ime<br>Prezime | JMBG       | Broj telefona            | Adresa<br>, Novi Sad<br>, Novi Sad | Datum rođenja                             |

Kursorom miša dođite do Ime ili Prezime radnika (napisano plavim slovima i podvučeno plavom linijom). Kako bi ste promenili unete podatka i prilagodili ih stvarno zaposlenom radniku potrebno je da otvorite polje jedno od ova dva polja. Klikom na polje Ime otvorićete unete podatke za ovog radnika. Prikazani podaci nalaziće se u okviru prozora Prikaz Radnika.

|                               |                                                                                            | Prijes                                                                                                   | ljeni ste kao: possolutionsedm                                                                                   | in (Odjava)                                                                                                    |
|-------------------------------|--------------------------------------------------------------------------------------------|----------------------------------------------------------------------------------------------------|----------------------------------------------------------------------------------------------------|----------------------------------------------------------------------------------------------------|
| la Vozila Zemijšta Mapa Posli | ovi Kontrole Nalozi I                                                                      | txeltaj                                                                                                  |                                                                                                    |                                                                                                    |
|                               |                                                                                            |                                                                                                    |                                                                                                    |                                                                                                    |
| Novi Radnik 🔄 Pretraga Radnik | la                                                                                         |                                                                                                    |                                                                                                    |                                                                                                    |
|                               |                                                                                            |                                                                                                    |                                                                                                    |                                                                                                    |
| Ime                           |                                                                                            |                                                                                                    |                                                                                                    |                                                                                                    |
| Ime                           |                                                                                            |                                                                                                    |                                                                                                    |                                                                                                    |
|                               |                                                                                            |                                                                                                    |                                                                                                    |                                                                                                    |
|                               |                                                                                            |                                                                                                    |                                                                                                    |                                                                                                    |
| , Novi Sad                    |                                                                                            |                                                                                                    |                                                                                                    |                                                                                                    |
|                               |                                                                                            |                                                                                                    |                                                                                                    |                                                                                                    |
|                               |                                                                                            |                                                                                                    |                                                                                                    |                                                                                                    |
| Da                            |                                                                                            |                                                                                                    |                                                                                                    |                                                                                                    |
|                               |                                                                                            |                                                                                                    |                                                                                                    |                                                                                                    |
|                               | Sa Vozila Zemijišta Mapa Posl<br>Novi Radnik 🔐 Pretraga Radnik<br>Ime<br>Ime<br>, Novi Sad | Sa Vozila Zemiyitta Mapa Posiovi Kontrole Natozi i<br>Novi Radnik 🖳 Pretraga Radnika<br>Ime<br>Ime<br>Da | Sa Vozila Zemljišta Mapa Poslovi Kontrole Nakozi Izveštaji<br>Novi Radnik 🕜 Pretraga Radnika<br>Ime<br>Ime<br>Da | A Vozila Zemijšta Mapa Poslovi Kontrole Nalozi Izveštaji<br>Novi Radnik A Pretraga Radnika<br>Ime<br>Ime<br>Da |

Donji deo ekrana rezervisan je za polja Izmenii i Obriši. Klikom miša na dugme Izmeni otvoriće senovi prozor pod nazivom Izmena Radnika i biće Vam omogućenaizmena do tada unetih podataka.

|                 | Control Provenuel Freeze                           | udara   usba   Losion | Kontrole Naio | n   uvestaji |  |  |
|-----------------|----------------------------------------------------|-----------------------|---------------|--------------|--|--|
| 🐴 Lista Radnika | 🔒 Novî Radnik                                      | 5                     |               |              |  |  |
| Izmena Radnik   | ka                                                 |                       |               |              |  |  |
| Prezime*:       | Ime                                                |                       |               |              |  |  |
| Ime":           | Ime                                                |                       |               |              |  |  |
| MBG:            |                                                    |                       |               |              |  |  |
| Broj telefona:  |                                                    |                       |               |              |  |  |
|                 | Mestol                                             | Novi Sad - 21000      |               |              |  |  |
| Adresa:         | Ulical                                             |                       |               |              |  |  |
|                 | Broji                                              |                       |               |              |  |  |
| Datum rođenja:  |                                                    | 155                   |               |              |  |  |
| Radna mesta:    | Kontrolor<br>Izvršilac<br>Preporučilac<br>Tehnolog |                       |               |              |  |  |
| Organizacija":  |                                                    |                       |               |              |  |  |
|                 |                                                    | 1000                  |               |              |  |  |

U naznačena polja Prezime i Ime unesite stvarne podatke Vašeg radnika. Polja koja na kraju naziva imaju \* su obavezna za unos. Polje Radna mesta sadrži više podataka (Kontrolor, Izvršilac, Preporučilac i Tehnolog). Istoj osobi možete dodeliti više funkcija držanjem dugmeta CTRL na tastaturi i označavanjem željenih polja uz pomoć mišadefinišete funkcije koje želite da dodelite datoj osobi. Ukoliko želimo da uneti podaci budu vidljivi u padajućem meniju moramo kliknuti na kvadratić pored polja Omogućeno.

|                     |                                                      |                  |                  |                    | Prijavljeni ste k         | ao posolutionsedmin (Odlava | 31 |
|---------------------|------------------------------------------------------|------------------|------------------|--------------------|---------------------------|-----------------------------|----|
| izacioni podaci   C | nuda   Vozila   Osnov                                | ni podaci   Zeml | jišta   Mapa   F | Poslovi   Kontrole | Nalozi   Izveštaji   Adri | unistracija                 |    |
| Lista Radnika       | 🔒 Novi Radnik                                        |                  |                  |                    |                           |                             |    |
| Izmena Radnii       | ka                                                   |                  |                  |                    |                           |                             |    |
| Client:             | PBS Solutions doo                                    |                  |                  |                    |                           |                             |    |
| Prezime*:           | Đurić                                                |                  |                  |                    |                           |                             |    |
| lme";               | Dura                                                 |                  |                  |                    |                           |                             |    |
| IMBG:               | 21457893021                                          |                  |                  |                    |                           |                             |    |
| Broj telefona:      | 062-000-000                                          |                  |                  |                    |                           |                             |    |
|                     | Mestol                                               | Novi Sad - 21    | 1000             |                    |                           |                             |    |
| Adresa:             | Ulicar                                               | Balzakova        |                  |                    |                           |                             |    |
|                     | Broji                                                | 12               |                  |                    |                           |                             |    |
| Datum rođenja:      | 14.04.1980.                                          |                  |                  |                    |                           |                             |    |
| Radna mesta:        | Kontrolor<br>Izvršilac<br>Preporučilac<br>Tehnolog * |                  |                  |                    |                           |                             |    |
| Organizacija*i      | PBS Solutions doo                                    | ġ.               |                  |                    |                           |                             |    |
| Descard from        | 101                                                  |                  |                  |                    |                           |                             |    |

Polje Omogućeno javlja se samo kod prozora koji služi za kreiranje stavki padajućih menija (kojima pripadaju Organizacioni podaci, Oruđa, Vozila i Zemljišta). Nakon završene promene podataka pritiskom na neko od tri dugmeta Odustani, Promeni i Obriši koja se nalaze u donjem delu ovog prozora možete izvršiti sledeće aktivnosti. Odabirom opcije Odustani promenjeni podaci neće biti snimljeni. Pritiskom na dugme Promeni unete promene biće prihvaćene, dok će se odabirom polja Obriši izvršiti uklanjanje unetih podataka. Međutim nakon pritiska dugmeta Obriši neće se odmah izvršiti uklanjanje podataka kako bi se sprečila mogućnost slučajne greške. Pojaviće se prozor sa dva polja Da i Odustani. Ukoliko pritisnete dugme Da uneti podatak će biti uklonjen, a ukoliko pritisnete dugme Odustani podatak neće biti obrisan iz Vaše baze podataka.

### Kreiranje Novi Radnik

Odabirom polja Radnik u podmeniju Organizacioni podaci otvorićete novi prozor. U levom gornjem uglu ovog prozora nalazi se polje Novi Radnik.Klikom na ovo polje otvoriće se prozor identičnog izgleda kako i prilikom izvršenja operacije Izmena Radnika (bez unetih podataka koje je moguće menjati).

| Fieldb<br>Verzija: 2.4 | ook                        | 111                  |              | ۱į            | Pijavljani sta k |                     |                       |
|------------------------|----------------------------|----------------------|--------------|---------------|------------------|---------------------|-----------------------|
| anizacioni podaci 🛛 C  | Druđa   Vozila   Ze        | mljišta Mapa Poslovi | Kontrole Nal | ozi Izveštaji | Administracija   | ao. possolutionsaum |                       |
|                        |                            |                      |              |               |                  |                     |                       |
| Lista Radnika          |                            |                      |              |               |                  |                     |                       |
| Unesi novog Ra         | dnika                      |                      |              |               |                  |                     |                       |
| Prezime*:              | Dragić                     |                      |              |               |                  |                     |                       |
| Ime*:                  | Dragan                     |                      |              |               |                  |                     |                       |
| JMBG:                  | 023445687                  |                      |              |               |                  |                     |                       |
| Broj telefona:         | 063-200-200                |                      |              |               |                  |                     |                       |
|                        | Mesto:                     | Novi Sad - 21000     |              |               |                  |                     |                       |
| Adresa                 | Broi:                      | 12                   | ]            |               |                  |                     |                       |
| Aulesa                 |                            | Neuropadalura Catara |              |               |                  |                     |                       |
|                        | UNC8:                      | Novosadskog Sajma    |              |               |                  |                     |                       |
| Datum rođenja:         | 22.02.1982.                |                      |              |               |                  |                     |                       |
|                        | Kontrolor 🔺                |                      |              |               |                  |                     |                       |
| Radna mesta:           | Preporučilac<br>Tehnolog * |                      |              |               |                  |                     |                       |
| Organizacija*:         | PBS Solutions              | doo - Novi Sad 💌     |              |               |                  |                     |                       |
| Omoqućen:              |                            |                      |              |               |                  |                     |                       |
| -                      | kini?                      |                      |              |               |                  |                     |                       |
| 📄 Unesi                |                            |                      |              |               |                  |                     |                       |
|                        |                            | _                    | _            | _             | _                |                     | Dizajn: PBS Solutions |

Nakon završenog unosa podataka pritiskom na dugme Unesi uneti podaci biće snimljeni/uneti u program Fieldbook .

## Pretraga Radnika

U podmeniju Oraganizacioni podaci otvorite polje Radnik. U levom gornjem uglu ovog prozora nalazi se polje Pretraga Radnika klikom na ovo polje otvoriće se prozor Pretraga Radnika. Polje Pretraga omogućava nam da brzo i efikasno pretražimo našu bazu podataka.

| iizacioni podaci 🛛 (           | Druđa Vozila Zemlji | Ita Mapa Poslovi Kontr | ole Nalozi Izveštaji | Prijavljeni ste kao: pbisolutionsedmin ( <u>Odiava</u> ) 💥 🕹 |
|--------------------------------|---------------------|------------------------|----------------------|--------------------------------------------------------------|
|                                |                     |                        |                      |                                                              |
| 5 Novi Radnik<br>Pretraga Radr | 🖑 Lista Radnika     |                        |                      |                                                              |
| Prezime:                       | ante a              |                        |                      |                                                              |
| Ime:                           |                     |                        |                      |                                                              |
| MBG:                           |                     |                        |                      |                                                              |
| Broj telefona:                 |                     |                        |                      |                                                              |
| Adresa:                        |                     |                        |                      |                                                              |
| Datum rođenja:                 |                     | (750) + (              | 151                  |                                                              |
| Omogućen:                      |                     |                        |                      |                                                              |
| Organizacija:                  |                     |                        |                      |                                                              |
| Tio pretrane                   | a Lo Bio Ne         |                        |                      |                                                              |

Unosom samo poznatih parametara i klikom na polje Pretraži koje se nalazi u donjem levom delu stranice brzo pronalazimo tražene podatke. Pretragu je moguće vršiti i logičkim kombinovanjem zadatih parametara. Izborom opcije i, svi rezultati pretrage moraju da zadovoljavaju sve parametre pretrage. Opcijom ili rezultati pretrage moraju zadovoljavati bar neki od parametara pretrage, dok opcijom ne rezultati pretrage ne smeju zadovoljavati nijedan parametar pretrage.

## Funkcija polja Omogućeno

Nakon prestanka radnih aktivnosti nekog od radnika njegovo dalje zadržavanje u padajućem meniju stvaralo bi zabunu, kako se to ne bi dešavalo potrebno je pronaći unetog radnika, i u okviru njegovih podataka (nakon što pritisnemo dugme Izmeni) kliknuti na kvadratić pored polja Omogućeno. Nakon toga pritisnite dugme Sačuvaj kako bi promena bila zabeležena u bazi. Dati radnik se više neće prikazivati u padajućem meniju, ali će istorijat do tada unetih podataka ostati sačuvan.

Lista..., Nova..., Pretraga..., Izmeni, Odustani, Promeni, Obriši, Sledeći, Ukupno, +, \*, - i podvučeni plavi tekst opšte su funkcionalnosti i važe za sva sve prozore u okviru ovog programa.

## Glavni meni Oruđa sadrži (oruđa bez sopstvenog pogona)

- Oruđa za osnovnu obradu
- Oruđa za pripremu zemljišta i fiz. mere nege
- Oruđa za zagrtanje
- Oruđa za setvu
- Oruđa za đubrenje
- Oruđa za hem.mere nege
- Oruđa za navodnjavanje
- Oruđa za baliranje/senažu
- Oruđa za gnječenje
- Oruđa za prevrtanje
- Oruđa za branje
- Oruđa za košenje
- Oruđa za siliranje
- Oruđa za vađenje
- Oruđa za tarupiranje
- Oruđa za transport
- Oruđa za uzorkovanje

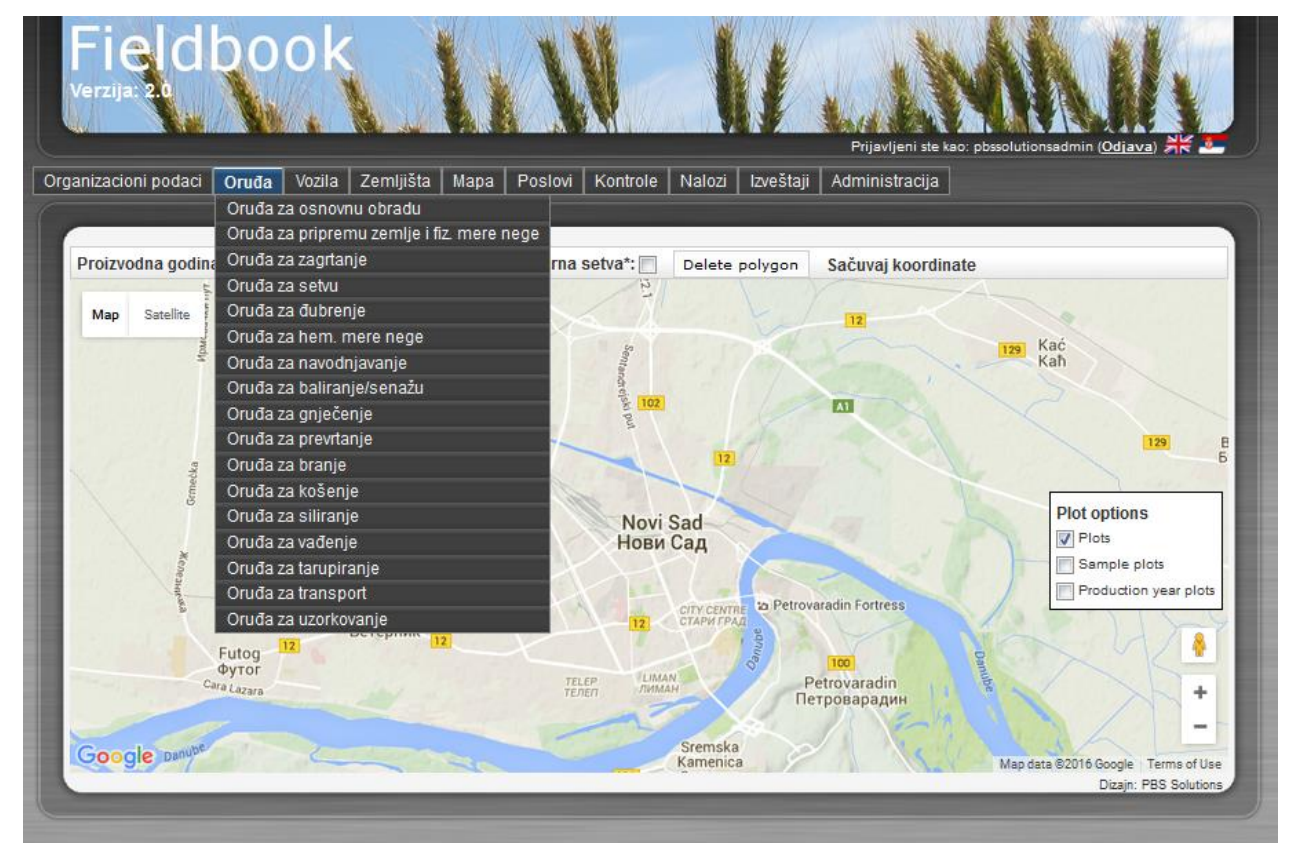

### Kreiranje Novo Oruđa za osnovnu obradu

U podmeniju Oruđa odaberimo polje Oruđa za osnovnu obradu.Nakon otvaranja ovog polja pojaviće se prozor Listom Oruđa za osnovnu obradu.

| Verrile: 20                                                        | bool                                               | Ś                     | 1                 | -                     | L M         |        | 11         |            | WALL                         | 11.                    |
|--------------------------------------------------------------------|----------------------------------------------------|-----------------------|-------------------|-----------------------|-------------|--------|------------|------------|------------------------------|------------------------|
|                                                                    | No .                                               | A.                    | H.                | L                     |             |        | 413        | Prinaviter | i ste kao: postorutionsagmin |                        |
| ganizacioni podaci                                                 | Oruđa Vozila                                       | Zemljšta              | Мара              | Poslovi               | Kontrole    | Nalozi | Izveštaji  |            |                              |                        |
|                                                                    |                                                    |                       |                   |                       |             |        |            |            |                              |                        |
|                                                                    |                                                    |                       |                   |                       |             |        |            |            |                              |                        |
| 🔒 Novo Oruđe                                                       | za osn. obradu                                     | Pretra                | ga Oruđa          | a za osn.             | . obradu    |        |            |            |                              |                        |
| 🗟 Novo Oruđe<br>Lista Oruđe                                        | za osn. obradu<br>za osn. obrad                    | 🗟 Pretraj<br>lu       | ga Oruđa          | a za osn.             | obradu      |        |            |            |                              |                        |
| <ul> <li>Novo Oruđe</li> <li>Lista Oruđe</li> <li>Naziv</li> </ul> | za osn. obradu<br>Za OSN. obradu<br>Inventarski br | 🖻 Pretraj<br>lu<br>oj | ga Oruđa<br>Organ | a za osn.<br>nizacija | . obradu    | Vrsta  | Način prik | opčavanja  | Broj radnih org              | gana                   |
| Novo Oruđe                                                         | za osn. obradu<br>Za osn. obradu<br>Inventarski br | 🖻 Pretraj<br>lu<br>oj | ga Oruđa<br>Orgar | a za osn.<br>nizacija | obradu<br>V | Vrsta  | Način prik | opčavanja  | Broj radnih org              | gana<br>briši označene |

U gornjem levom uglu ovog prozora nalaze se polja Novo Oruđe za osn. obradu i Pretraga Oruđa za osn. obradu. Ispod ova dva polja prikazana je Lista Oruđa za osn. obradu. Klikom na polje Novo Oruđa za osn. obradu otvoriće se prozor pod nazivom Unesi novo Oruđe za osn. obradu.

| Fieldb                   | ook                                          | . 11                     | 11                        |                                                                 |                  |
|--------------------------|----------------------------------------------|--------------------------|---------------------------|-----------------------------------------------------------------|------------------|
| nizacioni podaci   Oruđa | Vozila   Osnovni podaci   Z                  | čemljišta   Mapa   Poslo | 4   Kontrole   Nalozi   I | rrijavljeni ste kao: posicilutionsac<br>zveštaji Administracija | min (Jajava) 🕂 🗖 |
| 🖞 Lista Oruđe za osn. o  | bradu 🛛 🔒 Novo Oruđe za                      | osn. obradu              |                           |                                                                 |                  |
| Izmena Oruđa za os       | sn. obradu                                   |                          |                           |                                                                 |                  |
| Sient:                   | PBS Solutions doo                            |                          |                           |                                                                 |                  |
| aziv*:                   | Kverneland                                   |                          |                           |                                                                 |                  |
| wentarski broj:          | Kverneland 3                                 |                          |                           |                                                                 |                  |
| rganizacija":            | PBS Solutions doo                            |                          |                           |                                                                 |                  |
| rsta*:                   | Raoni plug                                   |                          |                           |                                                                 |                  |
| ačin prikopčavanja*:     | Nošeni                                       |                          |                           |                                                                 |                  |
| roj radnih organa:       | 3                                            |                          |                           |                                                                 |                  |
| Jodatni radni organi:    | Drijača<br>Kultivator<br>Tanjirača<br>Valjak |                          |                           |                                                                 |                  |
| okretnost radnih organa: | Obrtač 🔹                                     |                          |                           |                                                                 |                  |
| mogućeno:                | 12                                           |                          |                           |                                                                 |                  |
| ù Unesi                  |                                              |                          |                           |                                                                 |                  |
|                          |                                              |                          |                           |                                                                 | Disain PBS Solut |

U naznačena polja Naziv, Inventarski broj i Broj radnih organa moguće je uneti proizvoljne podatke. Polja koja na kraju naziva imaju \* obavezna su za unos. Polje Inventarski broj nije obavezno za unos, međutim ukoliko posedujete više mašina istog tipa, ovo polje je poželjno popuniti. Na ovaj način tokom procesa analiziranja prikupljenih podataka moguće je lakše prepoznavanje i ocena efikasnosti. U padajućim menijima Vrsta, Način prikopčavanja i Pokretnost radnih organa (opciono polje shodno odabiru Vrste oruđa za osnovnu obradu) odaberite neku od ponuđenih opcija. Ukoliko neka od opcija koju želite da unesete ne postoji kontaktirajte Vašeg administratora. Polje Dodatni radni organi sadrži više podataka (Drljača, Kultivator, Tanjirača, Valjak...). Istom oruđu možete dodeliti više radnih organadržanjem dugmeta CTRL na tastaturi i označavanjem željenih polja uz pomoć miša. Polje Omogućeno javlja se samo kod prozora koji služe za kreiranje stavki padajućih menija (kojima pripadaju Organizacioni podaci, Oruđa, Vozila i Zemljišta). Ukoliko želimo da uneti podaci budu vidljivi u padajućem meniju moramo kliknuti na kvadratić pored polja Omogućeno. Nakon završenog unosa podataka pritiskom na dugme Unesi, uneti podaci biće snimljeni/uneti u program Fieldbook .

#### Promena podataka Oruđe za osn. obradu

Izmenu unetih podataka moguće je izvršiti na sledeći način. Odabirom polja Oruđa za osnovnu obradu u podmeniju Oruđa otvoriće se prozor Lista Oruđa za osn. obradu. Kursorom miša dođite do Naziva oruđa (napisano plavim slovima i podvučeno plavom linijom) i kliknite mišem na oruđe za osnovnu obradu kod kojeg želite da izmenite unete podatke.

|                                                                                                    | lage100l/show/131                                                                                                    | ¶ ⊽ C' Q Se                                       | earch               |                 | ☆ 自              |        | +   |
|----------------------------------------------------------------------------------------------------|----------------------------------------------------------------------------------------------------|---------------------------------------------------|---------------------|-----------------|------------------|--------|-----|
| Fieldbo<br><sup>verzija: 20</sup>                                                                                                    | ook                                                                                                    |                                                   | Prindiani sta kaz   |                 | dmin (Od         |        |     |
|                                                                                                    |                                                                                                    |                                                   | Prijavijeni ste kao | : possolutionsa | amin ( <u>Oa</u> | ava) 🎢 | R 📥 |
| nizacioni podaci 🛛 Oruđa                                                                                                    | Vozila Zemljišta Mapa Poslovi Kontrole                                                                                                    | Nalozi   Izveštaji   Ad                           | ministracija        |                 |                  |        |     |
| anizacioni podaci   Oruđa                                                                                                    | Vozila Zemljišta Mapa Poslovi Kontrole                                                                                                    | Nalozi Izveštaji Ad                               | ministracija        |                 |                  |        |     |
| anizacioni podaci   Oruđa                                                                                                    | Vozila Zemljišta Mapa Poslovi Kontrole                                                                                                    | Nalozi   Izveštaji   Adi                          | obradu              |                 |                  |        |     |
| nizacioni podaci   Oruđa                                                                                                    | Vozila Zemljišta Mapa Poslovi Kontrole<br>obradu 🔒 Novo Oruđe za osn. obradu 🗟 Pr                                                                                                    | Nalozi   Izveštaji   Adi<br>retraga Oruđa za osn. | obradu              |                 |                  |        |     |
| nizacioni podaci Oruđa<br>I Lista Oruđe za osn. o<br>Prikaz Oruđa za os                                                                                                    | Vozila Zemljišta Mapa Poslovi Kontrole<br>obradu 🕞 Novo Oruđe za osn. obradu 💽 Pr<br>sn. obradu                                                                                          | Nalozi   Izveštaji   Ad<br>retraga Oruđa za osn.  | obradu              |                 |                  |        |     |
| nizacioni podaci Oruđa                                                                                                    | Vozila Zemljišta Mapa Poslovi Kontrole<br>obradu 🕞 Novo Oruđe za osn. obradu 🕞 Pr<br>sn. obradu<br>Kverneland                                                                            | Nalozi   Izveštaji   Ad<br>retraga Oruđa za osn.  | obradu              |                 |                  |        |     |
| Inizacioni podaci Oruđa<br>Lista Oruđe za osn. o<br>Prikaz Oruđa za os<br>Naziv:<br>Inventarski broj:                                                                                                    | Vozila Zemljišta Mapa Poslovi Kontrole<br>obradu 🕞 Novo Oruđe za osn. obradu 🕞 Pr<br>sn. obradu<br>Kverneland<br>Kverneland 3                                                            | Nalozi   Izveštaji   Ad                           | obradu              |                 |                  |        |     |
| Inizacioni podaci Oruđa<br>Lista Oruđe za osn. o<br>Prikaz Oruđa za os<br>Naziv:<br>Inventarski broj:<br>Organizacija:                                                                                       | Vozila Zemljišta Mapa Poslovi Kontrole<br>obradu                                                                                                    | Nalozi   Izveštaji   Ad                           | obradu              |                 |                  |        |     |
| Inizacioni podaci Oruđa<br>Lista Oruđe za osn. o<br>Prikaz Oruđa za os<br>Naziv:<br>Inventarski broj:<br>Organizacija:<br>Vrsta:                                                                             | Vozila Zemljišta Mapa Poslovi Kontrole<br>obradu  Novo Oruđe za osn. obradu  Pran. obradu Kverneland Kverneland 3 PBS Solutions doo - Novi Sad Raoni plug                                | Nalozi   Izveštaji   Ad                           | obradu              |                 |                  |        |     |
| Inizacioni podaci Oruđa<br>Lista Oruđe za osn. o<br>Prikaz Oruđa za os<br>Naziv:<br>Inventarski broj:<br>Organizacija:<br>Vrsta:<br>Načio prikopčavanja:                                                     | Vozila Zemljišta Mapa Poslovi Kontrole<br>obradu  Novo Oruđe za osn. obradu  Pr<br>sn. obradu<br>Kverneland<br>Kverneland 3<br>PBS Solutions doo - Novi Sad<br>Raoni plug<br>Nošeni      | Nalozi   Izveštaji   Ad                           | obradu              |                 |                  |        |     |
| Inizacioni podaci Oruđa<br>Lista Oruđe za osn. o<br>Prikaz Oruđa za os<br>Naziv:<br>Inventarski broj:<br>Organizacija:<br>Vrsta:<br>Način prikopčavanja:<br>Posi osdali poseco                               | Vozila Zemljišta Mapa Poslovi Kontrole<br>obradu  Novo Oruđe za osn. obradu  Pi<br>sn. obradu<br>Kverneland<br>Kverneland 3<br>PBS Solutions doo - Novi Sad<br>Raoni plug<br>Nošeni      | Nalozi   Izveštaji   Ad                           | obradu              |                 |                  |        |     |
| Inizacioni podaci Oruđa<br>Lista Oruđe za osn. o<br>Prikaz Oruđa za os<br>Naziv:<br>Inventarski broj:<br>Organizacija:<br>Vrsta:<br>Način prikopčavanja:<br>Broj radnih organa:                              | Vozila Zemljišta Mapa Poslovi Kontrole<br>obradu  Novo Oruđe za osn. obradu  Pi<br>sn. obradu<br>Kverneland<br>Kverneland 3<br>PBS Solutions doo - Novi Sad<br>Raoni plug<br>Nošeni<br>3 | Nalozi   Izveštaji   Ad                           | obradu              |                 |                  |        |     |
| Inizacioni podaci Oruđa<br>Lista Oruđe za osn. o<br>Prikaz Oruđa za os<br>Naziv:<br>Inventarski broj:<br>Organizacija:<br>Vrsta:<br>Način prikopčavanja:<br>Broj radnih organa:<br>Pokretnost radnih organa: | Vozila Zemljišta Mapa Poslovi Kontrole<br>obradu  Novo Oruđe za osn. obradu  Pi<br>sn. obradu Kverneland Kverneland 3 PBS Solutions doo - Novi Sad Raoni plug Nošeni 3 Obrtač            | Nalozi   Izveštaji   Ad                           | obradu              |                 |                  |        |     |

Prikazani podaci nalaziće se u okviru prozora Prikaz Oruđa za osn. obradu. Donji deo ekrana rezervisan je za polja Izmeni i Obriši. Klikom miša na dugme Izmeni otvoriće se novi prozor pod nazivom Izmeni Oruđa za osn. obradu i biće Vam omogućena izmena do tada unetih podataka.Nakon završene promene podataka i pritiskom na neko od tri dugmeta Odustani, Promeni i Obriši koja se nalaze u donjem delu ovog prozora možete izvršiti sledeće aktivnosti. Odabirom opcije Odustani promenjeni podaci neće biti snimljeni. Pritiskom na dugme Promeni unete promene biće prihvaćene, dok će se odabirom polja Obriši izvršiti uklanjanje unetih podataka.

|                           | Prijavljeni ste kao: pbssolutionsadmin ( <u>Odlava</u> ) 💥 🕹           |
|---------------------------|------------------------------------------------------------------------|
| nizacioni podaci   Oruda  | Vozila Zemljišta Mapa Poslovi Kontrole Nalozi izvestaji Administracija |
| 📕 Lista Oruđe za osn. o   | bradu 🛛 🔒 Novo Oruđe za osn. obradu                                    |
| Izmena Oruđa za o         | sn. obradu                                                             |
| Naziv*:                   | Kverneland                                                             |
| Inventarski broj:         | Kverneland 3                                                           |
| Organizacija*:            | PBS Solutions doo - Novi Sad 💌                                         |
| Vrsta*:                   | Raoni plug 💌                                                           |
| Način prikopčavanja*:     | Nošeni 💌                                                               |
| Broj radnih organa:       | 3                                                                      |
| Dodatni radni organi:     | Drijača<br>Kultivator<br>Tanjirača<br>Valjak                           |
| Pokretnost radnih organa: | Obrtač 💌                                                               |
| Omogućeno:                |                                                                        |

Međutim nakon pritiska ovog dugmeta (Obriši) neće se odmah izvršiti uklanjanje podataka kako bi se sprečila mogućnost slučajne greške. Pojaviće se prozor sa dva polja Da i Odustani. Ukoliko pritisnete dugme Da uneti podatak će biti uklonjen, a ukoliko pritisnete dugme Odustani podatak neće biti obrisan iz Vaše baze podataka.

| erzija: 2.0              | Da li ste sigurni da želite da obrišete?                               |
|--------------------------|------------------------------------------------------------------------|
|                          |                                                                        |
|                          | Vozila Zemljišta Mapa Poslovi Kontrole Nalozi Izveštaji Administracija |
|                          |                                                                        |
| 📕 Lista Oruđe za osn. d  | obradu 🛛 🔒 Novo Oruđe za osn. obradu                                   |
| Izmena Oruđa za d        | osn. obradu                                                            |
| Naziv*:                  | Kverneland                                                             |
| Inventarski broj:        | Kverneland 3                                                           |
| Organizacija*:           | PBS Solutions doo - Novi Sad 💌                                         |
| Vrsta*:                  | Raoni plug 💌                                                           |
| Način prikopčavanja*:    | Nošeni 💌                                                               |
| Broj radnih organa:      | 3                                                                      |
|                          | Drijača *<br>Kultivator                                                |
| Dodatni radni organi:    | Tanjirača<br>Valjak                                                    |
| Pokretpost radnih organa | Ohrtač 💌                                                               |
| Omogućeno:               |                                                                        |
|                          |                                                                        |
| 🕼 Odustani 📫 Pron        | neni 🔓 Obriši                                                          |

Pretraga Oruđa za osn. obradu

U podmeniju Oruđa otvorite polja Oruđa za osn. obradu. U levom gornjem uglu ovog prozora nalazi se polje Pretraga Oruđa za osn. obradu i klikom na ovo polje otvoriće se prozor Pretraga Oruđa za osn. obradu. Polje Pretragaomogućava nam da brzo i efikasno pretražimo našu bazu podataka. Unosom samo poznatih parametara i klikom na polje Pretragu je moguće vršiti i logičkim kombinovanjem zadatih parametara. Izborom opcije i svi rezultati pretrage moraju da zadovoljavaju sve parametre pretrage. Opcijom ili rezultati pretrage moraju zadovoljavati bar neki od parametara pretrage, dok opcijom ne rezultati pretrage ne smeju zadovoljavati nijedan parametar pretrage.

| Fieldbo                   | ok 🔥 📢 🚺                                                               |
|---------------------------|------------------------------------------------------------------------|
| Verzija: 2.0              |                                                                        |
|                           | Prijavljeni ste kao: possolutionsadmin ( <u>Odiava</u> ) 💥 🚨           |
| anizacioni podaci   Oruđa | Vozila Zemljišta Mapa Poslovi Kontrole Nalozi Izveštaji Administracija |
|                           |                                                                        |
| Novo Oruđe za osn. obra   | du 📲 Lista Oruđe za osn. obradu                                        |
| Pretraga Oruđa za osr     | i. obradu                                                              |
| Naziv:                    |                                                                        |
| Inventarski broj:         |                                                                        |
| Organizacija:             | ×                                                                      |
| Vrsta:                    |                                                                        |
| Način prikopčavanja:      |                                                                        |
| Broj radnih organa:       |                                                                        |
| Pokretnost radnih organa: |                                                                        |
| Omogućeno:                |                                                                        |
| Tip pretrage              | I O Ili O Ne                                                           |
| 🛃 Pretraži                |                                                                        |
|                           | Dizajn: PBS Solution                                                   |

## Funkcija polja Omogućeno

Polje Omogućeno javlja se samo kod prozora koji služe za kreiranje stavki padajućih menija (kojima pripadaju Organizacioni podaci, Oruđa, Vozila i Zemljišta). Ukoliko želimo da uneti podaci budu vidljivi u padajućem meniju moramo kliknuti na kvadratić pored polja Omogućeno. Nakon nekog vremena u ovom slučaju oruđe za osnovnu obradu se više neće koristiti (bilo da je prodato, havarisano ili zamenjeno savremenijim) tako da bi njegovo dalje zadržavanje u padajućem meniju stvaralo zabunu. Potrebno je pronaći uneto oruđe za osnovnu obradu, u okviru njegovih podataka (nakon što pritisnemo dugme Izmeni) kliknite na kvadratić pored polja Omogućeno. Nakon toga pritisnite dugme Sačuvaj kako bi promena bila zabeležena u bazi. Dato oruđe se više neće prikazivati u padajućem meniju, ali će istorijat do tada unetih podataka ostati sačuvan.

### Glavni meni Vozila sadrži (oruđa sa sopstvenim pogonom)

- Traktori
- Mašine za đubrenje
- Prskalice
- Kombajn za žetvu
- Vadilica
- Kosilice
- Kombajni za branje
- Silo kombajni
- Vozila za transport
- Vozila za uzorkovanje
- Mašine za odstranjivanje metlica

| anizacioni podaci   Oruđa                               | Vozila Zemljišta Ma<br>Traktori                                                                                                    | pa Poslovi Kontrole                            | Nalozi Izveštaji                                   | Prijavljeni ste kao<br>Administracija                  | : pbssolutionsadmin ( <u>Odjava</u> ) 귀축 占                    |
|---------------------------------------------------------|----------------------------------------------------------------------------------------------------|------------------------------------------------|----------------------------------------------------|--------------------------------------------------------|---------------------------------------------------------------|
| Proizvodna godina: 2015/<br>Map Satellite               | Masine za dubrenje<br>Prskalice<br>Kombajni za žetvu<br>Vadilice<br>Kosilice<br>Kombajni za branje<br>Silo kombajni<br>Vozila za transport<br>Vozila za transport<br>Vozila za uzorkovanje<br>Mašino za odstranjivani | ma setva*:                                     | Delete polygon                                     | Sačuvaj koordina                                       | te<br>129 Kać<br>Kah                                          |
| Koneana <sup>635</sup><br>Futog<br>Gyror<br>Cara Lazara | Veternik<br>Ветерник<br>12                                                                                                    | Novi<br>Hobid<br>12<br>TELEP<br>TELEP<br>TELED | Sad<br>Cag<br>crave carrie to Petrov<br>crave read | varadin Fortress<br>ICO<br>Petrovaradin<br>етроварадин | Plot options<br>Plots<br>Sample plots<br>Production year plot |

# Kreiranje Traktor

U podmeniju Vozila odaberimo polje Traktor. Nakon otvaranja ovog polja pojaviće se prozor Lista Traktora.

| Field<br>Verzija: 2.0 | lbool                   |             |        | 1                  | Į      |           | Prijavljeni ste | ke: obssolutionsedmin (Odiava)                  |
|-----------------------|-------------------------|-------------|--------|--------------------|--------|-----------|-----------------|-------------------------------------------------|
| Organizacioni poda    | ci Oruđa Vozila         | I Zemljišta | Mapa   | Poslovi   Kontrole | Nalozi | Izveštaji | Administracija  |                                                 |
| Rovi Trakto           | or 🗟 Pretraga Ti<br>ora | raktora     |        |                    |        |           |                 |                                                 |
| Naziv                 | Inventarski broj        | Organi      | zacija | Snaga motora       | (kW)   | Konce     | epcija izrade   | Prenošenje vučne sile                           |
| Ukupno: 0             | _                       | _           | _      | _                  | _      | _         | _               | <b>Obriši označene</b><br>Dizajn: PBS Solutions |

U gornjem levom uglu ovog prozora nalaze se polja Novi Traktor i Pretraga Traktora. Ispod ova dva polja prikazana je Lista Traktora. Klikom na polje Novi Traktor otvoriće se prozor pod nazivom Unesi novi Traktor.

| Fieldbo<br><sup>/erzija: 20</sup> | ok                                                     | Prijavljeni ste kao: pbssolutionsadmin ( <u>Odjava</u> ) 💥 🎿 |
|-----------------------------------|--------------------------------------------------------|--------------------------------------------------------------|
| anizacioni podaci   Oruđa         | Vozila Zemljišta Mapa Poslovi Kontrole Nalozi Izveštaj | i Administracija                                             |
| 📰 Lista Traktora                  |                                                        |                                                              |
| Unesi novi Traktor                |                                                        |                                                              |
| Naziv*:                           | Claas Atles 496 RZ                                     |                                                              |
| Inventarski broj:                 |                                                        |                                                              |
| Organizacija*:                    | PBS Solutions doo - Novi Sad 💌                         |                                                              |
| Snaga motora(kW)*:                |                                                        |                                                              |
| Koncepcija izrade*:               | Standardno (4x4)S                                      |                                                              |
| Prenošenje vučne sile*:           | Točkaš 💌                                               |                                                              |
| Omogućen:                         | 2                                                      |                                                              |
| 💼 Unesi                           |                                                        |                                                              |
|                                   |                                                        | Dizajn: PBS Solution                                         |

U naznačena polja Naziv, Inventarski broj i Snaga motora (kW) moguće je uneti proizvoljne podatke. Polja koja na kraju naziva imaju \* su obavezna za unos. Polje Inventarski broj nije obavzno za unos, međutim ukoliko posedujete više mašina istog tipa ovo polje je poželjno popuniti. Na ovaj način tokom procesa analiziranja prikupljenih podataka moguće je lakše prepoznavanje i ocena efikasnosti. U padajućim menijima Koncepcija izrade, Prenošenje vučne sile odaberite neku od ponuđenih opcija. Ukoliko neka od opcija koju želite da unesete ne postoji kontaktirajte Vašeg administratora. Ukoliko želimo da uneti podaci budu vidljivi u padajućem meniju moramo kliknuti na kvadratić pored polja Omogućeno. Nakon završenog unosa podataka pritiskom na dugme Unesi, uneti podaci biće snimljeni/uneti u program Fieldbook .

## Promena podataka Traktor

Izmenu unetih podataka moguće je izvršiti na sledeći način. Odabirom polja Traktor u podmeniju Vozila otvoriće se prozor Lista Traktora.

| ganizacioni podaci Oruđa Vozila Zemljišta Mapa Poslovi Kontrole Nalozi Izveštaji Administracija<br>Novi Traktor Pretraga Traktora<br>Lista Traktora<br>Naziv Inventarski broj Organizacija Snaga motora(kW) Koncepcija izrade Prenošenje vučne sile<br>Claas Atles 496 RZ PBS Solutions doo - Novi Sad 206 Standardno (4x4)S Točkaš<br>Ukupno: 1                                                         | FICIÓDO<br>Verzija: 2.0                                                                                                    | ok               |                               | 11.                  | Prijavljeni ste kao: pbssolut | tionsadmin ( <u>Odiava</u> ) 💥 🕹 |
|----------------------------------------------------------------------------------------------------|----------------------------------------------------------------------------------------------------|------------------|-------------------------------|----------------------|-------------------------------|----------------------------------|
| Novi Traktor       Pretraga Traktora         Lista Traktora       Organizacija       Snaga motora(kW)       Koncepcija izrade       Prenošenje vučne sile         Claas Atles 496 RZ       PBS Solutions doo - Novi Sad       206       Standardno (4x4)S       Točkaš         Ukupno: 1       Dizajn: PBS Solutions       Dizajn: PBS Solutions       Dizajn: PBS Solutions       Dizajn: PBS Solutions | janizacioni podaci   Oruđa                                                                                                    | Vozila Zemljišta | a   Mapa   Poslovi   Kontrole | Nalozi Izveštaji Adr | ministracija                  |                                  |
| Naziv     Inventarski broj     Organizacija     Snaga motora(kW)     Koncepcija izrade     Prenošenje vučne sile       Claas Atles 496 RZ     PBS Solutions doo - Novi Sad     206     Standardno (4×4)S     Točkaš       Ukupno: 1     Dizajn: PBS Solutions     Dizajn: PBS Solutions     Dizajn: PBS Solutions                                                                                        | Novi Traktor A Pre                                                                                                    | etraga Traktora  | 12 2 2                        |                      |                               |                                  |
| Claas Atles 496 RZ       PBS Solutions doo - Novi Sad       206       Standardno (4x4)S       Točkaš         Ukupno: 1       Dizajn: PBS Solution       Dizajn: PBS Solution       Dizajn: PBS Solution                                                                                                    | All and a start of the start of the start of | Inventarski broj | Organizacija                  | Snaga motora(kW)     | Koncepcija izrade             | Prenošenje vučne sile            |
| Ukupno: 1                                                                                                    | I Naziv                                                                                                    |                  |                               |                      |                               |                                  |
| Dizajn: PBS Solutio                                                                                                    | Claas Atles 496 RZ                                                                                                    |                  | PBS Solutions doo - Novi Sad  | 206                  | Standardno (4x4)S             | Točkaš                           |
|                                                                                                    | Claas Atles 496 RZ                                                                                                    |                  | PBS Solutions doo - Novi Sad  | 206                  | Standardno (4x4)S             | Točkaš                           |

Kursorom miša dođite do Naziva traktora (napisano plavim slovima i podvučeno plavom linijom) i kliknite mišem na traktor kod kojeg želite da izmeniteunete podatke. Prikazani podaci nalaziće se u okviru prozora Prikaz Traktora. Donji deo ekrana rezervisan je za polja Izmeni i Obriši.

| Fieldb<br>Verzija: 20<br>Organizacioni podaci Oruđ                                                                           | OOK<br>Prijavljeni šte kao: pbssolutionsadmin (Odlava) 💥 .<br>a Vozila Zemljišta Mapa Poslovi Kontrole Nalozi Izveštaji Administracija |
|----------------------------------------------------------------------------------------------------|----------------------------------------------------------------------------------------------------|
| <ul> <li>Lista Traktora</li> <li>Prikaz Traktora</li> <li>Traktor 61 kreiran</li> </ul>                                      | , Novi Traktor 🛛 🧟 Pretraga Traktora                                                                                                   |
| Naziv:<br>Inventarski broj:<br>Organizacija:<br>Snaga motora(kW):<br>Koncepcija izrade:<br>Prenošenje vučne sile:<br>Client: | Claas Atles 946 RZ<br><u>PBS Solutions doo - Novi Sad</u><br>206<br>Standardno (4x4)S<br>Točkaš<br><u>PBS Solutions doo</u>            |
| Vinogacen:                                                                                                    | iši<br>Dizajn: PBS Soluti                                                                                                    |

Klikom miša na dugme Izmeni otvoriće se novi prozor pod nazivom Izmeni Oruđa za osn. obradu i biće Vam omogućena izmena do tada unetih podataka. Nakon završene promene podataka pritiskom na neko od tri dugmeta Odustani, Promeni i Obriši koja se nalaze u donjem delu ovog prozora možete izvršiti sledeće aktivnosti. Odabirom opcije Odustani promenjeni podaci neće biti snimljeni.

| Verzija: 2.0              |                                                                             | Prijavljeni ste kar: nosolutionsadnju (Odjava) |
|---------------------------|-----------------------------------------------------------------------------|------------------------------------------------|
| anizacioni podaci 🛛 Oruđa | Vozila   Zemljišta   Mapa   Poslovi   Kontrole   Nalozi   Izveštaji   Admin | istracija                                      |
|                           |                                                                             |                                                |
| Lista Traktora 🔒          | ovi Traktor                                                                 |                                                |
| Izmena Traktora           |                                                                             |                                                |
| Naziv*:                   | Claas Atles 946 RZ                                                          |                                                |
| Inventarski broj:         |                                                                             |                                                |
| Organizacija*:            | PBS Solutions doo - Novi Sad 💌                                              |                                                |
| Snaga motora(kW)*:        | 207                                                                         |                                                |
| Koncepcija izrade*:       | Standardno (4x4)S                                                           |                                                |
| Prenošenje vučne sile*:   | Točkaš                                                                      |                                                |
| Omogućen:                 | Z                                                                           |                                                |
| 🖉 Odustani 📑 Prov         | eni 🔒 Obriši                                                                |                                                |
|                           |                                                                             | Dizain: PBS Solutions                          |

Pritiskom na dugme Promeni unete promene biće prihvaćene, dok će se odabirom polja Obriši izvršiti uklanjanje unetih podataka. Međutim nakon pritiska ovog dugmeta (Obriši) neće se odmah izvršiti uklanjanje podataka kako bi se sprečila mogućnost slučajne greške. Pojaviće se prozor sa dva polja Da i Odustani.

| Fieldbo                 | Obriši ×                                                |                                        |
|-------------------------|---------------------------------------------------------|----------------------------------------|
| Verzija: 2.0            | Da li ste sigurni da želite da obrišete?<br>Da Odustani | MARY                                   |
|                         | Prijavljeni ste kao, p                                  | bssolutionsadmin ( <u>Odjava</u> ) 💥 🌌 |
|                         |                                                         |                                        |
|                         |                                                         |                                        |
| 🔄 Lista Traktora 🔒      | Novi Traktor                                            |                                        |
| Izmena Traktora         |                                                         |                                        |
|                         |                                                         |                                        |
| Naziv*:                 | Claas Atles 946 RZ                                      |                                        |
| Inventarski broj:       |                                                         |                                        |
| Organizacija*:          | PBS Solutions doo - Novi Sad 💌                          |                                        |
| Snaga motora(kW)*:      | 207                                                     |                                        |
| Koncepcija izrade*;     | Standardno (4x4)S                                       |                                        |
| Prenošenje vučne sile*: | Točkaš                                                  |                                        |
| Omogućen:               |                                                         |                                        |
| 🖉 Odustani 🛯 🕞 Pro      | meni 🔒 Obriši                                           |                                        |
|                         |                                                         |                                        |

Ukoliko pritisnete dugme Da uneti podatak će biti uklonjen, a ukoliko pritisnete dugme Odustani podatak neće biti obrisan iz Vaše baze podataka.

### Pretraga Traktora

U podmeniju Vozila otvorite polja Traktor. U levom gornjem uglu ovog prozora nalazi se polje Pretraga Traktora klikom na ovo polje otvoriće se prozor Pretraga Traktora. Polje Pretraga omogućava nam da brzo i efikasno pretražimo našu bazu podataka. Unosom samo poznatih parametara i klikom na polje Pretraži koje se nalazi u donjem levom delu stranice brzo pronalazimo tražene podatke. Pretragu je moguće vršiti i logičkim kombinovanjem zadatih parametara. Izborom opcije i, svi rezultati pretrage moraju da zadovoljavaju sve parametre pretrage. Opcijom ili rezultati pretrage moraju zadovoljavati bar neki od parametara pretrage, dok opcijom ne rezultati pretrage ne smeju zadovoljavati nijedan parametar pretrage.

| anizacioni popaci – Unina | Verile Zemližte Mane Deslavi Kontrale Malari Irveštaji Administracija    |
|---------------------------|--------------------------------------------------------------------------|
|                           | vozna zemijista iviapa Poslovi Kontrole ivalozi izvestaji Administracija |
| 🔒 Novo Oruđe za osn.      | obradu 📲 Lista Oruđe za osn. obradu                                      |
| Pretraga Oruđa za         | osn. obradu                                                              |
| Naziv:                    |                                                                          |
| Inventarski broj:         |                                                                          |
| Organizacija:             |                                                                          |
| Vrsta:                    |                                                                          |
| Način prikopčavanja:      |                                                                          |
| Broj radnih organa:       | •                                                                        |
| Pokretnost radnih organa: |                                                                          |
| Omogućeno:                |                                                                          |
|                           |                                                                          |

## Funkcija polja Omogućeno

Polje Omogućeno javlja se samo kod prozora koji služe za kreiranje stavki padajućih menija (kojima pripadaju Organizacioni podaci, Oruđa, Vozila i Zemljišta). Ukoliko želimo da uneti podaci budu vidljivi u padajućem meniju moramo kliknuti na kvadratić pored polja Omogućeno. Nakon nekog vremena u ovom slučaju traktor se više neće koristiti (bilo da je prodat, havarisan ili zamenjen savremenijim) tako da bi njegovo dalje zadržavanje u padajućem meniju stvaralo zabunu. Potrebno je pronaći i uneti traktor, u okviru njegovih podataka (nakon što pritisnemo dugme Izmeni) kliknute na kvadratić pored polja Omogućeno. Nakon toga pritisnite dugme Sačuvaj kako bi promena bila zabeležena u bazi. Dati traktor se

više neće prikazivati u padajućem meniju, ali će istorijat do tada unetih podataka ostati sačuvan.

### Glavni meni Zemljišta sadrži

- Parcele
- Parcelice
- Table
- GPS Koordinate

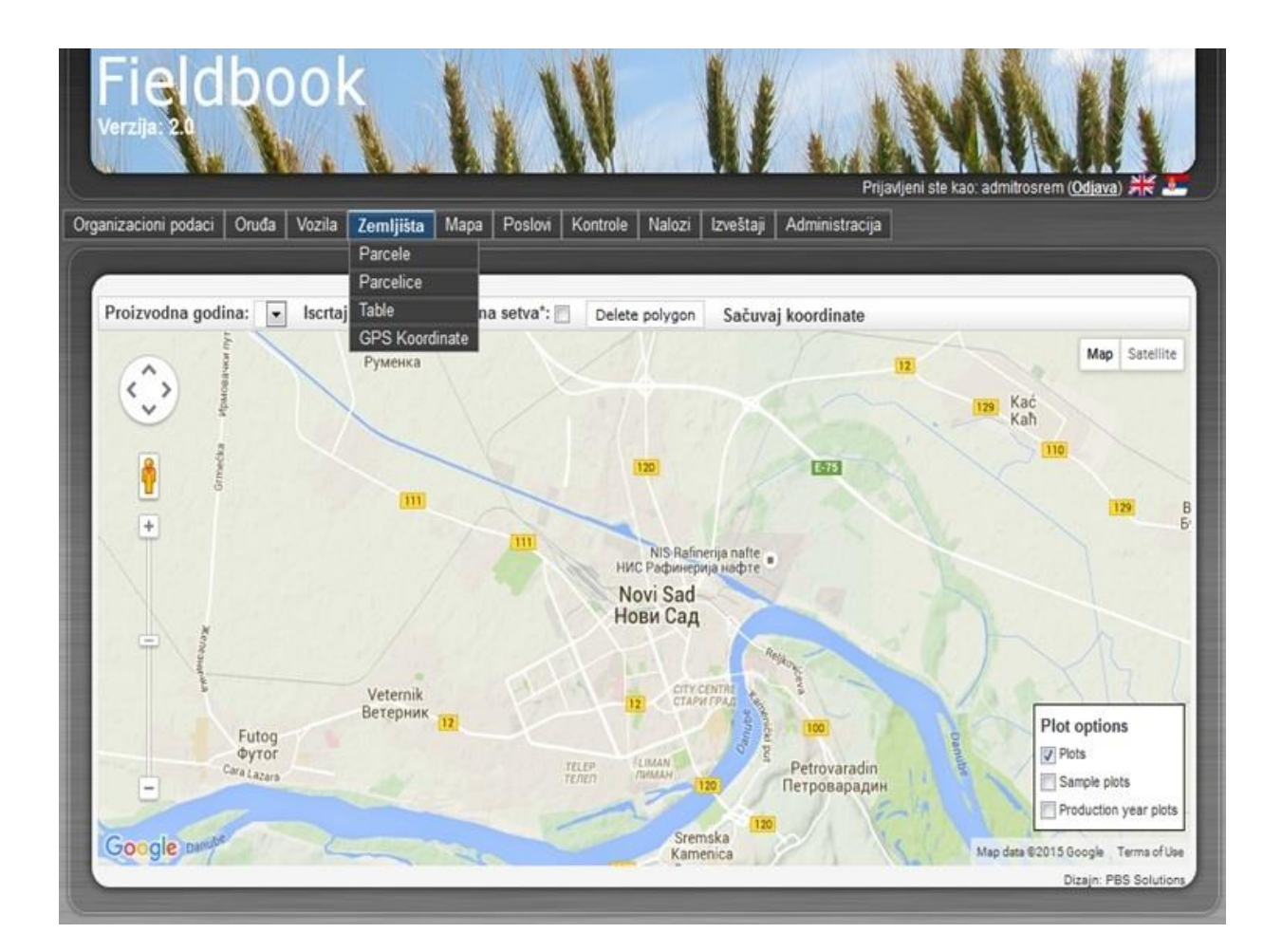

## Kreiranje Parcele

U podmeniju Zemljište odaberimo polje Parcela. Nakon otvaranja ovog polja pojaviće se prozor Lista Parcela.

| ganizacionipodaci   Oruđa   Vozila   Zemljišta   Mapa   Poslovi   Kontrole   Nalozi   Izve | Prijavljeni ste kao: PTK Ključ ( <u>Odjava</u> ) 💥 🌌 |
|--------------------------------------------------------------------------------------------|------------------------------------------------------|
|                                                                                            | štaji                                                |
| 🔒 Nova Parcelica 🗟 Pretraga Parcelica                                                      |                                                      |
| Lista Parcelica                                                                            |                                                      |
| 🕅 Oznaka Parcela Površina(ha)                                                              | Omogućena                                            |
| Ulument 0                                                                                  | 🔒 Obriši označene                                    |

U gornjem levom uglu ovog prozora nalaze se polja Nova Parcela i Pretraga Parcela. Ispod ova dva polja prikazan je spisak unetih parcela Lista Parcela. Klikom na polje Nova Parcela otvoriće se prozor pod nazivom Unesi novu Parcelu.

| /erzija: 2.0          | Priavlieni ste Kao obssolutions adm                                         | in (Odiava)         |
|-----------------------|-----------------------------------------------------------------------------|---------------------|
| anizacioni podaci   C | nuđa Vozila Zemljišta Mapa Poslovi Kontrole Nalozi Izveštaji Administracija |                     |
|                       |                                                                             |                     |
| Lista Parcela         |                                                                             |                     |
| Unesi novu Pa         | arcelu                                                                      |                     |
| Oznaka*:              | Duboki rit                                                                  |                     |
| Tip zemljišta*:       | Černozem 💌                                                                  |                     |
| Površina(ha)*:        | 120                                                                         |                     |
| Organizacija*:        | PBS Solutions doo - Novi Sad 💌                                              |                     |
| Omogućena*:           | V                                                                           |                     |
| 💼 Unesi               |                                                                             |                     |
|                       |                                                                             | Dissis DDC Calution |

U naznačena polja Oznaka i Površina moguće je uneti proizvoljne podatke. Preporuka je da se prilikom kreiranja parcela uzme u obzir obradiva površina na kojoj se vrši proizvodnja jedne biljne vrste. U padajućem meniju Tip zemljišta odaberite neku od ponuđenih opcija. Ukoliko neka od opcija koju želite da unesete ne postoji kontaktirajte Vašeg administratora. Ukoliko želimo da uneti podaci budu vidljivi u padajućem meniju moramo kliknuti na kvadratić pored polja Omogućeno. Nakon završenog unosa podataka pritiskom na dugme Unesi, uneti podaci biće snimljeni u program Fieldbook .

### Promena podataka Parcela

Izmenu unetih podataka moguće je izvršiti na sledeći način. Odabirom polja Parcela u podmeniju Zemljište otvoriće se prozor Lista Parcela.

| Fi     | eldb<br>ija: 2.0               | ook                 |                          |                                        |                       |
|--------|--------------------------------|---------------------|--------------------------|----------------------------------------|-----------------------|
| ianiza | cioni podaci   Ori             | uđa Vozila Zemljišt | a   Mapa   Poslovi   Kol | ntrole Nalozi Izveštaji Administracija |                       |
| Lis    | Nova Parcela 🛛 🕞<br>ta Parcela | Pretraga Parcela    |                          |                                        |                       |
|        | Oznaka                         | Tip zemljišta       | Površina(ha)             | Organizacija                           | Omogućena             |
|        | <u>Duboki rit</u>              | Černozem            | 120                      | PBS Solutions doo - Novi Sad           | Da                    |
| Uku    | pno: 1                         |                     |                          |                                        | 🐻 Obriši označene     |
|        |                                |                     |                          |                                        | Dizajn: PBS Solutions |

Kursorom miša dođite do Naziva parcele (napisano plavim slovima i podvučeno plavom linijom) i kliknite mišem na parcelu kod kojeg želite da izmeniteunete podatke. Prikazani podaci nalaziće se u okviru prozora Prikaz Parcele. Donji deo ekrana rezervisan je za polja Izmeni i Obriši.

| Fieldt<br>Verzija 20<br>ganizacioni podaci | Prijavljeni ste kao: pbssolutionsadmin ( <u>Odjava</u><br>Oruđa Vozila Zemljišta Mapa Poslovi Kontrole Nalozi Izveštaji Administracija | ) # E        |
|--------------------------------------------|----------------------------------------------------------------------------------------------------|--------------|
|                                            |                                                                                                    |              |
| Prikaz Parcele                             | 16 Nova Parcela a Pretraga Parcela                                                                                                    |              |
| Oznaka:                                    | Duboki rit                                                                                                    |              |
| Tip zemljišta:                             | Černozem                                                                                                    |              |
| Površina(ha):                              | 120                                                                                                    |              |
| Organizacija:                              | PBS Solutions doo - Novi Sad                                                                                                    |              |
| Omogućena:                                 | Da                                                                                                    |              |
| Nova Parcelica                             |                                                                                                    |              |
| Nova Koordinata p                          | parcele                                                                                                    |              |
| <u>Nova Tabla</u>                          |                                                                                                    |              |
| 👂 Izmeni 🛛 🔒                               | Obriši                                                                                                    |              |
| -                                          | Dizajn: P                                                                                                    | BS Solutions |

Klikom miša na dugme Izmeni otvoriće se novi prozor pod nazivom Izmeni Parcele i biće Vam omogućena izmena do tada unetih podataka. Nakon završene promene podataka pritiskom na neko od tri dugmeta Odustani, Promeni i Obriši koja se nalaze u donjem delu ovog prozora možete izvršiti sledeće aktivnosti. Odabirom opcije Odustani promenjeni podaci neće biti snimljeni.

| - I CICIC<br><sup>(erzija: 2.0</sup> |                                                                                                    | 1. |
|--------------------------------------|----------------------------------------------------------------------------------------------------|----|
|                                      | Prijavljeni ste kao: possolutionsadmin ( <u>Odja</u>                                                |    |
| nizacioni podaci 📋                   | Druđa   Vozila   Zemljišta   Mapa   Poslovi   Kontrole   Nalozi   Izveštaji   Administracija  <br>I |    |
| 🔄 Lista Parcela                      | 🛞 Nova Parcela                                                                                      |    |
| Izmena Parcele                       | 9                                                                                                   |    |
| Oznaka*:                             | Duboki rit                                                                                          |    |
| Tip zemljišta*:                      | Černozem 💌                                                                                          |    |
| Površina(ha)*:                       | 120                                                                                                 |    |
| Organiz <mark>a</mark> cija*:        | PBS Solutions doo - Novi Sad 💌                                                                      |    |
| Omogućena*:                          |                                                                                                    |    |
| Nova Parcelica                       |                                                                                                    |    |
| Nova Koordinata pa                   | rcele                                                                                               |    |
| Nova Tabla                           |                                                                                                    |    |
| 🖗 Odustani 🛛 💼                       | Promeni 🐻 Obriši                                                                                    |    |
|                                      |                                                                                                    |    |

Pritiskom na dugme Promeni unete promene biće prihvaćene, dok će se odabirom polja Obriši izvršiti uklanjanje unetih podataka. Međutim nakon pritiska ovog dugmeta (Obriši) neće se odmah izvršiti uklanjanje podataka kako bi se sprečila mogućnost slučajne greške. Pojaviće se prozor sa dva polja Da i Odustani.

| Fieldh            | Obriši ×                                                |                                     |
|-------------------|---------------------------------------------------------|-------------------------------------|
| Verzija: 2.0      | Da li ste sigurni da želite da obrišete?<br>Da Odustani |                                     |
|                   |                                                         | olutionsadmin ( <u>Odjava</u> ) 👫 🚢 |
|                   |                                                         |                                     |
|                   |                                                         |                                     |
| Lista Parcela     | 🐻 Nova Parcela 🛛 🖻 Pretraga Parcela                     |                                     |
| Prikaz Parcele    |                                                         |                                     |
| Oznaka:           | Duboki rit                                              |                                     |
| Tip zemljišta:    | Černozem                                                |                                     |
| Površina(ha):     | 120                                                     |                                     |
| Organizacija:     | PBS Solutions doo - Novi Sad                            |                                     |
| Omogućena:        | Da                                                      |                                     |
| Nova Parcelica    |                                                         |                                     |
| Nova Koordinata p | arcele                                                  |                                     |
| Nova Tabla        |                                                         |                                     |
| 📝 Izmeni 🔒        | Obriši                                                  |                                     |
|                   |                                                         | Dizajn: FBS Solutions               |
|                   |                                                         |                                     |

Ukoliko pritisnete dugme Da uneti podatak će biti uklonjen, a ukoliko pritisnete dugme Odustani podatak neće biti obrisan iz Vaše baze podataka.

### Pretraga Parcela

U podmeniju Zemljište otvorite polja Parcele. U levom gornjem uglu ovog prozora nalazi se polje Pretraga Parcele klikom na ovo polje otvoriće se prozor Pretraga Parcele. Polje Pretraga omogućava nam da brzo i efikasno pretražimo našu bazu podataka. Unosom samo poznatih parametara i klikom na polje Pretraži koje se nalazi u donjem levom delu stranice brzo pronalazimo tražene podatke. Pretragu je moguće vršiti i logičkim kombinovanjem zadatih parametara. Izborom opcije i, svi rezultati pretrage moraju da zadovoljavaju sve parametre pretrage. Opcijom ili rezultati pretrage moraju zadovoljavati bar neki od parametara pretrage, dok opcijom ne rezultati pretrage ne smeju zadovoljavati nijedan parametar pretrage.

| FICIDD<br>Verzija: 2.0 | ook                      |                |                | ١ŧ.           | Prijavljeni ste kao: pbs | colutionsadmin ( <u>Odjava</u> | * 2         |
|------------------------|--------------------------|----------------|----------------|---------------|--------------------------|--------------------------------|-------------|
| anizacioni podaci   O  | uđa   Vozila   Zemljišta | Mapa   Poslovi | Kontrole Naloz | i Izveštaji A | dministracija            |                                |             |
|                        |                          |                |                |               |                          |                                |             |
| Nova Parcela           | Lista Parcela            |                |                |               |                          |                                |             |
| Pretraga Parcel        | Í                        |                |                |               |                          |                                |             |
| Oznaka:                |                          |                |                |               |                          |                                |             |
| Tip zemljišta:         |                          |                |                |               |                          |                                |             |
| Površina(ha):          | -                        |                |                |               |                          |                                |             |
| Organizacija:          |                          |                |                |               |                          |                                |             |
| Omogućena:             |                          |                |                |               |                          |                                |             |
| Tip pretrage           | 💿 I 🔘 Ili 🔘 Ne           |                |                |               |                          |                                |             |
| 🔒 Pretraži             |                          |                |                |               |                          |                                |             |
|                        |                          |                |                |               |                          | Dizain: PE                     | S Solutions |

### Funkcija polja Omogućeno

Polje Omogućeno javlja se samo kod prozora koji služe za kreiranje stavki padajućih menija (kojima pripadaju Organizacioni podaci, Oruđa, Vozila i Zemljišta). Ukoliko želimo da uneti podaci budu vidljivi u padajućem meniju moramo kliknuti na kvadratić pored polja Omogućeno. Nakon nekog vremena u ovom slučaju traktor se više neće koristiti (bilo da je prodat, havarisan ili zamenjen savremenijim) tako da bi njegovo dalje zadržavanje u padajućem meniju stvaralo zabunu. Potrebno je pronaći i uneti traktor, u okviru njegovih podataka (nakon što pritisnemo dugme Izmeni) kliknute na kvadratić pored polja Omogućeno. Nakon toga pritisnite dugme Sačuvaj kako bi promena bila zabeležena u bazi. Dati traktor se više neće prikazivati u padajućem meniju, ali će istorijat do tada unetih podataka ostati sačuvan.

### Kreiranje Parcelice

U podmeniju Zemljište odaberimo polje Parcelice. Nakon otvaranja ovog polja pojaviće se prozor Lista Parcelica. U gornjem levom uglu ovog prozora nalaze se polje Nova Parcelica i Pretraga Parcelica.

| Fieldb<br>Verzija: 2.0     | ook                     | 111                |                           | Prijavljeni ste kao: pbssolutionsadmin (Qu | diava) XK 2                         |
|----------------------------|-------------------------|--------------------|---------------------------|--------------------------------------------|-------------------------------------|
| Organizacioni podaci   Oru | đa   Vozila   Zemljišta | Mapa   Poslovi   H | Kontrole Nalozi Izveštaji | Administracija                             |                                     |
| <b>Nova Parcelica</b>      | Pretraga Parcelica      |                    |                           |                                            |                                     |
| Oznaka                     |                         | Parcela            | Površina(ha)              | Omogućena                                  |                                     |
| Ukupno: 0                  |                         |                    |                           | Diz                                        | riši označene<br>ajn: PBS Solutions |

Ispod ova dva polja prikazan je spisak unetih parcelica/Lista Parcelica. Klikom na polje Nova Parcelica otvoriće se prozor pod nazivom Unesi novu Parcelu.

| Fieldk<br>Verzija: 2.0  | ook                    |                  |                         | Pijavljeni ste kao: pbssolutionsac | min (Odiava) 💥 🚨      |
|-------------------------|------------------------|------------------|-------------------------|------------------------------------|-----------------------|
| rganizacioni podaci   ( | Druđa Vozila Zemljišta | Mapa Poslovi Kor | itrole Nalozi Izveštaji | Administracija                     |                       |
| (                       |                        |                  |                         |                                    |                       |
| Lista Parcelica         |                        |                  |                         |                                    |                       |
| Unesi novu Par          | celicu                 |                  |                         |                                    | -                     |
| Oznaka*:                | Duboki rit 1           |                  |                         |                                    |                       |
| Parcela*:               | Duboki rit 💌           |                  |                         |                                    |                       |
| Povržina/ba)*:          | 10                     |                  |                         |                                    |                       |
| Povisina(na) ;          | 10                     |                  |                         |                                    |                       |
| Omogucena":             | N.                     |                  |                         |                                    |                       |
| 📔 Unesi                 |                        |                  |                         |                                    | -                     |
|                         |                        |                  |                         |                                    | Dizajn: PBS Solutions |

U naznačena polja Ozanaka i Površina moguće je uneti proizvoljne podatke. Parcelice predstavljaju najmanju veličinu na kojoj će se obavljati neka operacija. Preporuka je da se prilikom kreiranja parcelica kao i prilikom određivanja njihovog broja u obzir uzme mogućnost odvijanja semenske proizvodnje i uzimanje uzoraka zemljišta za potrebe kontrole plodnosti.

### Promena podataka Parcelica

Izmenu unetih podataka moguće je izvršiti na sledeći način. Odabirom polja Parcela u podmeniju Zemljište otvoriće se prozor Lista Parcelica.

|         |                             |                        | Pri                            | javljeni ste kao: possolutionsadmin (Odjava) 💥 🎩 |
|---------|-----------------------------|------------------------|--------------------------------|--------------------------------------------------|
| nizacio | oni podaci   Oruđa   Vozila | Zemljišta Mapa Poslovi | Kontrole Nalozi Izveštaji Admi | nistracija                                       |
|         |                             |                        |                                |                                                  |
| 8 No    | va Parcelica 🛛 🙀 Pretraga F | Parcelica              |                                |                                                  |
| Lista   | Parcelica                   |                        |                                |                                                  |
|         | Oznaka                      | Parcela                | Površina(ha)                   | Omogućena                                        |
|         | Duboki rit 1                | Duboki rit             | 10                             | Da                                               |
|         | Duboki rit 10               | Duboki rit             | 10                             | Da                                               |
|         | Duboki rit 11               | Duboki rit             | 10                             | Da                                               |
|         | Duboki rit 12               | Duboki rit             | 10                             | Da                                               |
| 3       | Duboki rit 2                | Duboki rit             | 10                             | Da                                               |
|         | Duboki rit 3                | Duboki rit             | 10                             | Da                                               |
|         | <u>Duboki rit 4</u>         | Duboki rit             | 10                             | Da                                               |
|         | Duboki rit 5                | Duboki rit             | 10                             | Da                                               |
|         | <u>Duboki rit 6</u>         | Duboki rit             | 10                             | Da                                               |
|         | Duboki rit 7                | Duboki rit             | 10                             | Da                                               |

Kursorom miša dođite do Naziva parcele (napisano plavim slovima i podvučeno plavom linijom) i kliknite mišem na parcelice kod kojeg želite da izmeniteunete podatke. Prikazani podaci nalaziće se u okviru prozora Prikaz Parcelice. Donji deo ekrana rezervisan je za polja Izmeni i Obriši.

| organizacioni podaci 📔      | Druđa Vozila Zemljišta                      | Mapa Poslov       | i Kontrole   | Nalozi | Izveštaji | Administracija |                       |
|-----------------------------|---------------------------------------------|-------------------|--------------|--------|-----------|----------------|-----------------------|
|                             |                                             |                   |              |        |           |                |                       |
| 📳 Lista Parcelica           | 🐻 Nova Parcelica 🛛 🕅 P                      | retraga Parceli   | ca           |        |           |                |                       |
| Prikaz Parcelic             | e                                           |                   |              |        |           |                |                       |
| Oznaka:                     | Duboki rit 1                                |                   |              |        |           |                |                       |
| Parcela:                    | <u>Duboki rit</u>                           |                   |              |        |           |                |                       |
| Površina(ha):               | 10                                          |                   |              |        |           |                |                       |
| Omogućena:                  | Da                                          |                   |              |        |           |                |                       |
| Nova Tabla                  |                                             |                   |              |        |           |                |                       |
| Nova Obrada Prika:          | i sve obrade                                |                   |              |        |           |                |                       |
| Nova Setva Prikaži          | sve setve                                   |                   |              |        |           |                |                       |
| Intro Detto                 | <u>ne sere</u>                              |                   |              |        |           |                |                       |
| Novo Đubrenje Prik          | <u>aži sva đubrenja</u>                     |                   |              |        |           |                |                       |
| Nova Hem. mera no           | <u>ege</u> Prikaži sve hem, mere n          | ege               |              |        |           |                |                       |
| Nova Fizič, mera ne         | <u>ge</u> <u>Prikaži sve fizič, mere ne</u> | ge                |              |        |           |                |                       |
| Nova Mera nege u            | sem, proizvodnji Prikaži sve                | Mere nege u se    | m. proizvodn | nii    |           |                |                       |
|                             |                                             |                   |              |        |           |                |                       |
| <u>Novo Ubiranje</u> Prika  | <u>ži sva ubiranja</u>                      |                   |              |        |           |                |                       |
| Novo Prevrtanje Pril        | <u>caži sva prevrtanja</u>                  |                   |              |        |           |                |                       |
| Novo Gnječenje Pril         | aži sva gnječenja                           |                   |              |        |           |                |                       |
| Nova Senaža Prika:          | i sve senaže                                |                   |              |        |           |                |                       |
|                             |                                             |                   |              |        |           |                |                       |
| <u>Novo Baliranje</u> Prika | <u>ži sva baliranja</u>                     |                   |              |        |           |                |                       |
| Novi Transport Prika        | <u>ži sve transporte</u>                    |                   |              |        |           |                |                       |
| Novi Žetveni ostata         | <u>:i Prikaži sve žetvene ostatk</u>        | <u>e</u>          |              |        |           |                |                       |
| <u>Novo Baliranje Prik</u>  | iži sva baliranja                           |                   |              |        |           |                |                       |
| New Disference II           | -incia Della ži suo sia (                   |                   |              |        |           |                |                       |
| NOVO KINTUZNO UKIA          | njanje <u>Prikazi sva rintuzna o</u>        | <u>tkianjanja</u> |              |        |           |                |                       |
| Novi Transport žet.         | ostataka Prikaži sve transpo                | rte žet. ostatak  | <u>.a</u>    |        |           |                |                       |
| Nova Koordinata pa          | rcele                                       |                   |              |        |           |                |                       |
| 😥 Izmeni 🔒 (                | )briši                                      |                   |              |        |           |                |                       |
|                             |                                             |                   |              |        |           |                | Dizajn: PBS Solutions |

Klikom miša na dugme Izmeni otvoriće se novi prozor pod nazivom Izmeni Parcelice i biće Vam omogućena izmena do tada unetih podataka. Nakon završene promene podataka pritiskom na neko od tri dugmeta Odustani, Promeni i Obriši koja se nalaze u donjem delu ovog prozora možete izvršiti sledeće aktivnosti. Odabirom opcije Odustani promenjeni podaci neće biti snimljeni.

| nizacioni podaci 📔                |                                                                           | Prijavljeni ste kao: pbssolutionsadmin ( <u>Odjava</u> ) 🇮 |
|-----------------------------------|---------------------------------------------------------------------------|------------------------------------------------------------|
|                                   | ruđa   Vozila   Zemljišta   Mapa   Poslovi   Kontrole   Nalozi   Izveštaj | i Administracija                                           |
|                                   |                                                                           |                                                            |
| Lista Parcelica                   | Nova Parcelica                                                            |                                                            |
| zmona Darcoli                     |                                                                           |                                                            |
| izmena raicein                    |                                                                           |                                                            |
| Oznaka*:                          | Duboki rit 1                                                              |                                                            |
| Parcela*:                         | Duboki rit 💌                                                              |                                                            |
|                                   |                                                                           |                                                            |
| Površina(ha)*:                    | 10                                                                        |                                                            |
| Omogućena:                        |                                                                           |                                                            |
| Nova Tabla                        |                                                                           |                                                            |
| Nova Obrada Prika:                | sve obrade                                                                |                                                            |
| Nova Setva Prikaži                | ve setve                                                                  |                                                            |
| Novo Đubrenje Prik                | ži sva đubrenja                                                           |                                                            |
| Nova Hem. mera n                  | ge Prikaži sve hem, mere nege                                             |                                                            |
| Nova Fizič, mera ne               | je Prikaži sve fizič, mere nege                                           |                                                            |
| Nova Mera nege u :                | em, proizvodnji Prikaži sve Mere nege u sem, proizvodnji                  |                                                            |
| Novo Ubiranje Prika               | ii sva ubiranja                                                           |                                                            |
| Novo Prevrtanje Pri               | aži sva prevrtanja                                                        |                                                            |
| Novo Gnječenje Pril               | aži sva gnječenja                                                         |                                                            |
| Nova Senaža Prika:                | sve senaže                                                                |                                                            |
| Novo Baliranje <u>Prik</u>        | ži sva baliranja                                                          |                                                            |
| <u>Novi Transport</u> <u>Prik</u> | ži sve transporte                                                         |                                                            |
| Novi Žetveni ostata               | i <u>Prikaži sve žetvene ostatke</u>                                      |                                                            |
| <u>Novo Baliranje Prik</u>        | ži sva baliranja                                                          |                                                            |
| Novo Rinfuzno ukla                | <u>ijanje Prikaži sva rinfuzna otklanjanja</u>                            |                                                            |
| Novi Transport žet.               | ostataka Prikaži sve transporte žet, ostataka                             |                                                            |
| Nova Koordinata pa                | cele                                                                      |                                                            |
| 🖉 Odustani 🛛 💼                    | Promeni 🔒 Obriši                                                          |                                                            |
|                                   |                                                                           | Dizajn: PBS Sol                                            |

Pritiskom na dugme Promeni unete promene biće prihvaćene, dok će se odabirom polja Obriši izvršiti uklanjanje unetih podataka. Međutim nakon pritiska ovog dugmeta (Obriši) neće se odmah izvršiti uklanjanje podataka kako bi se sprečila mogućnost slučajne greške. Pojaviće se prozor sa dva polja Da i Odustani.

| Verzija: 2 Obriši ×<br>Da li ste sigurni da želite da obrišete?<br>Da Odustani                                                                           |
|----------------------------------------------------------------------------------------------------|
| Prijavljeni ste kao: possolutionsadmin (Odiava) 🛪 📥<br>Irganizacioni podaci Oruđa Vozila Zemljišta Mapa Poslovi Kontrole Nalozi izveštaji Administracija |
| El Lista Parcelica 🕞 Nova Parcelica                                                                                                    |
| Izmena Parcelice                                                                                                    |
|                                                                                                    |
| Oznaka*: Duboki rit 1                                                                                                    |
| Parcela*: Duboki rit 💌                                                                                                    |
| Douring(ba)#. 10                                                                                                    |
|                                                                                                    |
| Omogućena:                                                                                                    |
| Nova Tabla                                                                                                    |
| Nova Obrada Prikaži sve obrade                                                                                                    |
| Nova Setva Prikaži sve setve                                                                                                    |
| Novo Đubrenie Prikaži sva đubrenja                                                                                                    |
| Nova Hem. mera nege Prikaži sve hem. mere nege                                                                                                    |
| Nova Fizič, mera nege Prikaži sve fizič, mere nege                                                                                                    |
| Nova Mera nege u sem, proizvodnji Prikaži sve Mere nege u sem, proizvodnji                                                                               |
| Novo Ubirante Prikaži sva ubiranja                                                                                                    |
| Novo Prevrtanje Prikaži sva prevrtanja                                                                                                    |
| Novo Gniečenja Prikaži sva gnječenja                                                                                                    |
| Nova Senaza Prikazi sve senaze                                                                                                    |
|                                                                                                    |
| Novi Žetveni ostataci Prikaži sve žetvene ostatke                                                                                                    |
| Novo Baliranje Prikaži sva baliranja                                                                                                    |
| Novo Rinfuzno uklanjanje Prikaži sva rinfuzna otklanjanja                                                                                                |
| Novi Transport žet, ostataka Prikaži sve transporte žet, ostataka                                                                                        |
| Nova Koordinata parcele                                                                                                    |
| Columnat Co Description Columnation                                                                                                    |
| Odustani 🗄 Promeni 💪 Obrisi                                                                                                    |
|                                                                                                    |

Ukoliko pritisnete dugme Da uneti podatak će biti uklonjen, a ukoliko pritisnete dugme Odustani podatak neće biti obrisan iz Vaše baze podataka.

# Pretraga Parcelica

U podmeniju Zemljište otvorite polja Parcelica. U levom gornjem uglu ovog prozora nalazi se polje Pretraga Parcelica klikom na ovo polje otvoriće se prozor Pretraga Parcelica. Polje Pretraga omogućava nam da brzo i efikasno pretražimo našu bazu podataka. Unosom samo poznatih parametara i klikom na polje Pretraži koje se nalazi u donjem levom delu stranice brzo pronalazimo tražene podatke. Pretragu je moguće vršiti i logičkim kombinovanjem zadatih parametara. Izborom opcije i, svi rezultati pretrage moraju da zadovoljavaju sve parametre pretrage. Opcijom ili rezultati pretrage moraju zadovoljavati bar neki od parametara pretrage, dok opcijom ne rezultati pretrage ne smeju zadovoljavati nijedan parametar pretrage.

| Field:<br>Verzija: 20 | pook                   | 1.11                        | 11                  | Prijavljeni ste kao: pbssolutionsadm | sin (Qdjava) 💥 🚨      |
|-----------------------|------------------------|-----------------------------|---------------------|--------------------------------------|-----------------------|
| Organizacioni podaci  | Oruđa Vozila Zemljišta | a   Mapa   Poslovi   Kontro | le Nalozi Izveštaji | Administracija                       |                       |
|                       |                        |                             |                     |                                      |                       |
| Rova Parcelica        | 📲 Lista Parcelica      |                             |                     |                                      |                       |
| Pretraga Parce        | elica                  |                             |                     |                                      |                       |
| Oznaka:               |                        |                             |                     |                                      |                       |
| Parcela:              |                        |                             |                     |                                      |                       |
| Površina(ha):         |                        | -                           |                     |                                      |                       |
| Omogućena:            |                        |                             |                     |                                      |                       |
| Tip pretrage          | 🇿 I 🖱 Ili 🔘 Ne         |                             |                     |                                      |                       |
|                       |                        |                             |                     |                                      |                       |
| Pretrazi              |                        |                             |                     |                                      | Dizajn: PBS Solutions |
|                       |                        |                             |                     |                                      |                       |

## Funkcija polja Omogućeno

Polje Omogućeno javlja se samo kod prozora koji služe za kreiranje stavki padajućih menija (kojima pripadaju Organizacioni podaci, Oruđa, Vozila i Zemljišta). Ukoliko želimo da uneti podaci budu vidljivi u padajućem meniju moramo kliknuti na kvadratić pored polja Omogućeno. Nakon nekog vremena u ovom slučaju traktor se više neće koristiti (bilo da je prodat, havarisan ili zamenjen savremenijim) tako da bi njegovo dalje zadržavanje u padajućem meniju stvaralo zabunu. Potrebno je pronaći i uneti traktor, u okviru njegovih podataka (nakon što pritisnemo dugme Izmeni) kliknute na kvadratić pored polja Omogućeno. Nakon toga pritisnite dugme Sačuvaj kako bi promena bila zabeležena u bazi. Dati traktor se više neće prikazivati u padajućem meniju, ali će istorijat do tada unetih podataka ostati sačuvan.

## Kreiranje Table

U podmeniju Zemljište odaberimo polje Tabla. Nakon otvaranja ovog polja pojaviće se prozor Lista Tabli.

| Sec. 1          |                                                                                                    |               |                       |                    | CO. 11 (10.11) (10.12) | 1010101                | THE REPORT OF THE REPORT OF TH |             | ST42.000 00 00 00 00 00   | and March 1        |
|-----------------|----------------------------------------------------------------------------------------------------|---------------|-----------------------|--------------------|------------------------|------------------------|----------------------------------------------------------------------------------------------------|-------------|---------------------------|--------------------|
|                 | elar                                                                                                    | JOOK          |                       | NY Y               |                        | 2                      | 10 33                                                                                                    |             |                           |                    |
| Verzi           | ja: 2.0                                                                                                    | A WINS        |                       | N.R.               |                        | E VI                   |                                                                                                    | 2010        |                           |                    |
| de la           |                                                                                                    | NIE/ &        |                       |                    |                        | 1. 1. 1.               | all State                                                                                                    | 公、約         |                           |                    |
|                 |                                                                                                    |               |                       |                    |                        | F                      | Prijavljeni ste k                                                                                                    | ao: pbssolu | tionsadmin ( <u>Odi</u> a |                    |
|                 | and a state of the state of the | Oruda Vozila  | Zamlijšta Mana        | Poslovi Kontre     | le Nalozi Izv          | veštaii Adn            | ninietracija                                                                                                    |             |                           |                    |
| janizad         | cioni podaci                                                                                                    |               | Zernijista Mapa       | i obioti i itoitui |                        |                        | minisuacija                                                                                                    |             |                           |                    |
| janizad         | cioni podaci                                                                                                    |               |                       |                    |                        | deleters. All Decision | minisuacija                                                                                                    |             |                           |                    |
| janizad         | cioni podaci                                                                                                    |               |                       |                    |                        | deletes all distant    | ministracija                                                                                                    |             |                           | _                  |
| janizac         | lova Tabla                                                                                                    | Pretraga Tabl |                       |                    |                        |                        |                                                                                                    |             |                           |                    |
| janizac         | lova Tabla 🛛                                                                                                    | Pretraga Tabl |                       |                    |                        |                        | ministracija                                                                                                    |             |                           |                    |
| List            | lova Tabla 😨                                                                                                    | Pretraga Tabl |                       |                    |                        |                        |                                                                                                    |             |                           |                    |
| List            | lova Tabla 🛛 🖓                                                                                                    | Pretraga Tabl |                       |                    |                        |                        |                                                                                                    | 4           |                           |                    |
| Ganizad<br>List | lova Tabla 😨<br>a Tabli<br>Oznaka                                                                                                    | Pretraga Tabl | i<br>Proizvodna godin | na I               | Površina(ha)           | Kata                   | astarski broj                                                                                                    |             | Organizac                 | ija                |
| List            | lova Tabla a Tabli<br>Oznaka                                                                                                    | Pretraga Tabl | Proizvodna godir      | ta 1               | Površina(ha)           | Kata                   | astarski broj                                                                                                    |             | Organizac                 | ija                |
| List            | lova Tabla 🧟<br>a Tabli<br>Oznaka                                                                                                    | Pretraga Tabl | Proizvodna godir      | na la              | Površina(ha)           | Kata                   | astarski broj                                                                                                    |             | Organizac                 | ija<br>śi označene |

U gornjem levom uglu ovog prozora nalaze se polje Nova Tabla i Pretraga Tabli. Ispod ova dva polja prikazan je spisak unetih tabli/Lista Tabli. Klikom na polje Nova Tabla otvoriće se prozor pod nazivom Unesi novu Tablu.

| Verzija: 2.0               | Prijavljeni ste kas: pbssolutionsadmin ( <u>Odjava</u> ) 💥 🕹              |
|----------------------------|---------------------------------------------------------------------------|
| Organizacioni podaci   Oru | đa Vozila Zemljišta Mapa Poslovi Kontrole Nalozi Izveštaji Administracija |
| 🖭 Lista Tabli              |                                                                           |
| Unesi novu Tablu           |                                                                           |
| Oznaka*:                   | Duboki rit pšenica                                                        |
| Parcela*:                  | Duboki rit 💌                                                              |
| Proizvodna godina*:        | 2015/2016 💌                                                               |
| Površina(ha)*:             | 120                                                                       |
| Organizacija*:             | PBS Solutions doo - Novi Sad 💌                                            |
| Katastarski broj:          | 1258/pc                                                                   |
| Omogućena:                 | V                                                                         |
|                            |                                                                           |
| de onesi                   | Dizajn: PBS Solutions                                                     |

U naznačena polja Oznaka Površina i Katastarski broj moguće je uneti proizvoljne podatke. Table predstavljaju delove parcela na kojima je moguće zasnivati proizvodnju neke od ponuđenih biljnih vrsta. U okviru padajućeg menija potrebno je izabrati Proizvodnu godinu i Parcelu u okviru koje želimo da formiramo Tablu. Nakon kreiranja Table pritisnite dugme Unesi. Nakon zavšenog unosa pojaviće se polje Prikaz Tabli u čijem donjem delu će se nalaziti polja Novi Deo parcelice, Dodaj cele parcelice Novi Plan, i Nova Koordinata parcele.

| Zemljišta   Mapa   Poslovi   Ko<br>Pretraga Tabli | ntrole Nalozi Izveštaj          | Prijavljeni ste kao: pbs:       | solutionsadmin ( <u>Odjava</u> ) 주준 • |
|---------------------------------------------------|---------------------------------|---------------------------------|---------------------------------------|
| Pretraga Tabli                                    |                                 |                                 |                                       |
| Pretraga Tabli                                    |                                 |                                 |                                       |
|                                                   |                                 |                                 |                                       |
|                                                   |                                 |                                 |                                       |
|                                                   |                                 |                                 |                                       |
| nica                                              |                                 |                                 |                                       |
|                                                   |                                 |                                 |                                       |
|                                                   |                                 |                                 |                                       |
|                                                   |                                 |                                 |                                       |
| doo - Novi Sad                                    |                                 |                                 |                                       |
|                                                   |                                 |                                 |                                       |
|                                                   |                                 |                                 |                                       |
| <u>ce</u>                                         |                                 |                                 |                                       |
|                                                   |                                 |                                 |                                       |
|                                                   |                                 |                                 |                                       |
| 1                                                 | <u>s doo - Novi Sad</u><br>lice | <u>s doo - Novi Sad</u><br>lice | <u>s doo - Novi Sad</u><br>lice       |

Svaka Tabla se sastoji od jedne ili više Parcelica, kako biste odredili koje Parcelice ulaze u sastav koje Table kliknite na Dodaj cele parcelice deo teksta podvučen plavom linijoj.

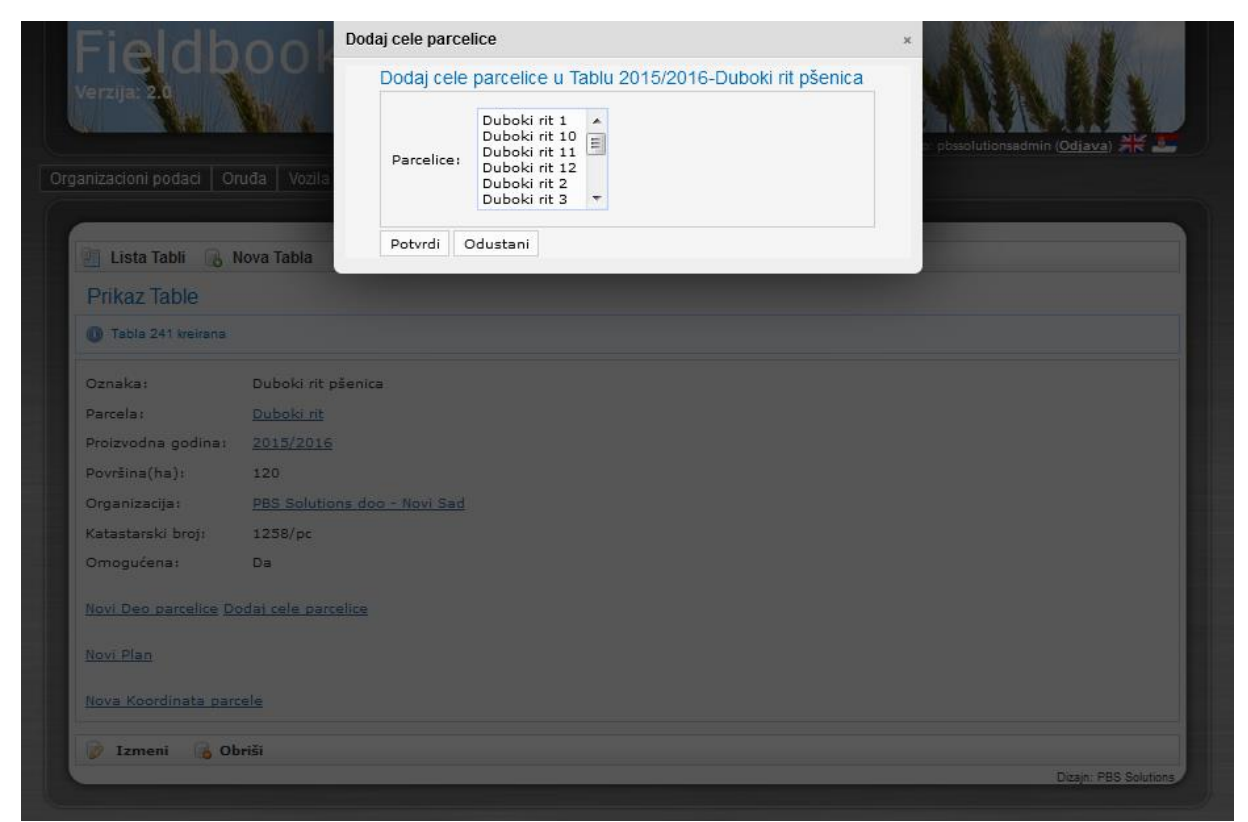

U okviru novog prozora Dodaj cele parcelice u gornjem delu ekrana pojaviće se naslov polja za unos podataka koji će u okviru sebe imati proizvodnu godinu i naziv Table. U okviru ovog
prozora moguće je samo označavanje, ali ne i unos novih podataka. U polju Parcelice odaberite sa spiska svih kreiranih parcelica one koje pripadaju datoj tabli držanjem dugmeta CTRL na tastaturi i označavanjem željenih polja uz pomoć miša. Nakon toga kliknite na polje Potvrdi.

| Fieldh                  | ool <sup>D</sup>  | odaj cele parcelice                                                                               | ×                                         |
|-------------------------|-------------------|---------------------------------------------------------------------------------------------------|-------------------------------------------|
| Verzija; 2.0            |                   | Dodaj cele parcelice u Tablu 2015/2016-Duboki rit pšenica                                         |                                           |
| janizacioni podaci 🛛 Or | uđa Vozila        | Parcelice:<br>Duboki rit 1<br>Duboki rit 10<br>Duboki rit 12<br>Duboki rit 2<br>Duboki rit 3<br>V | a pbssolutionsedmin ( <u>Odiava</u> ) 💥 💶 |
| 📲 Lîsta Tabli 🛛 🔒 N     | lova Tabla        | Potvrdi Odustani                                                                                  |                                           |
| Prikaz Table            |                   |                                                                                                   |                                           |
| 🕕 Tabla 241 kreirana    |                   |                                                                                                   |                                           |
| Oznaka:                 | Duboki rit pše    | nica                                                                                              |                                           |
| Parcela:                | Duboki rit        |                                                                                                   |                                           |
| Proizvodna godina:      | 2015/2016         |                                                                                                   |                                           |
| Površina(ha):           | 120               |                                                                                                   |                                           |
| Organizacija:           | PBS Solutions     | deo - Novi Sad                                                                                    |                                           |
| Katastarski broj:       | 1258/pc           |                                                                                                   |                                           |
| Omogućena:              | Da                |                                                                                                   |                                           |
| Novi Deo parcelice Do   | daj cele parcelio | 2                                                                                                 |                                           |
| Novi Plan               |                   |                                                                                                   |                                           |
| Nova Koordinata parc    | ele               |                                                                                                   |                                           |
| 🍺 Izmeni 🛛 🔒 Ob         | rīši              |                                                                                                   |                                           |
|                         |                   |                                                                                                   | Dizajn: PBS Solutions                     |

Na ovaj način imate mogućnost da sve operacije koje izvodite na Vašim obradivim površinama vodite na nivou parcelice, dok se unos podataka obavlja na nivou table.

|                                                                              | Prijavljeni ste kao: possolutionsadmin ( <u>Odjava</u> ) 👫 🕹               |
|------------------------------------------------------------------------------|----------------------------------------------------------------------------|
| inizacioni podaci   O                                                        | uđa Vozila Zemljišta Mapa Poslovi Kontrole Nalozi Izveštaji Administracija |
| *                                                                            |                                                                            |
| 🔄 Lista Tabli 🔒 I                                                            | Vova Tabla 🛛 🖳 Pretraga Tabli                                              |
| Prikaz Table                                                                 |                                                                            |
| Dodavanje parcelica                                                          | u tablu uspešno. Broj dodanih parcelica: 3.                                |
| Oznaka:                                                                      | Duboki rit pšenica                                                         |
| Parcela:                                                                     | Duboki rit                                                                 |
| Proizvodna godina:                                                           | 2015/2016                                                                  |
| Površina(ha):                                                                | 120                                                                        |
| Organizacija:                                                                | PBS Solutions doo - Novi Sad                                               |
| Katastarski broj:                                                            | 1258/pc                                                                    |
| Omogućena:                                                                   | Da                                                                         |
| <ul> <li>Duboki rit 1</li> <li>Duboki rit 2</li> <li>Duboki rit 3</li> </ul> |                                                                            |
| Novi Deo parcelice D                                                         | odaj cele parcelice                                                        |
| <u>Novi Plan</u>                                                             |                                                                            |
| Neur Koordinata nan                                                          |                                                                            |

#### Promena podataka Table

Izmenu unetih podataka moguće je izvršiti na sledeći način. Odabirom polja Table u podmeniju Zemljište otvoriće se prozor Lista Tabli.

|         | ieldbo                                                      | ok                    | - E . / N                      |                     |                             | 14 14 11                                                                                   |
|---------|-------------------------------------------------------------|-----------------------|--------------------------------|---------------------|-----------------------------|--------------------------------------------------------------------------------------------|
| Ver     | zija: 2.0                                                   | 1/1 1                 |                                |                     |                             | SAMP BLE                                                                                   |
| Ne I    |                                                             |                       |                                | X                   | Rijavljen                   |                                                                                            |
| rianiz: | acioni nodaci 🗌 Oruđa                                       | Vozila Zemli          | išta Mana Poslovi              | Kontrole Nalozi     | Izveštaji Administra        |                                                                                            |
| yanızı  |                                                             |                       |                                |                     |                             |                                                                                            |
|         |                                                             |                       |                                |                     |                             |                                                                                            |
|         | Nova Tabla 🛛 🖳 Pretra                                       | aga Tabli             |                                |                     |                             |                                                                                            |
| 12.2    |                                                             |                       |                                |                     |                             |                                                                                            |
| Lis     | sta labli                                                   |                       |                                |                     |                             |                                                                                            |
| Lis     | Oznaka                                                      | Parcela               | Proizvodna godina              | Površina(ha)        | Katastarski broj            | Organizacija                                                                               |
|         | Oznaka<br>Duboki rit pšenica                                | Parcela<br>Duboki rit | Proizvodna godina<br>2015/2016 | Površina(ha)        | Katastarski broj<br>1258/pc | <b>Organizacija</b><br>PBS Solutions doo - Novi Sad                                        |
| Uku     | Stā lāDli<br>Oznaka<br>Duboki rit pšenica<br>upno: 1        | Parcela<br>Duboki rit | Proizvodna godina<br>2015/2016 | Površina(ha)<br>120 | Katastarski broj<br>1258/pc | Organizacija<br>PBS Solutions doo - Novi Sad                                               |
| Uk      | Oznaka<br>Duboki rit pšenica<br>upno: 1                     | Parcela<br>Duboki rit | Proizvodna godina<br>2015/2016 | Površina(ha)<br>120 | Katastarski broj<br>1258/pc | Organizacija<br>PBS Solutions doo - Novi Sad<br>Jozani - Novi Sad<br>Dizajn: PBS Solutions |
| Uku     | Stā lāDil<br>Oznaka<br><u>Duboki rit pšenica</u><br>upno: 1 | Parcela<br>Duboki rit | Proizvodna godina<br>2015/2016 | Površina(ha)<br>120 | Katastarski broj<br>1258/pc | Organizacija<br>PBS Solutions doo - Novi Sad<br>Obriši označene<br>Dizajn: PBS Solutions   |

Kursorom miša dođite do Naziva table (napisano plavim slovima i podvučeno plavom linijom) i kliknite mišem na tablu kod kojeg želite da izmeniteunete podatke. Prikazani podaci nalaziće se u okviru prozora Prikaz Table. Donji deo ekrana rezervisan je za polja Izmeni i Obriši.

| erzija: 2.0                                                          |                                                                                                    |              |
|----------------------------------------------------------------------|----------------------------------------------------------------------------------------------------|--------------|
| nizacioni nodaci 🛛 Or                                                | Prijavljeni stekao: posolutionsadmin ( <u>Odi</u> ;<br>urđa Vozila Zemlijišta Mana Poslovi Kontrole Nalozi Izveštaji Administracija |              |
|                                                                      |                                                                                                    |              |
| 🗏 Lista Tabli 🔒 N                                                    | lova Tabla 🛛 🗟 Pretraga Tabli                                                                                                    |              |
| Prikaz Table                                                         |                                                                                                    |              |
| Oznaka:                                                              | Duboki rit pšenica                                                                                                    |              |
| Parcela:                                                             | <u>Duboki rit</u>                                                                                                    |              |
| Proizvodna godina:                                                   | 2015/2016                                                                                                    |              |
| Površina(ha):                                                        | 120                                                                                                    |              |
| Organizacija :                                                       | PBS Solutions doo - Novi Sad                                                                                                    |              |
| Katastarski broj:                                                    | 1258/pc                                                                                                    |              |
| Omogućena:                                                           | Da                                                                                                    |              |
| • <u>Duboki rit 1</u>                                                |                                                                                                    |              |
| <ul> <li><u>Duboki rit 2</u></li> <li><u>Duboki rit 3</u></li> </ul> |                                                                                                    |              |
| Novi Deo parcelice Do                                                | daj cele parcelice                                                                                                    |              |
|                                                                      |                                                                                                    |              |
| Novi Plan                                                            |                                                                                                    |              |
| Nova Koordinata parc                                                 | ele                                                                                                    |              |
|                                                                      |                                                                                                    |              |
| 岁 Izmeni 🛛 🔒 Ob                                                      | riši                                                                                                    |              |
|                                                                      | Dizair                                                                                                    | : PBS Soluti |

Klikom miša na dugme Izmeni otvoriće se novi prozor pod nazivom Izmeni Table i biće Vam omogućena izmena do tada unetih podataka. Nakon završene promene podataka pritiskom na neko od tri dugmeta Odustani, Promeni i Obriši koja se nalaze u donjem delu ovog prozora možete izvršiti sledeće aktivnosti. Odabirom opcije Odustani promenjeni podaci neće biti snimljeni.

| Verzija: 2.0                        |                                                                                                    | W.                    |
|-------------------------------------|----------------------------------------------------------------------------------------------------|-----------------------|
| ganizacioni podaci   Oru            | Prijavljeni ste kao: posolutionsadmin<br>da Vozila Zemljišta Mapa Poslovi Kontrole Nalozi izveštaji Administracija | ( <u>Odjava</u> ) 🔆 돈 |
| 🕘 Lista Tabli 🔒 No                  | va Tabla                                                                                                    |                       |
| Izmena Table                        |                                                                                                    |                       |
| Oznaka*:                            | Duboki rit pšenica                                                                                                 |                       |
| Parcela*:<br>Proizvodna godina*:    | Duboki rit 💌<br>2015/2016 💌                                                                                        |                       |
| Površina(ha)*:                      | 120                                                                                                    |                       |
| Organizacija*:<br>Katastarski broj: | PBS Solutions doo - Novi Sad 💌                                                                                     |                       |
| Omogućena:                          |                                                                                                    |                       |
| Duboki rit 2     Duboki rit 3       |                                                                                                    |                       |
| Novi Plan                           |                                                                                                    |                       |
| Nova Koordinata parce               | ŝ                                                                                                    |                       |
| 💿 Odustani  🏫 Pro                   | omeni 🔓 Obriši                                                                                                    | Dizajn: PBS Solutions |

Pritiskom na dugme Promeni unete promene biće prihvaćene, dok će se odabirom polja Obriši izvršiti uklanjanje unetih podataka. Međutim nakon pritiska ovog dugmeta (Obriši) neće se odmah izvršiti uklanjanje podataka kako bi se sprečila mogućnost slučajne greške. Pojaviće se prozor sa dva polja Da i Odustani.

| Fieldb                                         | Obriši ×                                                | AN AN                                        |
|------------------------------------------------|---------------------------------------------------------|----------------------------------------------|
| Verzija; 2.0                                   | Da il ste sigurni da zelite da obrisete?<br>Da Odustani |                                              |
|                                                | Prijavljeni ste ko                                      | ao: pbssolutionsadmin ( <u>Odjava</u> ) 并长 工 |
|                                                |                                                         |                                              |
| Lista Tabli, Gi, N                             | ova Tabla                                               |                                              |
| Izmona Tablo                                   |                                                         |                                              |
| Izinena lable                                  |                                                         |                                              |
| Oznaka*:                                       | Duboki rit pšenica                                      |                                              |
| Parcela*:                                      | Duboki rit 💌                                            |                                              |
| Proizvodna godina*:                            | 2015/2016 💌                                             |                                              |
| Površina(ha)*:                                 | 120                                                     |                                              |
| Organizacija*:                                 | PBS Solutions doo - Novi Sad 💌                          |                                              |
| Katastarski broj:                              | 1258/pc                                                 |                                              |
| Omogućena:                                     |                                                         |                                              |
| Duboki rit 1     Duboki rit 2     Duboki rit 3 |                                                         |                                              |
| Novi Deo parcelice Do                          | Jat cele parcelice                                      |                                              |
| Novi Plan                                      |                                                         |                                              |
| Nova Koordinata parce                          |                                                         |                                              |
| 💮 Odustani 💼 P                                 | romeni 🔓 Obriši                                         |                                              |
|                                                |                                                         | Dizsjn: PBS Solutions                        |

Ukoliko pritisnete dugme Da uneti podatak će biti uklonjen, a ukoliko pritisnete dugme Odustani podatak neće biti obrisan iz Vaše baze podataka.

#### Pretraga Tabli

U podmeniju Zemljište otvorite polja Table. U levom gornjem uglu ovog prozora nalazi se polje Pretraga Tabli klikom na ovo polje otvoriće se prozor Pretraga Tabli. Polje Pretraga omogućava nam da brzo i efikasno pretražimo našu bazu podataka. Unosom samo poznatih parametara i klikom na polje Pretraži koje se nalazi u donjem levom delu stranice brzo pronalazimo tražene podatke. Pretragu je moguće vršiti i logičkim kombinovanjem zadatih parametara. Izborom opcije i, svi rezultati pretrage moraju da zadovoljavaju sve parametre pretrage. Opcijom ili rezultati pretrage moraju zadovoljavati bar neki od parametara pretrage, dok opcijom ne rezultati pretrage ne smeju zadovoljavati nijedan parametar pretrage.

| Fieldb<br>Verzija: 20  | ook                      | 111            |                | 11.            | Prijavljeni ste kao: pbs | solutionsadmin ( <u>Odjav</u> |               |
|------------------------|--------------------------|----------------|----------------|----------------|--------------------------|-------------------------------|---------------|
| ganizacioni podaci   O | ruđa   Vozila   Zemljišt | a Mapa Poslovi | Kontrole Naloz | i Izveštaji Ad | ministracija             |                               |               |
| 🔒 Nova Tabla 📲         | Lista Tabli              |                |                |                |                          |                               |               |
| Pretraga Tabli         |                          |                |                |                |                          |                               |               |
| Oznaka:                |                          |                |                |                |                          |                               |               |
| Parcela:               |                          |                |                |                |                          |                               |               |
| Proizvodna godina:     |                          |                |                |                |                          |                               |               |
| Površina(ha):          |                          | ] - [          |                |                |                          |                               |               |
| Katastarski broj:      |                          |                |                |                |                          |                               |               |
| Organizacija:          |                          |                |                |                |                          |                               |               |
| Omogućena:             |                          |                |                |                |                          |                               |               |
| Tip pretrage           | 🔘 I 🔘 Ili 🔘 Ne           |                |                |                |                          |                               |               |
| 🗟 Pretraži             |                          |                |                |                |                          |                               |               |
|                        |                          |                |                |                |                          | Dizain:                       | PBS Solutions |

# Funkcija polja Omogućeno

Polje Omogućeno javlja se samo kod prozora koji služe za kreiranje stavki padajućih menija (kojima pripadaju Organizacioni podaci, Oruđa, Vozila i Zemljišta). Ukoliko želimo da uneti podaci budu vidljivi u padajućem meniju moramo kliknuti na kvadratić pored polja Omogućeno. Nakon nekog vremena u ovom slučaju traktor se više neće koristiti (bilo da je prodat, havarisan ili zamenjen savremenijim) tako da bi njegovo dalje zadržavanje u padajućem meniju stvaralo zabunu. Potrebno je pronaći i uneti traktor, u okviru njegovih podataka (nakon što pritisnemo dugme Izmeni) kliknute na kvadratić pored polja Omogućeno. Nakon toga pritisnite dugme Sačuvaj kako bi promena bila zabeležena u bazi. Dati traktor se

više neće prikazivati u padajućem meniju, ali će istorijat do tada unetih podataka ostati sačuvan.

### Kreiranje GPS koordinata

U podmeniju Zemljište odaberimo polje GPS koordinate. Nakon otvaranja ovog polja pojaviće se prozor Lista Koordinata.

| Field<br>Verzija: 2.0 | book                                        |                    |          |          |           | Prijavljeni ste l | ARD: pbssolutionsad | nin (Odjava) 🔆 🕹                         |
|-----------------------|---------------------------------------------|--------------------|----------|----------|-----------|-------------------|---------------------|------------------------------------------|
| Organizacioni podaci  | Oruđa Vozila Zemljišta                      | a Mapa Poslovi     | Kontrole | Nalozi   | Izveštaji | Administracija    |                     |                                          |
| Nova Koordin          | nata parcele 🛛 🖻 Pretraga I<br>nata parcela | Koordinata parcela |          |          |           |                   |                     |                                          |
|                       | Parcela                                     |                    |          | Koordina | ata       |                   |                     |                                          |
| Ukupno: 0             | _                                           | _                  | -        | -        | _         | -                 |                     | Obriši označene<br>Dizajn: PBS Solutions |

U gornjem levom uglu ovog prozora nalaze se polja Nova koordinata i Pretraga koordinata. Ispod ova dva polja prikazan je spisak unetih koordinata/Lista koordinata. Klikom na polje Nova Koordinata otvoriće se prozor pod nazivom Unesi novu Koordinatu.

| Fieldt<br>Verzija: 2.0 | pook<br>Prijavljeni ste kao: pbssolutionsadmin (Odjava) 💥 🕯                  |    |
|------------------------|------------------------------------------------------------------------------|----|
| Organizacioni podaci 📗 | Oruđa Vozila Zemljišta Mapa Poslovi Kontrole Nalozi Izveštaji Administracija |    |
| Lista Koordinat        | ta parcela<br>ordinatu parcele                                               |    |
| Parcela*:              | Duboki rit                                                                   |    |
| Koordinata*:           | Sirina:                                                                      |    |
| 😭 Unesi                | Dizajn: PBS Solution                                                         | 15 |

U naznačena polja Širina i Dužina moguće je uneti proizvoljne podatke. U polju Odaberi odaberite za koju parcelu, parcelicu ili tablu želite da unesete podatke. Nakon završenog

unosa podataka pritiskom na dugme Unesi, uneti podaci biće snimljeni/uneti u program *Fieldbook*.

### Glavni meni Poslovi sadrži

- Planovi
- Obrade
- Setve
- Đubrenja
- Hemijske mere nege
- Fizičke mere nege
- Mere nege u semenskoj proizvodnji
- Ubiranja: Ubiranja
  - Senaže
  - Gnječenja
  - Prevrtanja
  - Baliranja
  - Transpotri
- Žetveni ostaci: Žetveni ostaci
  - Rinfuzna otklanjanja žetvenih ostataka
  - Baliranja žetvenih ostataka
  - Transporti žetvenih ostataka

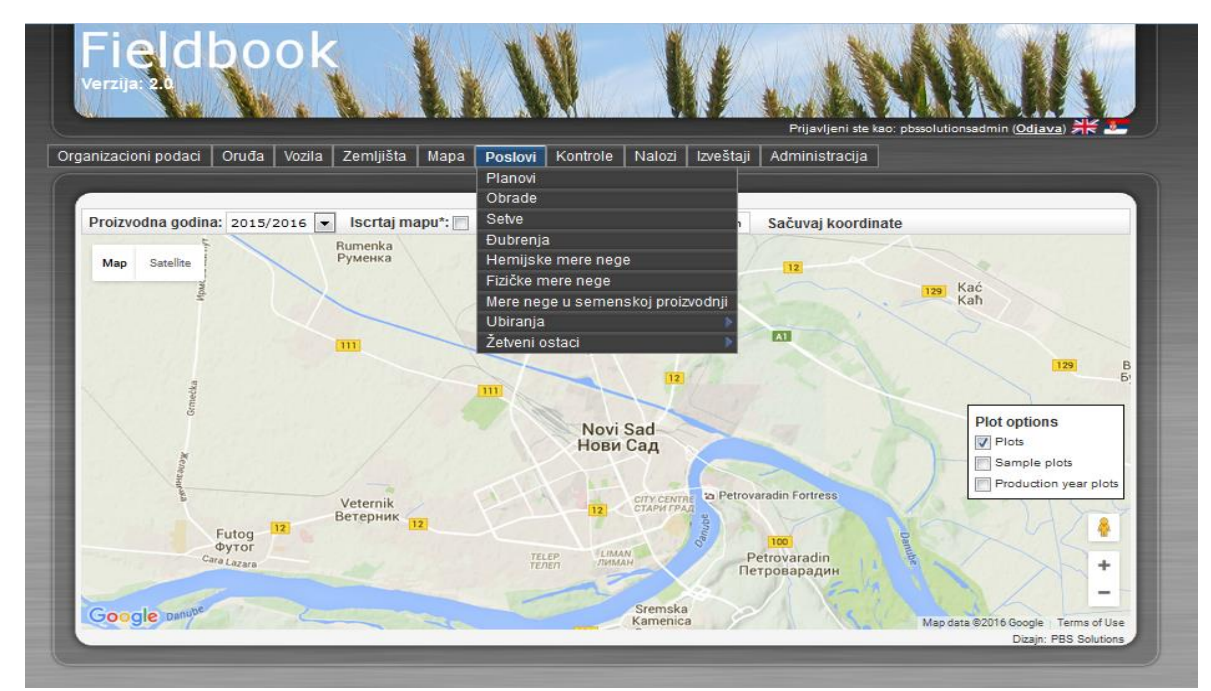

### Kreiranje Planova

U podmeniju Poslovi odaberimo polje Planovi. Nakon otvaranja ovog polja pojaviće se prozor Planovi. U gornjem levom uglu ovog prozora nalaze se polja Novi Plan i Pretraga Planova. Ispod ova dva polja prikazana je Lista Planova.

| Fig                    | ldbo                                 | ok               |              |          |           | Ł        | Prijavljeni ste kao: pbsolutionsadmin ( <u>Odjava</u> ) 🔆 🚨 |
|------------------------|--------------------------------------|------------------|--------------|----------|-----------|----------|-------------------------------------------------------------|
| Organizacioni          | i podaci 🛛 Oruđa                     | Vozila Zemljišta | Mapa Poslovi | Kontrole | Nalozi Iz | veštaji  | Administracija                                              |
| <b>Novi</b><br>Lista F | Plan 🗟 Pretra<br><sup>D</sup> lanova | ga Planova       |              |          |           |          |                                                             |
|                        | Tabla                                | Postrna setva    |              | Parlog   | Biljr     | ia vrsta | a Datum plana                                               |
| Ukupno:                | : 0                                  |                  |              | _        | _         | _        | <b>Obriši označene</b><br>Dizajn: PBS Solutions             |

Klikom na polje Novi Plan otvoriće se prozor pod nazivom Unesi novi Plan.

|                          | Prijavljeni ste kao: pbssolutionsadmin ( <u>Odjava</u> ) 💥 🕯             |
|--------------------------|--------------------------------------------------------------------------|
| nizacioni podaci   Oruđa | a Vozila Zemljišta Mapa Poslovi Kontrole Nalozi Izveštaji Administracija |
| 🔄 Lista Planova          |                                                                          |
| Unesi novi Plan          |                                                                          |
| Tabla*:                  | 2015/2016-Duboki rit pšenica 💌                                           |
| Postrna setva:           |                                                                          |
| Parlog:                  |                                                                          |
| Biljna vrsta:            | Pšenica 💌                                                                |
| Semenska proizvodnja:    |                                                                          |
| Datum plana:             | 22.09.2015.                                                              |
|                          |                                                                          |

U naznačena polja Tabla i Biljna vrsta odaberite neku od ponuđenih Tabli odnosno Biljnih vrsta. Polja koja na kraju naziva imaju \* su obavezna za unos. Poljakod kojih stoji kvadratić definišu specifičnost u procesu proizvodnje. Odabir se vršištikliranjem kvadratića.Nakon završenog unosa podataka pritiskom na dugme Unesi, uneti podaci biće snimljeni/uneti u program *Fieldbook*.

Svaka Tabla može imati više planova setve u toku jedne proizvodne godine.

### Promena podataka Planovi

Izmenu unetih podataka moguće je izvršiti na sledeći način. Odabirom polja Planovi u podmeniju Poslovi otvoriće se prozor Lista Planova.

| Fi        | eld<br>1ja: 20              | boo            | k              | 1    | N       |           | ł      |           | Prijavljeni ste ka | ac: pbssolutions | sadmin ( <u>Odjava</u> )       | ** -                    |
|-----------|-----------------------------|----------------|----------------|------|---------|-----------|--------|-----------|--------------------|------------------|--------------------------------|-------------------------|
| Organizad | cioni podaci                | Oruđa Vo       | zila Zemljišta | Mapa | Poslovi | Kontrole  | Nalozi | Izveštaji | Administracija     |                  |                                |                         |
| List      | lovi Plan 🛛 🕼<br>ta Planova | Pretraga P     | lanova         |      |         |           |        |           |                    |                  |                                |                         |
|           | Tabla                       |                |                |      | Post    | rna setva |        | Parlog    | Biljna vrsta       | D                | atum plana                     | - 8                     |
|           | 2015/2016                   | 5-Duboki rit p | <u>šenica</u>  |      | Ne      |           |        | Ne        | Pšenica            | 2                | 2,09.2015.                     |                         |
| Ukup      | pno: 1                      | _              | _              | _    | 1.V     | _         | _      |           |                    |                  | <b>Obriši oz</b><br>Dizajn: PB | značene<br>IS Solutions |

Kursorom miša dođite do Naziva plana (napisano plavim slovima i podvučeno plavom linijom) i kliknite mišem na plan kod kojeg želite da izmenite unete podatke. Prikazani podaci nalaziće se u okviru prozora Prikaz Plana. Donji deo ekrana rezervisan je za polja Izmeni i Obriši.

| Verzija: 2.0                                                                     | Prijavljeni ste kao: pbssolutionsadmin (Odjava) 💥 🚣                         |
|----------------------------------------------------------------------------------|-----------------------------------------------------------------------------|
| rganizacioni podaci   Or                                                         | ruđa Vozila Zemljišta Mapa Poslovi Kontrole Nalozi Izveštaji Administracija |
|                                                                                  |                                                                             |
|                                                                                  |                                                                             |
| Lista Planova                                                                    | Novi Plan 🔄 Pretraga Planova                                                |
| Prikaz Plana                                                                     |                                                                             |
| Tabla:                                                                           | 2015/2016-Duboki rit pšenica                                                |
|                                                                                  |                                                                             |
| Postrna setva:                                                                   | Ne                                                                          |
| Postrna setva:<br>Parlog:                                                        | Ne                                                                          |
| Postrna setva:<br>Parlog:<br>Biljna vrsta:                                       | Ne<br>Ne<br>Pšenica                                                         |
| Postrna setva:<br>Parlog:<br>Biljna vrsta:<br>Semenska proizvodn                 | Ne<br>Ne<br><u>Pšenica</u><br>ja: Ne                                        |
| Postrna setva:<br>Parlog:<br>Biljna vrsta:<br>Semenska proizvodn<br>Datum plana: | Ne<br>Ne<br><u>Pšenica</u><br>ja: Ne<br>22.09.2015.                         |
| Postrna setva:<br>Parlog:<br>Biljna vrsta:<br>Semenska proizvodn<br>Datum plana: | Ne<br>Ne<br><u>Pŝenica</u><br>ija: Ne<br>22.09.2015.                        |
| Postrna setva:<br>Parlog:<br>Biljna vrsta:<br>Semenska proizvodn<br>Datum plana: | Ne<br>Ne<br><u>Pŝenica</u><br>ija: Ne<br>22.09.2015.                        |

Klikom miša na dugme Izmeni otvoriće se novi prozor pod nazivom Izmena Plana i biće Vam omogućena izmena do tada unetih podataka. Nakon završene promene podataka pritiskom na neko od tri dugmeta Odustani, Promeni i Obriši koja se nalaze u donjem delu ovog prozora možete izvršiti sledeće aktivnosti. Odabirom opcije Odustani promenjeni podaci neće biti snimljeni.

| FICICIDC<br>rerzija: 2.0  | Prijavljeni ste kao: possolutionsadmin ( <u>Odjava</u> ) 💥               |
|---------------------------|--------------------------------------------------------------------------|
| anizacioni podaci 🛛 Oruđa | a Vozila Zemljišta Mapa Poslovi Kontrole Nalozi Izveštaji Administracija |
|                           |                                                                          |
| 🔄 Lista Planova 🔒 I       | Novi Plan                                                                |
| Izmena Plana              |                                                                          |
| Tabla*:                   | 2015/2016-Duboki rit pšenica 💌                                           |
| Postrna setva:            |                                                                          |
| Parlog:                   |                                                                          |
| Bilina vrsta:             | Pšenica V                                                                |
| Semenska proizvodnia:     |                                                                          |
| Datum plana:              | 22.09.2015.                                                              |
|                           |                                                                          |
| 🕐 Odustani 🛛 📋 Pror       | meni 🐻 Obriši                                                            |

Pritiskom na dugme Promeni unete promene biće prihvaćene, dok će se odabirom polja Obriši izvršiti uklanjanje unetih podataka. Međutim nakon pritiska ovog dugmeta (Obriši) neće se odmah izvršiti uklanjanje podataka kako bi se sprečila mogućnost slučajne greške. Pojaviće se prozor sa dva polja Da i Odustani.

| Fieldhc               | Obriši ×                                                |
|-----------------------|---------------------------------------------------------|
| Verzija: 2.0          | Da li ste sigurni da želite da obrišete?<br>Da Odustani |
|                       |                                                         |
|                       |                                                         |
| 🔠 Lista Planova 🔒 N   | lovi Plan                                               |
| Izmena Plana          |                                                         |
| Tabla*:               | 2015/2016-Duboki rit pšenica 👻                          |
| Postrna setva:        |                                                         |
| Parlog:               |                                                         |
| Biljna vrsta:         | Pšenica 💌                                               |
| Semenska proizvodnja: |                                                         |
| Datum plana:          | 22.09.2015.                                             |
| Colustani 🕞 Pros      |                                                         |
| Coustant 📑 Pron       | Dizajn: PBS Solutions                                   |
|                       |                                                         |

Ukoliko pritisnete dugme Da uneti podatak će biti uklonjen, a ukoliko pritisnete dugme Odustani podatak neće biti obrisan iz Vaše baze podataka.

### Kreiranje Obrade

U pod eniju Poslovi odaberimo polje Obrade. U kviru polja Obrada unose se sve obrade zemljišta koje je potrebno obaviti pre setve. Nakon otvaranja ovog polja pojaviće se prozor Obrade. U gornjem levom uglu ovog prozora nalaze se polja Nova Obrada i Pretraga Obrada. Ispod ova dva polja prikazana je Lista Obrada.

| Verzija: 2.0                                                                                | bo      | ok       |                       |       |           |             |        |                          |                     |               |                         | h                |
|---------------------------------------------------------------------------------------------|---------|----------|-----------------------|-------|-----------|-------------|--------|--------------------------|---------------------|---------------|-------------------------|------------------|
|                                                                                             |         |          | and the second second |       |           |             |        | of Committee Contraction | Prijavljeni ste kao | o: pbssolutio | nsadmin ( <u>Odja</u> v | ·a) 👬 🎩          |
| rganizacioni podaci                                                                         | Oruđa   | Vozila   | Zemliišta             | Mapa  | Poslovi   | Kontrole    | Nalozi | Izveštaii                | Administracija      |               |                         |                  |
| 🔒 Nova Obrada                                                                               | n 🗟 Pre | traga Ot | brada                 |       | _         | _           |        | _                        |                     | _             |                         | _                |
| <ul> <li>Nova Obrada</li> <li>Lista Obrada</li> <li>Proizvodr</li> </ul>                    | a 🖳 Pre | traga Ol | Datum                 | Potre | ošnja ene | rgenta za a | lat    |                          | Potrošnja energen   | ta            | Tabla                   | Plan             |
| <ul> <li>Nova Obrada</li> <li>Lista Obrada</li> <li>Proizvodr</li> <li>Ukupno: 0</li> </ul> | a 🖳 Pre | traga Ot | Datum                 | Potro | ošnja ene | rgenta za a | lat    |                          | Potrošnja energen   | ta            | Tabla                   | Plan<br>označene |

Klikom na polje Nova Obrada otvoriće se prozor pod nazivom Unesi novu Obradu. U naznačena polja Proizvodna godina, Tabla, Plan, Tip, Oruđe, Traktor, Uslovi, Ocena, Preporučilac, Preporučilac (organizacija), Izvršilac, Kontrolor i Tehnolog odaberite neku od ponuđenihopcija u okviru padajućih menija. Ukoliko neki od podataka ne postoji u okviru padajućeg menija izvršite njegov unos, a ako Vam to nije omogućeno pozovite Vašeg administratora. U preostala polja Potrošnja energenta, Preporučena dubina i Realizovana dubina moguće je uneti proizvoljne podatke. U okviru prozora Parcelica potrebno je označiti, parcelice na kojima je izvršena data agrotehnička mera držanjem dugmeta CTRL na tastaturi i označavanjem željenih polja uz pomoć miša. U polje Datum možete ručno uneti datum ili klikom na dugme pored polja za unos. Polja koja na kraju naziva imaju \* su obavezna za unos. Nakon završenog unosa podataka pritiskom na dugme Unesi, uneti podaci biće snimljeni/uneti u program *Fieldbook*.

| Verzija: 2.0                     | Prijavljeni ste kao: posolutionsadmin ( <mark>Odjava) 💥 🕹</mark>       |
|----------------------------------|------------------------------------------------------------------------|
| Organizacioni podaci   Oruđa   ' | Vozila Zemljišta Mapa Poslovi Kontrole Nalozi Izveštaji Administracija |
|                                  |                                                                        |
| 🖭 Lista Obrada                   |                                                                        |
| Unesi novu Obradu                |                                                                        |
| Proizvodna godina*:              | 2015/2016 💌                                                            |
| Tabla*:                          | 2015/2016-Duboki rit pšenica 💌                                         |
| Parcelice*:                      | Duboki rit 1 A<br>Duboki rit 2<br>Duboki rit 3 V                       |
| Plan:                            | 2015/2016-Duboki rit pšenica:Pšenica                                   |
| Tip*:                            | Osnovna obrada                                                         |
| Datum*:                          | 12.10.2015.                                                            |
| Traktor*:                        | Claas Atles 496 RZ 💌 - Potrošnja energenta: 450 - Jedinica mere*: I 💌  |
| Oruđe*:                          | Kverneland (Kverneland 3)                                              |
| Preporučena dubina(cm)*:         | 25                                                                     |
| Realizovana dubina(cm)*:         | 25                                                                     |
| Uslovi*:                         | Odličan                                                                |
| Ocena*:                          | Odličan                                                                |
| Preporučilac:                    | Perić Pera 💌                                                           |
| Preporučilac (organizacija):     |                                                                        |
| Izvršilac*:                      | Perić Pera 🔻                                                           |
| Kontrolor*:                      | Đưrić Đưra 💌                                                           |
| Tehnolog:                        |                                                                        |
| Napomene:                        | i.                                                                     |
| 😭 Unesi                          |                                                                        |
|                                  | Dizajn: PBS Solutions                                                  |

### Promena podataka Obrada

Izmenu unetih podataka moguće je izvršiti na sledeći način. Odabirom polja Obrada u podmeniju Poslovi otvoriće se prozor Lista Obrada.

| /erz  | I CI CI C<br>zija: 2.0                            | 000k                |                                      |                               | Prijavljeni                                     | ste kao: pbssolutionsadmin ( <u>Odjava</u> ) 💥 🗷                     |
|-------|---------------------------------------------------|---------------------|--------------------------------------|-------------------------------|-------------------------------------------------|----------------------------------------------------------------------|
| aniza | acioni podaci   C                                 | Druđa Vozila        | Zemljišta Mapa Poslov                | i Kontrole Na                 | ilozi   Izveštaji   Administraci                | ја                                                                   |
| 6     | Nova Obrada                                       | Pretraga O          | orada                                |                               |                                                 |                                                                      |
| Lis   | sta Obrada<br>Proizvodna                          | Datum               | prada<br>Potrošnja energenta za      | Potrošnja                     | Tabla                                           | Plan                                                                 |
| Lis   | nova Obrada<br>sta Obrada<br>Proizvodna<br>godina | Datum               | Potrošnja energenta za<br>alat       | Potrošnja<br>energenta        | Tabla                                           | Plan                                                                 |
| Lis   | sta Obrada<br>Proizvodna<br>godina<br>2015/2016   | Datum<br>12.10.2015 | Potrošnja energenta za<br>alat<br>5. | Potrošnja<br>energenta<br>450 | <b>Tabla</b><br>2015/2016-Duboki rit<br>pšenica | Plan<br>2015/2016-Duboki rit<br>pšenica:Pšenica                      |
| Lis   | sta Obrada<br>Proizvodna<br>godina<br>2015/2016   | Datum<br>12.10.2015 | Potrošnja energenta za<br>alat<br>j. | Potrošnja<br>energenta<br>450 | <b>Tabla</b><br>2015/2016-Duboki rit<br>pšenica | Plan<br>2015/2016-Duboki rit<br>pšenica:Pšenica<br>6 Obriši označene |

Kursorom miša dođite do Naziva obrade (napisano plavim slovima i podvučeno plavom linijom) i kliknite mišem na obradu kod kojeg želite da izmenite unete podatke. Prikazani podaci nalaziće se u okviru prozora Prikaz Obrade. Donji deo ekrana rezervisan je za polja Izmeni i Obriši.

| nizacioni podaci   O <u>ruđa  </u>                 | Vozila Zemljišta Mapa Poslovi Kontrole Nalozi Izveštaji Administracija |
|----------------------------------------------------|------------------------------------------------------------------------|
|                                                    |                                                                        |
| Lista Obrada 🛛 🔒 Nov                               | a Obrada 🛛 🗟 Pretraga Obrada                                           |
| Prikaz Obrade                                      |                                                                        |
| Proizvodna godina:                                 | 2015/2016                                                              |
| Tabla:                                             | 2015/2016-Duboki rit pšenica                                           |
| • Duboki rit 2<br>• Duboki rit 1<br>• Duboki rit 3 |                                                                        |
| Plan:                                              | 2015/2016-Duboki rit pšenica:Pšenica                                   |
| Tip:                                               | Osnovna obrada                                                         |
| Datum:                                             | 12.10.2015.                                                            |
| Preporučena dubina(cm):                            | 25                                                                     |
| Realizovana dubina(cm):                            | 25                                                                     |
| Traktor:                                           | <u>Claas Atles 496 RZ</u> - Potrošnja energenta: 450 <u> </u>          |
| Oruđe:                                             | Kverneland (Kverneland 3)                                              |
| Uslovi:                                            | Odličan                                                                |
| Ocena:                                             | Odličan                                                                |
| Preporučilac:                                      | Perić Pera                                                             |
| Preporučilac (organizacija):                       |                                                                        |
| Izvršilac:                                         | Perić Pera                                                             |
| Kontrolor:                                         | Durić Đura                                                             |
| Tehnolog:                                          |                                                                        |
| Napomene:                                          |                                                                        |

Klikom miša na dugme Izmeni otvoriće se novi prozor pod nazivom Izmena Obrade i biće Vam omogućena izmena do tada unetih podataka. Nakon završene promene podataka pritiskom na neko od tri dugmeta Odustani, Promeni i Obriši koja se nalaze u donjem delu ovog prozora možete izvršiti sledeće aktivnosti. Odabirom opcije Odustani promenjeni podaci neće biti snimljeni.

| Verzija 2.0                      | Prijavljeni šte kao: possolutionsadmin (Odjava) 🖧 🕹                    |
|----------------------------------|------------------------------------------------------------------------|
| Organizacioni podaci   Oruđa   V | /ozila Zemljišta Mapa Poslovi Kontrole Nalozi Izveštaji Administracija |
|                                  |                                                                        |
| 🔮 Lista Obrada 🔒 Nova            | Obrada                                                                 |
| Izmena Obrade                    |                                                                        |
| Proizvodna godina*:              | 2015/2016 💌                                                            |
| Tabla*:                          | 2015/2016-Duboki rit pšenica 💌                                         |
| Parcelice*:                      | Duboki rit 1 A<br>Duboki rit 2<br>Duboki rit 3 T                       |
| Plan:                            | 2015/2016-Duboki rit pšenica:Pšenica 💌                                 |
| Tip*:                            | Osnovna obrada                                                         |
| Datum*:                          | 12.10.2015.                                                            |
| Traktor*:                        | Claas Atles 496 RZ 💌 - Potrošnja energenta: 450 I 💌                    |
| Oruđe*:                          | Kverneland (Kverneland 3)                                              |
| Preporučena dubina(cm)*:         | 25                                                                     |
| Realizovana dubina(cm)*:         | 25                                                                     |
| Uslovi*:                         | Odličan                                                                |
| Ocena*:                          | Odličan                                                                |
| Preporučilac:                    | Perić Pera 💌                                                           |
| Preporučilac (organizacija):     |                                                                        |
| Izvršilac*:                      | Perić Pera 💌                                                           |
| Kontrolor*:                      | Đưnić Đưna 💌                                                           |
| Tehnolog:                        |                                                                        |
| Napomene:                        | h.                                                                     |
| 💿 Odustani 🔹 Promeni             | 🔓 Obriši                                                               |
|                                  | Dizajn: PBS Solutions                                                  |

Pritiskom na dugme Promeni unete promene biće prihvaćene, dok će se odabirom polja Obriši izvršiti uklanjanje unetih podataka. Međutim nakon pritiska ovog dugmeta (Obriši) neće se odmah izvršiti uklanjanje podataka kako bi se sprečila mogućnost slučajne greške. Pojaviće se prozor sa dva polja Da i Odustani.

| Verzija: 2.0<br>Organizacioni podaci Oruđa 1 | Obriši<br>Da li ste sigurni da želite da obrišete?<br>Da Odustani | * pbssilutionsedmin ( <u>Odiava</u> ) ## 2 |
|----------------------------------------------|-------------------------------------------------------------------|--------------------------------------------|
| 🔄 Lista Obrada 🛛 🐻 Nova                      | Obrada                                                            |                                            |
| Izmena Obrade                                |                                                                   |                                            |
| Proizvodna godina*:                          | 2015/2016 👻                                                       |                                            |
| Tabla*:                                      | 2015/2016-Duboki rit pšenica 💌                                    |                                            |
| Parcelice*:                                  | Dubokint:1 +<br>Dubokint:2<br>Dubokint:3 +                        |                                            |
| Planı                                        | 2015/2016-Duboki rit pšenica:Pšenica 💌                            |                                            |
| Tip*:                                        | Osnovna obrada                                                    |                                            |
| Datum*1                                      | 12.10.2015.                                                       |                                            |
| Traktor*:                                    | Claas Atles 496 RZ 💌 - Potrošnja energenta: 450 I 💌               |                                            |
| Oruđe*:                                      | Kverneland (Kverneland 3)                                         |                                            |
| Preporučena dubina(cm)*:                     | 25                                                                |                                            |
| Realizovana dubina(cm)*:                     | 25                                                                |                                            |
| Uslovi*:                                     | Odličan 💌                                                         |                                            |
| Ocena*:                                      | Odličan 💌                                                         |                                            |
| Preporučilac:                                | Perić Pera 💌                                                      |                                            |
| Preporučilac (organizacija):                 |                                                                   |                                            |
| Izvršilac*:                                  | Perić Pera                                                        |                                            |
| Kontrolor*:                                  | Đưnế Đưna 💌                                                       |                                            |
| Tehnologi                                    |                                                                   |                                            |
| Napomenes                                    |                                                                   |                                            |
| 🕘 Odustani 📑 Promen                          | i 🔓 Obriši                                                        |                                            |
|                                              |                                                                   | Dizajn: PBS Solutions                      |

Ukoliko pritisnete dugme Da uneti podatak će biti uklonjen, a ukoliko pritisnete dugme Odustani podatak neće biti obrisan iz Vaše baze podataka.

### Kreiranje Setve

U podmeniju Poslovi odaberimo polje Setve. Nakon otvaranja ovog polja pojaviće se prozor Setve. U gornjem levom uglu ovog prozora nalaze se polja Nove Setve i Pretraga Setvi. Ispod ova dva polja prikazana je Lista Setvi.

| FICICI<br>Verzija: 2.0 | oook           |           |           |                | 1      | ł         |                          | WA.              |           |        |
|------------------------|----------------|-----------|-----------|----------------|--------|-----------|--------------------------|------------------|-----------|--------|
|                        |                | All and   |           |                |        | NEX.      | Prijavljeni ste kao: pbs | solutionsadmin ( | Ddiava)   |        |
| anizacioni podaci      | Oruđa Vozila   | Zemljišta | Mapa Posl | ovi Kontrole   | Nalozi | Izveštaji | Administracija           |                  | ,         |        |
| Lista Setvi            | 🚊 Pretraga Sel | tvi       |           |                |        |           |                          |                  |           |        |
|                        | andina         | Datum     | Potrošnia | energenta za ; | alat   |           | Potrošnja energenta      | Tab              | la I      |        |
| Proizvodna             | gouina         |           |           | charge and con |        |           |                          |                  |           | Plan   |
| Proizvodna Ukupno: 0   | gouna          |           |           |                |        |           |                          | <b>o</b>         | briši ozi | načene |

Klikom na polje Nova Setva otvoriće se prozor pod nazivom Unesi novu Setvu. U naznačena polja Proizvodna godina, Tabla, Plan, Semenska kuća, Hibrid/Sorta, način dezinfekcije semena, Oruđe, Traktor, Uslovi, Ocena, Preporučilac, Preporučilac (organizacija), Izvršilac, Kontrolor i Tehnolog odaberite neku od ponuđenih opcija u okviru padajućih menija. Ukoliko neki od podataka ne postoji u okviru padajućeg menija izvršite njegov unos, a ako Vam to nije omogućeno pozovite Vašeg administratora. U preostala polja Količina semena, Preporučeni broj biljaka Ostvareni broj biljaka, Potrošnja energenta, Preporučena dubina i Ostvarena dubina moguće je uneti proizvoljne podatke. U okviru prozora Parcelica potrebno je označiti, parcelice na kojima je izvršena data agrotehnička mera držanjem dugmeta CTRL na tastaturi i označavanjem željenih polja uz pomoć miša. U polje Datum možete ručno uneti datum ili klikom na dugme pored polja za unos. Polja koja na kraju naziva imaju \* su obavezna za unos. Nakon završenog unosa podataka pritiskom na dugme Unesi, uneti podaci biće snimljeni/uneti u program *Fieldbook*.

| 🔄 Lista Setvi                  |                                                                     |
|--------------------------------|---------------------------------------------------------------------|
| Unesi novu Setvu               |                                                                     |
| Proizvodna godina*:            | 2015/2016 💌                                                         |
| Tabla*:                        | 2015/2016-Duboki rit pšenica 💌                                      |
| Parcelice*:                    | Duboki rit 1 A<br>Duboki rit 2<br>Duboki rit 3 V                    |
| Plan:                          | 2015/2016-Duboki rit pšenica: Pšenica 💌                             |
| Datum*:                        | 23.11.2015.                                                         |
| Semenska kuća*:                | INSTITUT ZA RATARSTVO I POVRTARSTVO NOVI SAD                        |
| Hibrid/Sorta*:                 | ZVEZDANA                                                            |
| Način dezinfekcije semena:     |                                                                     |
| Količina semena*:              | 6900                                                                |
| Preporučeni broj biljaka (ha): | 550                                                                 |
| Ostvareni broj biljaka (ha):   | 560                                                                 |
| Traktor*:                      | Claas Atles 496 RZ 💌 - Potrošnja energenta: 450 - Jedinica mere*: 1 |
| Oruđe*:                        | Kuhn Integra 4000 💌                                                 |
| Preporučena dubina(cm)*:       | 4                                                                   |
| Ostvarena dubina(cm)*:         | 4                                                                   |
| Uslovi*:                       | Odličan 💌                                                           |
| Ocena*:                        | Odličan 💌                                                           |
| Preporučilac:                  | Perić Pera 💌                                                        |
| Preporučilac (organizacija):   |                                                                     |
| Izvršilac*:                    | Perić Pera 💌                                                        |
| Kontrolor*:                    | Đurić Đura 💌                                                        |
| Tehnolog:                      |                                                                     |
| Napomene:                      |                                                                     |
| 😭 Unesi                        |                                                                     |
|                                | Dizajn: PBS Solutions                                               |

# Promena podataka Setve

Izmenu unetih podataka moguće je izvršiti na sledeći način. Odabirom polja Setva u podmeniju Poslovi otvoriće se prozor Lista Setvi.

| Fieldbook<br>Verzija: 20<br>Prijavljeni ste kao: pbssolutionsadmin ( <u>Odjava</u> ) # 2 |                     |                |                        |                  |                               |                      |  |
|------------------------------------------------------------------------------------------|---------------------|----------------|------------------------|------------------|-------------------------------|----------------------|--|
| aniza                                                                                    | cioni podaci 🛛 O    | ruđa Vozila Z  | Zemljišta Mapa Poslovi | Kontrole Na      | lozi Izveštaji Administracija | 1                    |  |
|                                                                                          |                     |                |                        |                  |                               |                      |  |
| 0                                                                                        | Nova Setva 🛛        | Pretraga Setvi |                        |                  |                               |                      |  |
| Lis                                                                                      | ta Setvi            |                |                        |                  |                               |                      |  |
| 1                                                                                        | Proizvodna          | Datum          | Potrošnja energenta za | Potrošnja        | Tabla                         | Plan                 |  |
|                                                                                          | godina<br>2015/2016 | 23.11.2015.    | alat                   | energenta<br>450 | 2015/2016-Duboki rit          | 2015/2016-Duboki rit |  |
|                                                                                          |                     |                |                        |                  | pšenica                       | pšenica:Pšenica      |  |
| Uku                                                                                      | pno: 1              |                |                        |                  |                               |                      |  |

Kursorom miša dođite do Naziva setve (napisano plavim slovima i podvučeno plavom linijom) i kliknite mišem na setvu kod koje želite da izmenite unete podatke. Prikazani podaci nalaziće se u okviru prozora Prikaz Setve. Donji deo ekrana rezervisan je za polja Izmeni i Obriši.

| nizacioni podaci   Oruđa                           | Vozila Zemljišta Mapa Poslovi Kontrole Nalozi Izveštaji Administracija |
|----------------------------------------------------|------------------------------------------------------------------------|
|                                                    |                                                                        |
| 🗏 Lista Obrada 🛛 🔒 Nov                             | a Obrada 🛛 👩 Pretraga Obrada                                           |
| Prikaz Obrade                                      |                                                                        |
| Proizvodna godina:                                 | 2015/2016                                                              |
| Tabla:                                             | 2015/2016-Duboki rit pšenica                                           |
| • Duboki rit 2<br>• Duboki rit 1<br>• Duboki rit 3 |                                                                        |
| Plan:                                              | 2015/2016-Duboki rit pšenica:Pšenica                                   |
| Tip:                                               | Osnovna obrada                                                         |
| Datum:                                             | 12.10.2015.                                                            |
| Preporučena dubina(cm):                            | 25                                                                     |
| Realizovana dubina(cm):                            | 25                                                                     |
| Traktor:                                           | <u>Claas Atles 496 RZ</u> - Potrošnja energenta: 450 <u>l</u>          |
| Oruđe:                                             | Kverneland (Kverneland 3)                                              |
| Uslovi:                                            | Odličan                                                                |
| Ocena:                                             | Odličan                                                                |
| Preporučilac:                                      | Perić Pera                                                             |
| Preporučilac (organizacija):                       |                                                                        |
| Izvršilac:                                         | Perić Pera                                                             |
| Kontrolor:                                         | Được Đượa                                                              |
| Tehnolog:                                          |                                                                        |
| Napomene:                                          |                                                                        |

Klikom miša na dugme Izmeni otvoriće se novi prozor pod nazivom Izmena Setve i biće Vam omogućena izmena do tada unetih podataka. Nakon završene promene podataka pritiskom na

neko od tri dugmeta Odustani, Promeni i Obriši koja se nalaze u donjem delu ovog prozora možete izvršiti sledeće aktivnosti. Odabirom opcije Odustani promenjeni podaci neće biti snimljeni.

| 💷 Lista Setvi 🕞 Nova Setv      | a                                                                     |                       |
|--------------------------------|-----------------------------------------------------------------------|-----------------------|
| Izmena Setve                   | -                                                                     |                       |
| Proizvodna godina*:            | 2015/2016 💌                                                           |                       |
| Tabla*:                        | 2015/2016-Duboki rit pšenica 💌                                        |                       |
| Parcelice*:                    | Duboki rit 1 A<br>Duboki rit 2<br>Duboki rit 3 V                      |                       |
| Plan:                          | 2015/2016-Duboki rit pšenica:Pšenica 💌                                |                       |
| Datum*:                        | 23.11.2015.                                                           |                       |
| Semenska kuća*:                | BC                                                                    |                       |
| Hibrid/Sorta*:                 | Alka 💌                                                                |                       |
| Način dezinfekcije semena:     | •                                                                     |                       |
| Količina semena*:              | 6.900                                                                 |                       |
| Preporučeni broj biljaka (ha): | 550                                                                   |                       |
| Ostvareni broj biljaka (ha):   | 560                                                                   |                       |
| Traktor*:                      | Claas Atles 496 RZ 💌 - Potrošnja energenta: 450 - Jedinica mere*: 1 💌 |                       |
| Oruđe*:                        | Kuhn Integra 4000 💌                                                   |                       |
| Preporučena dubina(cm)*:       | 4                                                                     |                       |
| Ostvarena dubina(cm)*:         | 4                                                                     |                       |
| Uslovi*:                       | Odličan 💌                                                             |                       |
| Ocena*:                        | Odličan 💌                                                             |                       |
| Preporučilac:                  | Perić Pera                                                            |                       |
| Preporučilac (organizacija):   |                                                                       |                       |
| Izvršilac*:                    | Perić Pera 💌                                                          |                       |
| Kontrolor*:                    | Đưrić Đưra 💌                                                          |                       |
| Tehnolog:                      |                                                                       |                       |
| Napomene:                      |                                                                       |                       |
| 🛞 Odustani 🛛 🕞 Promeni         | G Obriši                                                              |                       |
|                                |                                                                       | Disale: DDD Oak flags |

Pritiskom na dugme Promeni unete promene biće prihvaćene, dok će se odabirom polja Obriši izvršiti uklanjanje unetih podataka. Međutim nakon pritiska ovog dugmeta (Obriši) neće se odmah izvršiti uklanjanje podataka kako bi se sprečila mogućnost slučajne greške. Pojaviće se prozor sa dva polja Da i Odustani.

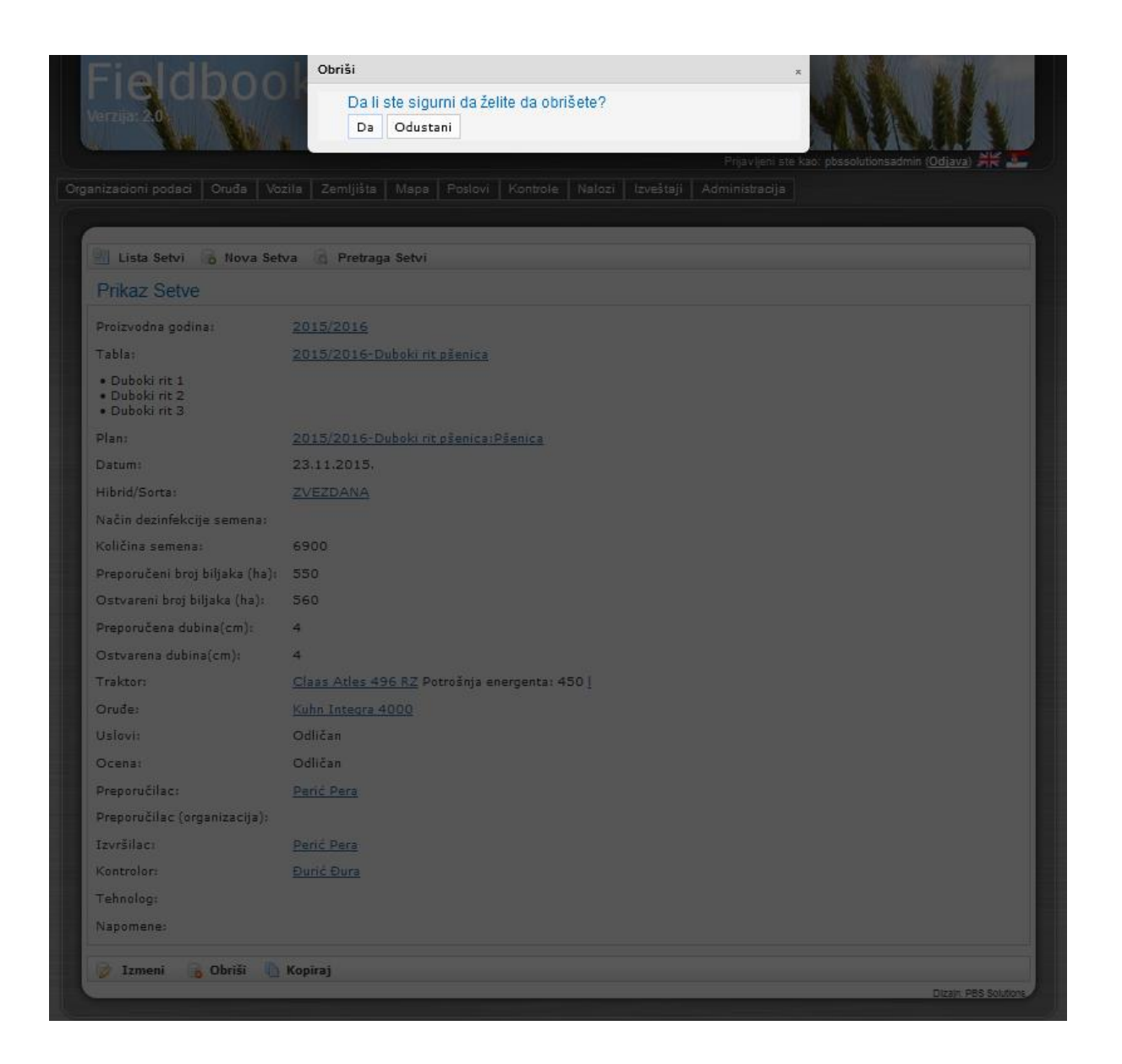

Ukoliko pritisnete dugme Da uneti podatak će biti uklonjen, a ukoliko pritisnete dugme Odustani podatak neće biti obrisan iz Vaše baze podataka.

#### Kreiranje Hemijske mere nege

U podmeniju Poslovi odaberimo polje Hemijske mere nege. Nakon otvaranja ovog polja pojaviće se prozor Hemijske mera nege. U gornjem levom uglu ovog prozora nalaze se polja Novo Hem. mera nege i Pretraga Hem. mera nege. Ispod ova dva polja prikazana je Lista Hem. mera nege.

| Fi      | eldboo                       | K            |                                          | 1.M                                                   |                                                 |
|---------|------------------------------|--------------|------------------------------------------|-------------------------------------------------------|-------------------------------------------------|
| ganizad | sioni podaci   Oruđa   Vozil | la Zemljišta | Mapa   Poslovi   Kontrole   Nalozi   Izv | Prijavljeni ste kao: pbssoli<br>eštaji Administracija | utionsadmin ( <u>Odjava</u> ) 并는 🗾              |
|         | lova Hem, mera nege          | Pretraga Hem | mera nege                                |                                                       |                                                 |
| List    | a Hem. mera nege             | ricougarian. | incluinge                                |                                                       |                                                 |
|         | Proizvodna godina            | Datum        | Potrošnja energenta za alat              | Potrošnja energenta                                   | Tabla Plan                                      |
| Ukup    | ono: 0                       |              |                                          |                                                       | <b>Obriši označene</b><br>Dizajn: PBS Solutions |
|         |                              |              |                                          |                                                       |                                                 |

Klikom na polje Nova Hem. mera nege otvoriće se prozor pod nazivom Unesi novu Hem. meru nege. U naznačena polja Proizvodna godina, Tabla, Plan, Vreme prskanja, Način prskanja, Tip dizne, Prskalica (samohodno vozilo), Oruđe, Traktor, Uslovi, Ocena, Preporučilac, Preporučilac (organizacija), Izvršilac, Kontrolor i Tehnolog odaberite neku od ponuđenih opcija u okviru padajućih menija. Ukoliko je tretman hemijom izvršen ručno moramo kliknuti na kvadratić pored polja Ručno prskanje. Prilikom odabira samohodnog vozilaPrskalice polja Traktor i Oruđe treba da ostanu prazna.Ukoliko neki od podataka ne postoji u okviru padajućeg menija izvršite njegov unos, a ako Vam to nije omogućeno pozovite Vašeg administratora. U preostala polja moguće je uneti proizvoljne podatke. U okviru prozora Parcelica potrebno je označiti, parcelice na kojima je izvršena data agrotehnička mera držanjem dugmeta CTRL na tastaturi i označavanjem željenih polja uz pomoć miša. U polje Datum možete ručno uneti datum ili klikom na dugme pored polja za unos. Polja koja na kraju naziva imaju \* su obavezna za unos. Nakon završenog unosa podataka pritiskom na dugme Unesi, uneti podaci biće snimljeni/uneti u program *Fieldbook*.

| I Lista Hem, mera nege       |                                                                   |
|------------------------------|-------------------------------------------------------------------|
| Unesi novu Hem. meru         | J nege                                                            |
| Proizvodna godina*:          | 2015/2016 💌                                                       |
| Tabla*:                      | 2015/2016-Duboki rit pšenica 💌                                    |
| Parcelice*:                  | Duboki rit 1 A<br>Duboki rit 2<br>Duboki rit 3 T                  |
| Plan*:                       | 2015/2016-Duboki rit pšenica: Pšenica 💌                           |
| Datum*:                      | 17.11.2015.                                                       |
| Vreme prskanja*:             | v                                                                 |
| Brzina vetra(m/s):           |                                                                   |
| Način prskanja*:             | Celokupna površina 💌                                              |
| Tip dizne*:                  | Elektrostatičke 💌                                                 |
| Faza razvoja useva*:         | 3 lista                                                           |
| Ručno prskano:               |                                                                   |
| Prskalica:                   | <ul> <li>Potrošnja energenta:</li> <li>Jedinica mere*:</li> </ul> |
| Traktor:                     | Claas Atles 496 RZ 💌 - Potrošnja energenta: 60 - Jedinica mere*:  |
| Oruđe:                       | Berthoud 1000I                                                    |
| Uslovi*:                     | Odličan 💌                                                         |
| Ocena*:                      | Odličan 💌                                                         |
| Preporučilac:                | Perić Pera 💌                                                      |
| Preporučilac (organizacija): |                                                                   |
| Izvršilac*:                  | Perić Pera 💌                                                      |
| Kontrolor*:                  | Đưrić Đưra 💌                                                      |
| Tehnolog:                    |                                                                   |
| Napomene:                    | h.                                                                |
| 😭 Unesi                      |                                                                   |
|                              | Dizajn: PBS Solutions                                             |

Nakon završenog unosa pojaviće se novi kvadratić u donjem delu ekrana pod nazivom Novi Primenjeni pesticid.

| 📙 Lista Hem. mera nege                             | a 🐻 Nova Hem. mera nege 🔄 Pretraga Hem. mera nege |
|----------------------------------------------------|---------------------------------------------------|
| Prikaz Hem. mere                                   | nege                                              |
| Hem. mera nege 163 krei                            | irana                                             |
| Proizvodna godina:                                 | 2015/2016                                         |
| Tabla:                                             | 2015/2016-Duboki rit pšenica                      |
| • Duboki rit 3<br>• Duboki rit 1<br>• Duboki rit 2 |                                                   |
| Plan:                                              | 2015/2016-Duboki rit pšenica:Pšenica              |
| Datum:                                             | 17.11.2015.                                       |
| √reme <mark>prskanja:</mark>                       | Jutro                                             |
| Brzina vetra(m/s):                                 |                                                   |
| Način prskanja:                                    | <u>Celokupna površina</u>                         |
| Tip dizne:                                         | Elektrostatičke                                   |
| Faza razvoja useva:                                | 3 lista                                           |
| Ručno prskano:                                     | Ne                                                |
| Traktor:                                           | Claas Atles 496 RZ Potrošnja energenta: 60        |
| Oruđe:                                             | Berthoud 1000l                                    |
| Uslovi:                                            | Odličan                                           |
| Ocena:                                             | Odličan                                           |
| Preporučilac:                                      | Perić Pera                                        |
| Preporučilac (organizacij                          | a):                                               |
| Izvršilac:                                         | Perić Pera                                        |
| Kontrolor:                                         | <u>Đưrić Đưra</u>                                 |
| Tehnolog:                                          |                                                   |
| Napomene:                                          |                                                   |
|                                                    |                                                   |

Kliknite na Novi Primenjeni pesticid nakon čega će se otvoriti novi prozor pod nazivom Unesi novi pesticid. U naznačena polja Pesticid, Distributer psticida, Jedinica mere, Način odlaganja ambalaže i Trgovački naziv pesticida odaberite neku od ponuđenih opcija u okviru padajućih menija. Ukoliko neki od podataka ne postoji u okviru padajućeg menija izvršite njegov unos, a ako Vam to nije omogućeno pozovite Vašeg administratora. U preostala polja Preporučena količina i Primenjena količina moguće je uneti proizvoljne podatke. U okviru prozora Štetni organizmi potrebno je označiti, nešto od ponuđenih opcija držanjem dugmeta CTRL na tastaturi i označavanjem željenih polja uz pomoć miša. Polja koja na kraju naziva imaju \* su obavezna za unos. Nakon završenog unosa podataka pritiskom na dugme Unesi, uneti podaci biće snimljeni/uneti u program *Fieldbook*. Postupak unosa nastavite dok neunesete sve preparate koji čine Vaš tankmiks.

| nizacioni podaci   Oruđa   Vo        | Prijavijeni ste kao: possolutionsadmin ( <u>Udijava</u> ) איז<br>zila Zemljišta Mapa Poslovi Kontrole Nalozi Izveštaji Administracija |
|--------------------------------------|----------------------------------------------------------------------------------------------------|
|                                      |                                                                                                    |
| Lista Primenjenih pesticid           | a                                                                                                    |
| Unesi novi Primenjeni j              | pesticid                                                                                                    |
| Pesticid*:                           | Herbicid                                                                                                    |
| Distributor pesticida*:              | GALENIKA FITOFARMACIJA                                                                                                    |
| Trgovački naziv pesticida*:          | BONACA EC                                                                                                    |
| Štetní organizmi*:                   | VIŠEGODIŠNJI ŠIROKOLISNI KOROVI<br>JEDNOGODIŠNJI ŠIROKOLISNI KOROVI                                                                   |
| Jedinca mere(količina)*:             | litar 💌                                                                                                    |
| Preporučen <mark>a količina*:</mark> | 45                                                                                                    |
| Primenja količina*:                  | 45                                                                                                    |
| Registrovani pesticid:               |                                                                                                    |
| Način odlagania ambalaže:            | Vraćena dobavljaču 💌                                                                                                    |

Promena podataka Hemijske mere nege

Izmenu unetih podataka moguće je izvršiti na sledeći način. Odabirom polja Hemijske mere nege u podmeniju Poslovi otvoriće se prozor Lista Hem. mera nege.

|            |                                   | NV & R               |                                | 88                           | Priavlieni s                             | e kao nosolutions aforin (Odiava)                                  |
|------------|-----------------------------------|----------------------|--------------------------------|------------------------------|------------------------------------------|--------------------------------------------------------------------|
| niza       | icioni podaci 🛛 C                 | )ruđa Vozila Z       | Zemljišta Mapa Poslovi         | i Kontrole Na                | alozi Izveštaji Administracija           |                                                                    |
|            |                                   |                      |                                | · · ·                        |                                          |                                                                    |
|            |                                   |                      |                                |                              |                                          |                                                                    |
| 0          | Nova Hem. mera                    | nege 🖾 Pretra        | aga Hem. mera nege             |                              |                                          |                                                                    |
|            |                                   |                      |                                |                              |                                          |                                                                    |
| Lis        | sta Hem, mei                      | ra nege              |                                |                              |                                          |                                                                    |
| Lis        | sta Hem. mei<br>Proizvodna        | Datum                | Potrošnja energenta za         | Potrošnja                    | Tabla                                    | Plan                                                               |
| Lis        | Proizvodna<br>godina              | Datum                | Potrošnja energenta za<br>alat | Potrošnja<br>energenta       | Tabla                                    | Plan                                                               |
| Lis        | Proizvodna<br>godina<br>2015/2016 | Datum<br>17.11.2015. | Potrošnja energenta za<br>alat | Potrošnja<br>energenta<br>60 | Tabla<br>2015/2016-Duboki rit<br>pšenica | Plan<br>2015/2016-Duboki rit<br>pšenica:Pšenica                    |
| Lis<br>Uku | roizvodna<br>godina<br>2015/2016  | Datum<br>17.11.2015. | Potrošnja energenta za<br>alat | Potrošnja<br>energenta<br>60 | Tabla<br>2015/2016-Duboki rit<br>pšenica | Plan<br>2015/2016-Duboki rit<br>pšenica:Pšenica<br>Obriši označene |

Kursorom miša dođite do Naziva hemijske mere nege (napisano plavim slovima i podvučeno plavom linijom) i kliknite mišem na hem. meru nege kod koje želite da izmenite unete podatke. Prikazani podaci nalaziće se u okviru prozora Prikaz Hem. mere nege. Donji deo ekrana rezervisan je za polja Izmeni i Obriši.

| 📗 Lista Hem. mera nege                             | 🔒 Nova Hem. mera nege 🛛 Retraga Hem. mera nege |
|----------------------------------------------------|------------------------------------------------|
| Prikaz Hem. mere r                                 | nege                                           |
| Primenjeni pesticid 24 krei                        | iran                                           |
| Proizvodna godina:                                 | 2015/2016                                      |
| Tabla:                                             | 2015/2016-Duboki rit pšenica                   |
| • Duboki rit 1<br>• Duboki rit 3<br>• Duboki rit 2 |                                                |
| Plan:                                              | 2015/2016-Duboki rit pšenica:Pšenica           |
| Datum:                                             | 17.11.2015.                                    |
| Vreme prskanja:                                    | Jutro                                          |
| Brzina vetra(m/s):                                 |                                                |
| Način prskanja:                                    | Celokupna površina                             |
| Tip dizne:                                         | Elektrostatičke                                |
| Faza razvoja useva:                                | 3 lista                                        |
| Ručno prskano:                                     | Ne                                             |
| Traktor:                                           | Claas Atles 496 RZ Potrošnja energenta: 60     |
| Oruđe:                                             | Berthoud 1000                                  |
| Uslovi:                                            | Odličan                                        |
| Ocena:                                             | Odličan                                        |
| Preporučilac:                                      | Perić Pera                                     |
| Preporučilac (organizacija                         | a):                                            |
| Izvršilac:                                         | Perić Pera                                     |
| Kontrolor:                                         | <u>Durić Đura</u>                              |
| Tehnolog:                                          |                                                |
| Napomene:                                          |                                                |

Klikom miša na dugme Izmeni otvoriće se novi prozor pod nazivom Izmena Hem. mere nege i biće Vam omogućena izmena do tada unetih podataka. Nakon završene promene podataka pritiskom na neko od tri dugmeta Odustani, Promeni i Obriši koja se nalaze u donjem delu ovog prozora možete izvršiti sledeće aktivnosti. Odabirom opcije Odustani promenjeni podaci neće biti snimljeni.

| Lista Hem. mera nege                                  | o nova Hem. mera nege                                                |
|-------------------------------------------------------|----------------------------------------------------------------------|
| Izmena Hem. mere ne                                   | ge                                                                   |
| Proizvodna godina*:                                   | 2015/2016 💌                                                          |
| Tabla*:                                               | 2015/2016-Duboki rit pšenica 💌                                       |
| Parcelice*:                                           | Duboki rit 1 A<br>Duboki rit 2<br>Duboki rit 3 V                     |
| Plan*:                                                | 2015/2016-Duboki rit pšenica: Pšenica 💌                              |
| Datum*:                                               | 17.11.2015.                                                          |
| Vreme prskanja*:                                      | Jutro                                                                |
| Brzina vetra(m/s):                                    |                                                                      |
| Način prskanja*:                                      | Celokupna površina                                                   |
| Tip dizne*:                                           | Elektrostatičke 💌                                                    |
| Faza razvoja useva*:                                  | 3 lista                                                              |
| Ručno prskano:                                        |                                                                      |
| Prskalica:                                            | - Jedinica mere*:                                                    |
| Traktor:                                              | Claas Atles 496 RZ 💌 - Potrošnja energenta: 60 - Jedinica mere*: 1 💌 |
| Oruđe:                                                | Berthoud 1000l                                                       |
| Uslovi*:                                              | Odličan 💌                                                            |
| Ocena*:                                               | Odličan 💌                                                            |
| Preporučilac:                                         | Perić Pera 💌                                                         |
| Preporučilac (organizacija):                          |                                                                      |
| Izvršilac*:                                           | Perić Pera 💌                                                         |
| Kontrolor*:                                           | Đưrić Đưra 💌                                                         |
| Tehnolog:                                             |                                                                      |
| Napomene:                                             |                                                                      |
| • <u>BONACA EC</u><br><u>Novi Primenjeni pesticid</u> |                                                                      |
| 🛞 Odustani 🛛 😭 Promeni                                | 🕞 Obriši                                                             |

Pritiskom na dugme Promeni unete promene biće prihvaćene, dok će se odabirom polja Obriši izvršiti uklanjanje unetih podataka. Međutim nakon pritiska ovog dugmeta (Obriši) neće se odmah izvršiti uklanjanje podataka kako bi se sprečila mogućnost slučajne greške. Pojaviće se prozor sa dva polja Da i Odustani.

| ( | 🕅 Lista Hem, mera nege                           | Obriši *                                                             |
|---|--------------------------------------------------|----------------------------------------------------------------------|
| I | Izmena Hem, mere neg                             | Da li ste sigurni da želite da obrišete?                             |
| I | Designed as and in                               |                                                                      |
|   |                                                  |                                                                      |
| 1 | Dagealica*:                                      | 2015/2016-Duboki nt psenica 👻                                        |
|   | Parcence :                                       | Duboki rit 1 🔺<br>Duboki rit 2<br>Duboki rit 3 👻                     |
|   | Plan*:                                           | 2015/2016-Duboki rit pšenica: Pšenica 💌                              |
|   | Datum*:                                          | 17.11.2015.                                                          |
|   | Vreme prskanja*:                                 | Jutro                                                                |
|   | Brzina vetra(m/s):                               |                                                                      |
|   | Način prskanja*:                                 | Celokupna površina 💌                                                 |
|   | Tip dizne*:                                      | Elektrostatičke 💌                                                    |
|   | Faza razvoja useva*:                             | 3 lista                                                              |
|   | Ručno prskano:                                   |                                                                      |
|   | Prskalica:                                       | 🖕 - Potrošnja energenta: - Jedinica mere*: 💌                         |
|   | Traktor:                                         | Claas Atles 496 RZ 💌 - Potrošnja energenta: 60 - Jedinica mere*: 1 💌 |
|   | Oruđe:                                           | Berthoud 1000I                                                       |
|   | Uslovi*:                                         | Odličan 💌                                                            |
|   | Ocena*:                                          | Odličan 💌                                                            |
|   | Preporučilac:                                    | Perić Pera 💌                                                         |
|   | Preporučilac (organizacija):                     |                                                                      |
|   | Izvršilac*:                                      | Perić Pera 💌                                                         |
|   | Kontrolor*:                                      | Đưnić Đưna 💌                                                         |
|   | Tehnolog:                                        |                                                                      |
|   | Napomene:                                        |                                                                      |
|   |                                                  |                                                                      |
|   | <u>BONACA EC</u> <u>Novi Primenjeni pesticid</u> |                                                                      |
|   | 💿 Odustani 🛛 🖻 Promeni                           | G Obriši                                                             |
|   |                                                  |                                                                      |

Ukoliko pritisnete dugme Da uneti podatak će biti uklonjen, a ukoliko pritisnete dugme Odustani podatak neće biti obrisan iz Vaše baze podataka.

# Promena podataka Primenjeni pesticid

Izmenu unetih podataka moguće je izvršiti na sledeći način. Dođite do porozora Lista Hem. mera nege (u meniju Poslovi kliknite na podmeni Hemijske mere nege), odaberite hemijsku meru nege na kojoj želite izvršiti promenu stanja na parceli.

U donjem delu ekrana nalaze se polja sa primenjenim pesticidima ( • BONACA EC u ovom slučaju) i Novi Primenjeni pesticid.

| Lista Hem. mera nege                               | e 🐻 Nova Hem. mera nege 🔀 Pretraga Hem. mera nege |  |
|----------------------------------------------------|---------------------------------------------------|--|
| Prikaz Hem. mere                                   | nege                                              |  |
| Primenjeni pesticid 24 km                          | eiran                                             |  |
| Proizvodna godina:                                 | 2015/2016                                         |  |
| Tabla:                                             | 2015/2016-Duboki rit pšenica                      |  |
| • Duboki rit 1<br>• Duboki rit 3<br>• Duboki rit 2 |                                                   |  |
| Plan:                                              | 2015/2016-Duboki rit pšenica:Pšenica              |  |
| Datum:                                             | 17.11.2015.                                       |  |
| Vreme prskanja:                                    | Jutro                                             |  |
| Brzina vetra(m/s):                                 |                                                   |  |
| Način prskanja:                                    | Celokupna površina                                |  |
| Tip dizne:                                         | Elektrostatičke                                   |  |
| Faza razvoja useva:                                | 3 lista                                           |  |
| Ručno prskano:                                     | Ne                                                |  |
| Traktor:                                           | Claas Atles 496 RZ Potrošnja energenta: 60        |  |
| Oruđe:                                             | Berthoud 1000                                     |  |
| Uslovi:                                            | Odličan                                           |  |
| Ocena:                                             | Odličan                                           |  |
| Preporučilac:                                      | Perić Pera                                        |  |
| Preporučilac (organizaci                           | ja):                                              |  |
| Izvršilac:                                         | Perić Pera                                        |  |
| Kontrolor:                                         | <u>Durić Dura</u>                                 |  |
| Tehnolog:                                          |                                                   |  |
|                                                    |                                                   |  |

Klikom miša na polje • BONACA EC otvoriće se novi prozor pod nazivom Prikaz Primenjnog psticida. Donji deo ekrana rezervisan je za polja Izmeni i Obriši.

| Fieldbo<br>Verzija: 20                                                            |                                                                                                    |
|-----------------------------------------------------------------------------------|----------------------------------------------------------------------------------------------------|
| anizacioni podaci   Oruđa   1                                                     | Prijavljeni ste kao: pbssolutionsadmin ( <u>Odjava</u> ) 💥 🖣<br>Vozila Zemljišta Mapa Poslovi Kontrole Nalozi Izveštaji Administracija |
| I ista Primenienih pestic                                                         | ida - Retrana Primenienih nesticida                                                                                                    |
| Prikaz Primenjenog p                                                              | pesticida                                                                                                    |
| Hemijska mera nege:                                                               | 2015/2016 17.11.2015.                                                                                                    |
| Distributor pesticida:                                                            | GALENIKA FITOFARMACIJA                                                                                                    |
| Trgovački naziv pesticida:                                                        | BONACA EC                                                                                                    |
| Jedinca mere(količina):                                                           | litar                                                                                                    |
| Preporučena količina:                                                             | 45                                                                                                    |
| Primenja količina:                                                                | 45                                                                                                    |
| Registrovani pesticid:                                                            | Da                                                                                                    |
| Način odlaganja ambalaže:                                                         | Vraćena dobavljaču                                                                                                    |
| <ul> <li><u>VIŠEGODIŠNJI ŠIROKO</u></li> <li><u>JEDNOGODIŠNJI ŠIRO</u></li> </ul> | <u>ELISNI KOROVI</u><br>KOLISNI KOROVI                                                                                                 |
| 😥 Izmeni 🛛 🔒 Obriši                                                               |                                                                                                    |
|                                                                                   | Dizajn: PBS Solutio                                                                                                    |

Izmena Primenjnog pesticida i biće Vam omogućena izmena do tada unetih podataka. Nakon završene promene podataka pritiskom na neko od tri dugmeta Odustani, Promeni i Obriši koja se nalaze u donjem delu ovog prozora možete izvršiti sledeće aktivnosti. Odabirom opcije Odustani promenjeni podaci neće biti snimljeni.

|                               | Priavleni ste                                                       | kao: pbssolutionsadmin (Odjava) |
|-------------------------------|---------------------------------------------------------------------|---------------------------------|
| nizacioni podaci   Oruđa   Vo | ila Zemljišta Mapa Poslovi Kontrole Nalozi Izveštaji Administracija |                                 |
|                               |                                                                     |                                 |
| Lista Primenjenih pesticid    |                                                                     |                                 |
| Unesi novi Primenjeni         | esticid                                                             |                                 |
| Pesticid <sup>*</sup> :       | Herbicid                                                            |                                 |
| Distributor pesticida*:       | GALENIKA FITOFARMACIJA                                              |                                 |
| Trgovački naziv pesticida*:   | BONACA EC                                                           |                                 |
| Štetni organizmi*:            | VIŠEGODIŠNJI ŠIROKOLISNI KOROVI<br>JEDNOGODIŠNJI ŠIROKOLISNI KOROVI |                                 |
| Jedinca mere(količina)*:      | litar 💌                                                             |                                 |
| Preporučena količina*:        | 45                                                                  |                                 |
| Primenja količina*:           | 45                                                                  |                                 |
| Registrovani pesticid:        | 7                                                                   |                                 |
|                               | Vraćena dobavljaču 💌                                                |                                 |

Pritiskom na dugme Promeni unete promene biće prihvaćene, dok će se odabirom polja Obriši izvršiti uklanjanje unetih podataka. Međutim nakon pritiska ovog dugmeta (Obriši) neće se odmah izvršiti uklanjanje podataka kako bi se sprečila mogućnost slučajne greške. Pojaviće se prozor sa dva polja Da i Odustani.

| Fieldbo                     | Obriši ×                                                            |
|-----------------------------|---------------------------------------------------------------------|
| Verzija: 2.0                | Da li ste sigurni da želite da obrišete?<br>Da Odustani             |
|                             | Prijavljeni ste kao: superadmin ( <u>Odjava</u> ) 👫                 |
|                             |                                                                     |
|                             |                                                                     |
| Lista Primenjenih pest      | icida                                                               |
| Izmena Primenjenog          | pesticida                                                           |
| Pesticid*:                  | Herbicid                                                            |
| Distributor pesticida*:     | GALENIKA FITOFARMACIJA                                              |
| Trgovački naziv pesticida*: | PIKOGAL PLUS -                                                      |
| Štetni organizmi*:          | VIŠEGODIŠNJI ŠIROKOLISNI KOROVI<br>JEDNOGODIŠNJI ŠIROKOLISNI KOROVI |
| Jedinca mere(količina)*:    | litar 💌                                                             |
| Preporučena količina*:      | 45                                                                  |
| Primenja količina*:         | 45                                                                  |
| Registrovani pesticid:      |                                                                     |
| Način odlaganja ambalaže:   | Vraćena dobavljaču 💌                                                |
| 🛞 Odustani 🔒 Prome          | ni Obriši                                                           |
|                             | Dizajn: PBS Solut                                                   |

Ukoliko pritisnete dugme Da uneti podatak će biti uklonjen, a ukoliko pritisnete dugme Odustani podatak neće biti obrisan iz Vaše baze podataka.

# 3.4.1. Glavni meni Kontrole sadrži

- Kontrola plodnosti
- N-min metoda
- Mikroelementi
- Teški metali
- Kontrola useva

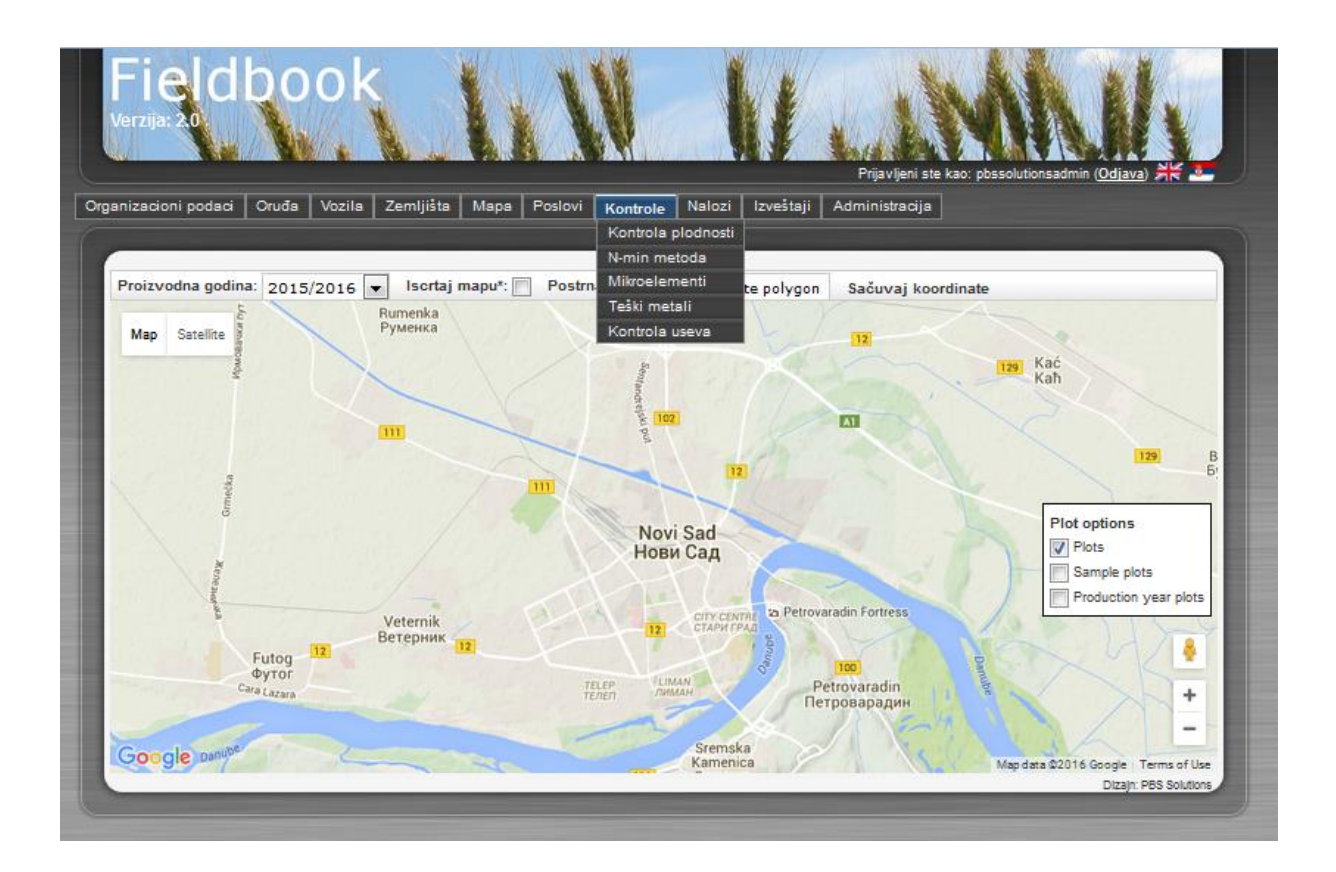

# Kreiranje Kontrole plodnosti

U podmeniju Kontrole odaberimo polje Kontrola plodnosti. U okviru polja Kontrola plodnosti unose se uzorkovanja, analize zemljišta i preporuke. Nakon otvaranja ovog polja u gornjem levom uglu ovog nalaze se polja Nova Kontrola plodnosti i Pretraga Kontrola plodnosti.

|                                                                                                    |                              |                       | 261 36 36                  |                  | ALL INCO       |                                                    | March L      |
|----------------------------------------------------------------------------------------------------|------------------------------|-----------------------|----------------------------|------------------|----------------|----------------------------------------------------|--------------|
| rielaño                                                                                                    | UK .                         |                       | W/ N WE                    |                  |                |                                                    | KI           |
| /erzija: 2.0                                                                                                    | X                            |                       | N. AL                      |                  | VIVIN SK       |                                                    |              |
|                                                                                                    | * 14                         |                       |                            | 10.97            | Sald Ste       |                                                    |              |
|                                                                                                    |                              |                       |                            |                  | Prijavljeni s  | ste kao: pbssolutionsadmin ( <mark>Odjava</mark> ) | ** 3         |
| nizacioni podaci   Oruđa   '                                                                                              | Vozila Zemljiš               | ta Mapa               | Poslovi Kontrole           | Nalozi Izveštaji | Administracija | в                                                  |              |
|                                                                                                    |                              |                       |                            |                  |                |                                                    |              |
|                                                                                                    |                              |                       |                            |                  |                |                                                    |              |
|                                                                                                    |                              |                       |                            |                  |                |                                                    |              |
|                                                                                                    |                              |                       | 10 300                     |                  |                |                                                    |              |
| 🐻 Nova Kontrola plodnosti                                                                                                 | 🗟 Pretraga                   | Kontroli plo          | dnosti                     |                  |                |                                                    |              |
| 🐻 Nova Kontrola plodnosti<br>Lista Kontroli plodnos                                                                       | 🖉 Pretraga                   | Kontroli plo          | dnosti                     |                  |                |                                                    |              |
| Nova Kontrola plodnosti<br>Lista Kontroli plodnosti                                                                       | 🗟 Pretraga                   | Kontroli plo          | dnosti                     |                  |                |                                                    |              |
| <ul> <li>Nova Kontrola plodnosti</li> <li>Lista Kontroli plodnos</li> <li>Proizvodna godina</li> </ul>                    | Pretraga Sti Parcelica       | Kontroli plo<br>Datum | dnosti<br>Ručno uzorkovano | Vozilo za uzork  | covanje        | Tool Fuel Consumption Value                        | 2            |
| <ul> <li>Nova Kontrola plodnosti</li> <li>Lista Kontroli plodnos</li> <li>Proizvodna godina</li> </ul>                    | Pretraga<br>Sti<br>Parcelica | Kontroli plo<br>Datum | dnosti<br>Ručno uzorkovano | Vozilo za uzork  | covanje        | Tool Fuel Consumption Value                        | 2            |
| <ul> <li>Nova Kontrola plodnosti</li> <li>Lista Kontroli plodnos</li> <li>Proizvodna godina</li> <li>Ukupno: 0</li> </ul> | Pretraga<br>Sti<br>Parcelica | Kontroli plo<br>Datum | dnosti<br>Ručno uzorkovano | Vozilo za uzork  | covanje        | Tool Fuel Consumption Value                        | 2<br>značene |

Ispod ova dva polja prikazana je Lista Kontrola plodnosti. Klikom na polje Nova Kontrola plodnosti otvoriće se prozor pod nazivom Unesi novu Kontrolu plodnosti. U naznačena polja Poizvidna godina, Parcelica, Vozilo za uzorkovanje, Traktor, Oruđe, Uslovi, Ocena, Preporučilan, Preporučilac (organizacija), Izvršilac, Kontrolor i Tehnolog odaberite neku od ponuđenih opcija u okviru padajućih menija. Ukoliko neki od podataka ne postoji u okviru

padajućeg menija izvršite njegov unos, a ako Vam to nije omogućeno pozovite Vašeg administratora. U polje Potrošnja energenta moguće je uneti proizvoljne podatke. U okviru prozora Parcelica potrebno je označiti, parcelice na kojima je izvršena data agrotehnička mera držanjem dugmeta CTRL na tastaturi i označavanjem željenih polja uz pomoć miša. U polje Datum možete ručno uneti datum ili klikom na dugme pored polja za unos. Polja koja na kraju naziva imaju \* su obavezna za unos. Nakon završenog unosa podataka pritiskom na dugme Unesi, uneti podaci biće snimljeni/uneti u program *Fieldbook*.

Nakon završenog unosa pojaviće se novi kvadratići u donjem delu ekrana pod nazivom Analiza i Preporuka.

Kliknite na Novo Analiza nakon čega će se otvoriti novi prozor pod nazivom Unesi novu Analizu. U naznačena polja Laboratorijski broj, N(%), P2O5(mg/100g), K2O(mg/100g), Humus (%), CaCO3(%), pH KCl i pH H2O moguće je uneti proizvoljne podatke. U polje Datum možete ručno uneti datum ili klikom na dugme pored polja za unos. Polja koja na kraju naziva imaju \* su obavezna za unos. Nakon završenog unosa podataka pritiskom na dugme Unesi, uneti podaci biće snimljeni/uneti u program *Fieldbook*.

Kliknite na Novo Preporuka nakon čega će se otvoriti novi prozor pod nazivom Unesi novu Preporuku. U naznačena polja Biljna vrsta i Đubrivo odaberite neku od ponuđenih opcija u okviru padajućih menija. U naznačena polja Prinos, N(kg/ha), P2O5(kg/ha), K2O(kg/ha) iKoličina đubriva (kg/ha) moguće je uneti proizvoljne podatke. U polje Datum možete ručno uneti datum ili klikom na dugme pored polja za unos. Polja koja na kraju naziva imaju \* su obavezna za unos. Nakon završenog unosa podataka pritiskom na dugme Unesi, uneti podaci biće snimljeni/uneti u program *Fieldbook*.

### Kreiranje Kontrola useva

U podmeniju Kontrole odaberimo polje Kontrola useva. U okviru polja Kontrola useva unose se primećeni napadi bolesti, štetočina i korova. Nakon otvaranja ovog polja u gornjem levom uglu nalaze se polja Nova Kontrola useva i Pretraga Kontrola useva. Ispod ova dva polja prikazana je Lista Kontrola useva.

| Fie<br>verzija: |             | bo           | ok     |           |      | 1         | N         |        |           | Prijavljeni   | ste kao. pt | Desolutionsadh | nin ( <u>Odjava</u> ) | ** -         |
|-----------------|-------------|--------------|--------|-----------|------|-----------|-----------|--------|-----------|---------------|-------------|----------------|-----------------------|--------------|
| Organizacio     | ni podaci   | Oruđa        | Vozila | Zemljišta | Мара | Poslovi   | Kontrole  | Nalozi | Izveštaji | Administracij | ja          |                |                       |              |
| Ro Nov          | va Kontrola | a useva      |        |           |      |           |           |        |           |               |             |                |                       |              |
| Lista           | Kontrol     | e useva<br>t | a      | Tabla     |      | Proizvodr | na godina |        |           |               | Plan        | Da             | tum                   |              |
| L               | _           | _            | _      | _         | _    | _         | _         | _      | _         | _             | _           | _              | Dizajn: PE            | IS Solutions |

Klikom na polje Nova Kontrola useva otvoriće se prozor pod nazivom Unesi novu Kontrolu useva. U naznačena polja Proizvodna godina, Tabla, Parcelica, Preporučilac, Preporučilac

(organizacija), Izvršilac, Kontrolor i Tehnolog odaberite neku od ponuđenih opcija u okviru padajućih menija. Ukoliko neki od podataka ne postoji u okviru padajućeg menija izvršite njegov unos, a ako Vam to nije omogućeno pozovite Vašeg administratora. U okviru prozora Parcelica potrebno je označiti, parcelice na kojima je izvršena data kontrola, držanjem dugmeta CTRL na tastaturi i označavanjem željenih polja uz pomoć miša. U polje Datum možete ručno uneti datum ili klikom na dugme pored polja za unos. Polja koja na kraju naziva imaju \* su obavezna za unos. Nakon završenog unosa podataka pritiskom na dugme Unesi, uneti podaci biće snimljeni/uneti u program *Fieldbook*.

| izacioni podaci Oruđa      | Vozila Zemliišta Mana Poslovi Kontrole Nalozi Izveštaji Administracija |
|----------------------------|------------------------------------------------------------------------|
|                            |                                                                        |
| Lista Kontrole useva       |                                                                        |
| Unesi novu Kontrolu        | useva                                                                  |
| Proizvodna godina*:        | 2015/2016 💌                                                            |
| rabla*:                    | 2015/2016-Duboki rit pšenica 💌                                         |
| Parcelice*:                | Duboki rit 1 🖈<br>Duboki rit 2<br>Duboki rit 3 🛪                       |
| Plan*:                     | 2015/2016-Duboki rit pšenica: Pšenica 💌                                |
| Datum*:                    | 23.02.2016.                                                            |
| Preporučilac:              | Perić Pera 💌                                                           |
| Preporučilac(organizacija) | 12                                                                     |
| zvršilac*:                 | Perić Pera 💌                                                           |
| Controlor*:                | Đưnić Đưna 💌                                                           |
| Fehnolog:                  |                                                                        |
|                            |                                                                        |
| Napomene:                  |                                                                        |

Nakon završenog unosa pojaviće se novi kvadratić u donjem delu ekrana pod nazivom Novo stanje na parceli.

| erzija: 2.0                                        |                                                                        |
|----------------------------------------------------|------------------------------------------------------------------------|
|                                                    | Prijavljeni ste kao: posolutionsadmin ( <u>Odiava</u> ) 🗮 🔺            |
| nizacioni podaci 🛛 Oruđa                           | Vozila Zemljišta Mapa Poslovi Kontrole Nalozi Izveštaji Administracija |
| 🖉 Lista Kontrole useva                             | 🔒 Nova Kontrola useva 🔄 Pretraga Kontrole useva                        |
| Prikaz Kontrole us                                 | eva                                                                    |
| 🕕 Kontrola useva 8 kreirana                        | a                                                                      |
| Proizvodna godina:                                 | 2015/2016                                                              |
| Tabla:                                             | 2015/2016-Duboki rit pšenica                                           |
| • Duboki rit 2<br>• Duboki rit 1<br>• Duboki rit 3 |                                                                        |
| Plan:                                              | 2015/2016-Duboki rit pšenica:Pšenica                                   |
| Datum:                                             | 23.02.2016.                                                            |
| Preporučilac:                                      | Perić Pera                                                             |
| Preporučilac(organizacij                           | ja):                                                                   |
| Izvršilac:                                         | Perić Pera                                                             |
| Kontrolor:                                         | <u>Đưrić Đưra</u>                                                      |
| Tehnolog:                                          |                                                                        |
| Napomene:                                          |                                                                        |
| Novo stanje na parcceli                            |                                                                        |
|                                                    |                                                                        |

Kliknite na Novo Stanje na parceli nakon čega će se otvoriti novi prozor pod nazivom Unesi novo Stanje na parceli. U naznačena polja Štetni organizmi i Jedinica mere(količina) odaberite neku od ponuđenih opcija u okviru padajućih menija. U naznačeno polje Brojnost moguće je uneti proizvoljne podatke. U polje Datum možete ručno uneti datum ili klikom na dugme pored polja za unos. Polja koja na kraju naziva imaju \* su obavezna za unos. Nakon završenog unosa podataka pritiskom na dugme Unesi, uneti podaci biće snimljeni/uneti u program *Fieldbook*.

| Fieldb<br><sup>/erzija: 20</sup>                                                              | ook              | 1            | 1         | N    |           | ł        | Maria  | Prijavlje | ni ste kao s |           | (Odjava) | ** • |
|-----------------------------------------------------------------------------------------------|------------------|--------------|-----------|------|-----------|----------|--------|-----------|--------------|-----------|----------|------|
| nizacioni podaci 🛛 Ori                                                                        | uđa Vozila Os    | novni podaci | Zemljišta | Мара | Poslovi   | Kontrole | Nalozi | Izveštaji | Administra   | acija     |          |      |
|                                                                                               |                  |              |           |      |           |          |        |           |              |           |          |      |
| Lista Stanja na pa                                                                            | irceli           |              |           |      |           |          |        |           |              |           |          |      |
| Unesi novo Stan                                                                               | je na parceli    |              |           |      |           |          |        |           |              |           |          |      |
| Proizvodne godine:<br>• <u>Duboki rit 1</u><br>• <u>Duboki rit 3</u><br>• <u>Duboki rit 2</u> | <u>2015/2016</u> |              |           |      |           |          |        |           |              |           |          |      |
| Datum:                                                                                        | 23.02.2016.      |              |           |      |           |          |        |           |              |           |          |      |
| Čtatni organizmi*.                                                                            | VOLUHARICE       |              |           | E    | Brojnost: |          |        | 4 Jedin   | ca mere(ko   | oličina)* | po/m2    | •    |
| Stetin organizini 1                                                                           |                  |              |           |      |           |          |        |           |              |           |          |      |
| 🔒 Unesi                                                                                       |                  |              |           |      |           |          |        |           |              |           |          |      |

#### Promena podataka Kontrole useva

Izmenu unetih podataka moguće je izvršiti na sledeći način. Dođite do porozora Lista Kontola useva (u meniju Kontrole kliknite na podmeni Kontola useva), odaberite kontrolu useva na kojoj želite izvršiti promenu stanja na parceli.

| F        | ieldk             | ook           |                            |             | Prijavljeni st                     | te kao: pbssolutionsadmin ( <u>Odiava</u> ) 💥 🚨 |
|----------|-------------------|---------------|----------------------------|-------------|------------------------------------|-------------------------------------------------|
| aniza    | acioni podaci   C | ruđa Vozila Z | Zemljišta   Mapa   Poslovi | Kontrole Na | ilozi   Izveštaji   Administracija |                                                 |
|          | Nova Hem. mera    | nege 🗟 Pretr  | aga Hem. mera nege         |             |                                    |                                                 |
| Lis      | sta Hem. mei      | ra nege       |                            |             |                                    |                                                 |
|          | Proizvodna        | Datum         | Potrošnja energenta za     | Potrošnja   | Tabla                              | Plan                                            |
| -        | godina            |               | alat                       | energenta   |                                    |                                                 |
| 1.155.11 | 2015/2016         | 17.11.2015.   |                            | 60          | 2015/2016-Duboki rit               | 2015/2016-Duboki rit                            |
| 10.2     |                   |               |                            |             | paemea                             | psemicarPsenica                                 |
| Uku      | ipno: 1           |               |                            |             | psence                             | o Obriši označene                               |

Kursorom miša dođite do Naziva liste kontrole useva (napisano plavim slovima i podvučeno plavom linijom) i kliknite mišem na kontrolu useva kod koje želite da izmenite unete podatke. Prikazani podaci nalaziće se u okviru prozora Prikaz Kontrole useva. Donji deo ekrana rezervisan je za polja Izmeni i Obriši.

| nizacioni podaci   Oruđe                              | a Vozila Osnovni podaci Zemljišta Mapa Poslovi Kontrole Nalozi Izveštaji Administracija |
|-------------------------------------------------------|-----------------------------------------------------------------------------------------|
| Lista Kontrole useva                                  | a 🐻 Nova Kontrola useva 🗟 Pretraga Kontrole useva                                       |
| Prikaz Kontrole us                                    | seva                                                                                    |
| <lijent:< th=""><th>PBS Solutions doo</th></lijent:<> | PBS Solutions doo                                                                       |
| Proizvodna godina:                                    | 2015/2016                                                                               |
| Tabla:                                                | 2015/2016-Duboki rit pšenica                                                            |
| • Dušanovac - 3<br>• Dušanovac - 2<br>• Dušanovac - 1 |                                                                                         |
| Plan:                                                 | 2015/2016-Duboki rit pšenica: Pšenica                                                   |
| Datum:                                                | 23.02.2016.                                                                             |
| Preporučilac:                                         | Perić Pera                                                                              |
| Preporučilac(organizaci                               | ja):                                                                                    |
| Izvršilac:                                            | Perić Pera                                                                              |
| Kontrolor:                                            | Durić Đura                                                                              |
| Tehnolog:                                             | Perić Pera                                                                              |
| Napomene:                                             |                                                                                         |
| • VOLUHARICE - []                                     |                                                                                         |

Klikom miša na dugme Izmeni otvoriće se novi prozor pod nazivom Izmena Hem. mere nege i biće Vam omogućena izmena do tada unetih podataka. Nakon završene promene podataka pritiskom na neko od tri dugmeta Odustani, Promeni i Obriši koja se nalaze u donjem delu ovog prozora možete izvršiti sledeće aktivnosti. Odabirom opcije Odustani promenjeni podaci neće biti snimljeni.

| Fieldboo<br>Verzija: 20                               | DK<br>Prjavljeni ste kao: superadmin ( <u>Odjava</u> ) 💥                              |    |
|-------------------------------------------------------|---------------------------------------------------------------------------------------|----|
| Organizacioni podaci Oruđa V                          | fozila Osnovni podaci Zemljišta Mapa Poslovi Kontrole Nalozi Izveštaji Administracija |    |
|                                                       |                                                                                       |    |
| Lista Kontrole useva                                  | o Nova Kontrola useva                                                                 | 1  |
| Izmena Kontrole usev                                  |                                                                                       |    |
| Klijent:                                              | PBS Solutions doo                                                                     |    |
| Proizvodna godina*:                                   | 2015/2016 💌                                                                           |    |
| Tabla*:                                               | 2015/2016-Duboki rit pšenica 💌                                                        |    |
| Parcelice*:                                           | Duboki rit 1 A<br>Duboki rit 2 Duboki rit 3 T                                         | I  |
| Plan*:                                                | 2015/2016-Duboki rit pšenica: Pšenica 💌                                               |    |
| Datum*:                                               | 23.02.2016.                                                                           | J. |
| Preporučilac:                                         | Perić Pera                                                                            | J. |
| Preporučilac(organizacija):                           |                                                                                       | J. |
| Izvršilac*:                                           | Perić Pera                                                                            |    |
| Kontrolor*:                                           | Đưnić Đưna                                                                            |    |
| Tehnolog:                                             | Perić Pera                                                                            | ł  |
| Napomene:                                             |                                                                                       | I  |
| <u>VOLUHARICE - []</u> <u>Novo stanje na parcceli</u> |                                                                                       |    |
| 🛞 Odustani 🔒 Promeni                                  | 🐻 Obriši                                                                              |    |
|                                                       | Dizajn P65 Souto                                                                      | 2  |

Pritiskom na dugme Promeni unete promene biće prihvaćene, dok će se odabirom polja Obriši izvršiti uklanjanje unetih podataka. Međutim nakon pritiska ovog dugmeta (Obriši) neće se odmah izvršiti uklanjanje podataka kako bi se sprečila mogućnost slučajne greške. Pojaviće se prozor sa dva polja Da i Odustani.

| erzija: 20                                      | Da li ste sigurni da želite da obrišete?<br>Da Odustani                            |
|-------------------------------------------------|------------------------------------------------------------------------------------|
| nizacioni podaci   Oruđa   Ve                   | sela Canovni podaci Zemljūta Mapa Poslovi Kontrola Nalozi Izveštaji Administracija |
| 📲 Lista Kontrole useva 🛛 🔒                      | Nova Kontrola useva                                                                |
| Izmena Kontrole useva                           |                                                                                    |
| Klijents                                        | PBS Solutions doo                                                                  |
| Proizvodna godina*i                             | 2015/2016 💌                                                                        |
| Tabla*1                                         | 2015/2016-Duboki rit pšanica 💌                                                     |
| Parcelice <sup>®</sup> :                        | Dudaska mi 1 A<br>Dudaska mi 2 A<br>Dudaska mi 2 T                                 |
| Plan*:                                          | 2015/2016-Duboki rit pšanica Pšenica 💌                                             |
| Datum*1                                         | 23.02.2016                                                                         |
| Preporuĉilac:                                   | Perić Pera                                                                         |
| Preporuĉilac(organizacija):                     |                                                                                    |
| Levršilac*:                                     | Perić Pera                                                                         |
| Kontrolor*1                                     | Duné Dura                                                                          |
| Tehnologi                                       | Perić Pera                                                                         |
| Napsmenes                                       |                                                                                    |
| <u>VOLUHARICE - []</u> Nove startie na parccali |                                                                                    |

Ukoliko pritisnete dugme Da uneti podatak će biti uklonjen, a ukoliko pritisnete dugme Odustani podatak neće biti obrisan iz Vaše baze podataka.

# Promena podataka Stanje na parceli

Izmenu unetih podataka moguće je izvršiti na sledeći način. Dođite do porozora Lista Kontola useva (u meniju Kontrole kliknite na podmeni Kontola useva), odaberite kontrolu useva na kojoj želite izvršiti promenu stanja na parceli.
| F  <br>Verzi | eld                                     | 00             | ok         | 1            | 1            |         |            |          | ( North | Prijavlje | eni ste kao: superadm | in (Odjava) 💥 3 |
|--------------|-----------------------------------------|----------------|------------|--------------|--------------|---------|------------|----------|---------|-----------|-----------------------|-----------------|
| anizad       | cioni podaci 📗                          | Oruđa          | Vozila     | Osnovni poda | ci Zemljišta | Мара    | Poslovi    | Kontrole | Nalozi  | Izveštaji | Administracija        |                 |
|              |                                         |                |            |              |              |         |            |          |         |           |                       |                 |
| i‰ ►<br>List | lova Kontrola<br>ta Kontrole            | useva<br>USEVa | a          |              |              |         |            |          |         |           |                       |                 |
| List         | lova Kontrola<br>ta Kontrole<br>Klijent | useva<br>USEVa | a<br>Tabla |              |              | Proizvo | dna godina | a Plan   |         |           |                       | Datum           |

U donjem delu ekrana nalaze se polja sa stanjem na parceli (• VOLUHARICE u ovom slučaju) i Novo stanje na parceli.

| Fieldbo<br>Verzija: 20                                                          | DOK<br>Prijavljeni ste kao: superadmin (Odjava) 💥 🕯                                     |
|---------------------------------------------------------------------------------|-----------------------------------------------------------------------------------------|
| anizacioni podaci   Oruđa                                                       | a Vozila Osnovni podaci Zemljišta Mapa Poslovi Kontrole Nalozi Izveštaji Administracija |
| Lista Kontrole useva                                                            | a 🐻 Nova Kontrola useva 🔣 Pretraga Kontrole useva                                       |
| Prikaz Kontrole us                                                              | eva                                                                                     |
| Klijent:                                                                        | PBS Solutions doo                                                                       |
| Proizvodna godina:                                                              | 2015/2016                                                                               |
| Tabla:                                                                          | 2015/2016-Duboki rit pšenica                                                            |
| <ul> <li>Dušanovac - 3</li> <li>Dušanovac - 2</li> <li>Dušanovac - 1</li> </ul> |                                                                                         |
| Plan:                                                                           | 2015/2016-Duboki rit pšenica:Pšenica                                                    |
| Datum:                                                                          | 23.02.2016.                                                                             |
| Preporučilac:                                                                   | Perić Pera                                                                              |
| Preporučilac(organizaci                                                         | ja):                                                                                    |
| Izvršilac:                                                                      | Đưa Đưa                                                                                 |
| Kontrolor:                                                                      | Perič Pera                                                                              |
| Tehnolog:                                                                       |                                                                                         |
| Napomene:                                                                       |                                                                                         |
| <u>VOLUHARICE - []</u> <u>Novo stanje na parcceli</u>                           |                                                                                         |
| 📄 Izmeni 🛛 🔒 Obriši                                                             | i                                                                                       |
|                                                                                 | Dizajn: PBS Solutio                                                                     |

Klikom miša na polje • VOLUHARICE otvoriće se novi prozor pod nazivom Prikaz Stanja na parceli. Donji deo ekrana rezervisan je za polja Izmeni i Obriši.

| Fieldb<br>Verzija: 20<br>Organizacioni podaci Orr                     | Prijavljeni ste kao: superadmi<br>ruđa Vozila Osnovni podaci Zemljišta Mapa Poslovi Kontrole Nalozi Izveštaji Administracija | in (Odjava) 🔆 🗲       |
|-----------------------------------------------------------------------|----------------------------------------------------------------------------------------------------|-----------------------|
| Lista Stanja na pa<br>Prikaz Stanja na                                | arceli 🖻 Pretraga Stanja na parceli<br>a parceli                                                                             |                       |
| Kontrola useva:<br>Štetni organizmi*:<br><u>Novo pesticid za star</u> | 2015/2016 23.02.2016.<br>VOLUHARICE - Brojnost: 4 - Jedinca mere: po/m2<br>Inie                                              |                       |
| 😺 Izmeni 🔒 Ob                                                         | briši                                                                                                    | Dizajn: PBS Solutions |

Izmena Stanja na parceli i biće Vam omogućena izmena do tada unetih podataka. Nakon završene promene podataka pritiskom na neko od tri dugmeta Odustani, Promeni i Obriši koja se nalaze u donjem delu ovog prozora možete izvršiti sledeće aktivnosti. Odabirom opcije Odustani promenjeni podaci neće biti snimljeni.

| Field<br>Verzija: 2.0                                                                          | 200K<br>Prijavljeni ste kao: superadmin (Odljava) 💥                                         |
|------------------------------------------------------------------------------------------------|---------------------------------------------------------------------------------------------|
| ganizacioni podaci                                                                             | Oruđa Vozila Osnovni podaci Zemljišta Mapa Poslovi Kontrole Nalozi Izveštaji Administracija |
| _                                                                                              |                                                                                             |
| 🖗 Lista Stanja n                                                                               | a parceli                                                                                   |
| Izmena Stanj                                                                                   | a na parceli                                                                                |
| Proizvodne godin<br>• <u>Dušanovac - 3</u><br>• <u>Dušanovac - 2</u><br>• <u>Dušanovac - 1</u> | £ <u>2015/2016</u>                                                                          |
| Datum:                                                                                         | 23.02.2016.                                                                                 |
| Štetni organizmi*                                                                              | : VOLUHARICE Brojnost: 4 Jedinca mere(količina)*: po/cm2 💌                                  |
| Novo pesticid za                                                                               | stanje                                                                                      |
| 🛞 Odustani 🛛                                                                                   | g Promeni 🕞 Obriši<br>Dizajn: PBS Soluti                                                    |

Pritiskom na dugme Promeni unete promene biće prihvaćene, dok će se odabirom polja Obriši izvršiti uklanjanje unetih podataka. Međutim nakon pritiska ovog dugmeta (Obriši) neće se odmah izvršiti uklanjanje podataka kako bi se sprečila mogućnost slučajne greške. Pojaviće se prozor sa dva polja Da i Odustani.

| Fieldb<br>Verzija: 20                                                                            | Obriši<br>Da li st<br>Da | e sigurni da želite da obrišete?<br>Odustani | Prijsvijeni ste kao: superadm | hin ( <u>Odjava</u> ) <b># 2</b> |
|--------------------------------------------------------------------------------------------------|--------------------------|----------------------------------------------|-------------------------------|----------------------------------|
|                                                                                                  |                          |                                              |                               |                                  |
| 🖉 Lista Stanja na pa                                                                             | rceli                    |                                              |                               |                                  |
| Izmena Stanja n                                                                                  | a parceli                |                                              |                               |                                  |
| Proizvodne godine:<br>• <u>Dušanovac - 3</u><br>• <u>Dušanovac - 2</u><br>• <u>Dušanovac - 1</u> | 2015/2016                |                                              |                               |                                  |
| Datum:                                                                                           | 23.02.2016.              |                                              |                               |                                  |
| Štetni organizmi*:                                                                               | VOLUHARICE               | 💌 Brojnost:                                  | 4 Jedinca mere(količina)      | *1 po/cm2 💌                      |
| Novo pesticid za stan                                                                            | ie                       |                                              |                               |                                  |
| Ø Odustani                                                                                       | romeni 🛛 🐻 Obriši        |                                              |                               | Dizati PBS Solutions             |

Ukoliko pritisnete dugme Da uneti podatak će biti uklonjen, a ukoliko pritisnete dugme Odustani podatak neće biti obrisan iz Vaše baze podataka.

## 3.4.2. Glavni meni Nalozi sadrži

- Nalog za obradu
- Nalog za setvu
- Nalog za đubrenje
- Nalog za hem. meru nege
- Nalog za fiz. meru nege
- Ubiranje
- Žetveni ostaci
- Listići za uzorkovanje

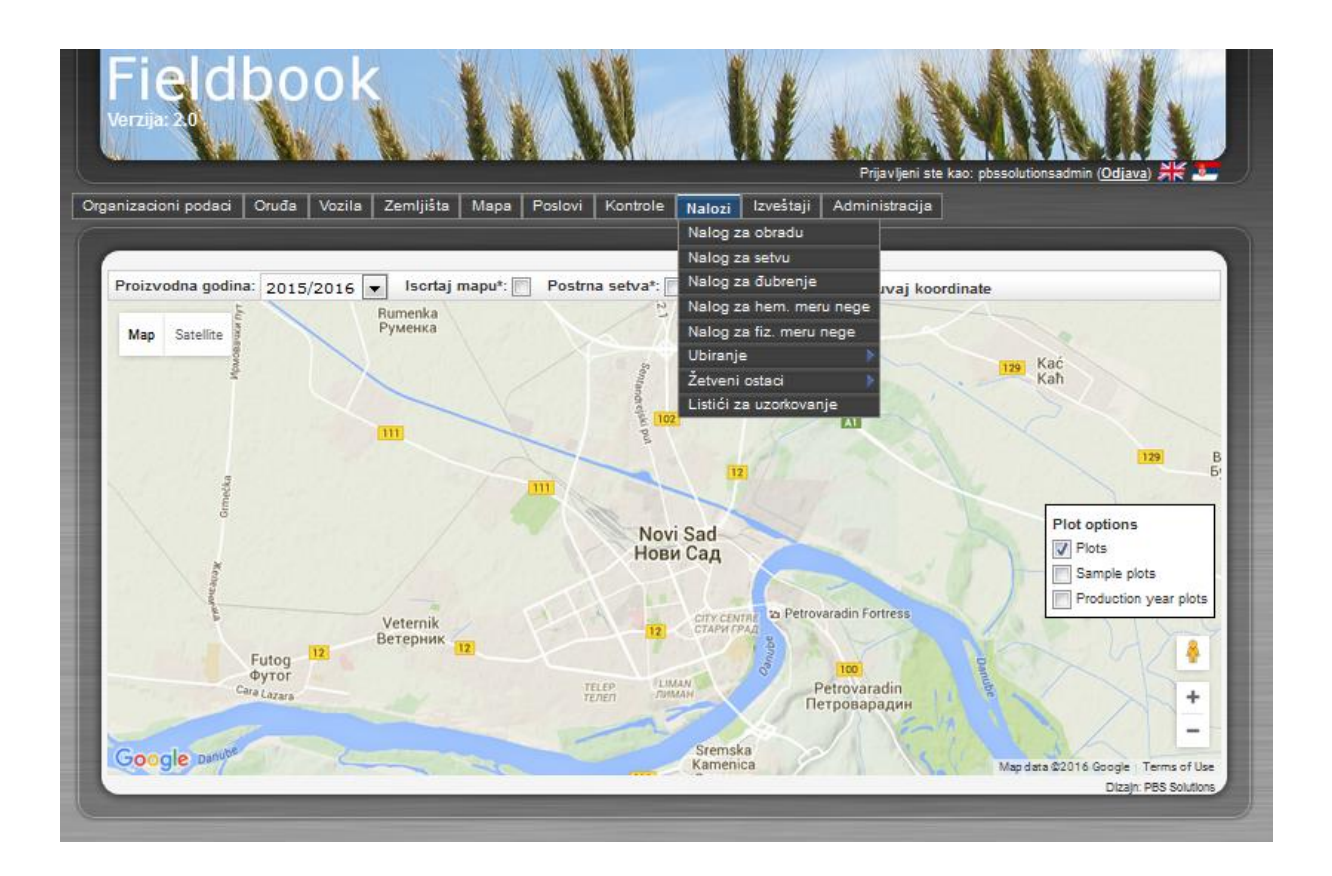

## Nalog za obradu

U podmeniju Nalozi odaberimo polje nalog za obradu. Nakon klika na ovo polje otvoriće se prozor u kojem ćete dobiti mogućnost da snimite ili otvorite Nalog za obradu (potrebno je imati instaliran Adobe Reader). Nakon otvaranja ovog .pdf dokumenta moguće je izvršiti njegovo štampanje. Štampanjem dokumenta osmišljena je kao mogućnost popuna dokumenta na terenu. U okviru Naloga za obradu nalaze se svi potrebni podaci za kasniji unos podataka u polje Obrade u programu *Fieldbook*.

| Tabla:                       | 1 <del></del>                                                                                                    |
|------------------------------|----------------------------------------------------------------------------------------------------|
| Tip:                         | Osnovna obrada Osnovna obrada sa zatvaranjem brazde<br>Zatvaranje brazde Predsetvena priprema<br>Zaoravanje ostataka Zatanjiravanje ostataka Ravnanje |
| Datum:                       |                                                                                                    |
| Oruđe:                       | <u>.</u>                                                                                                    |
| Traktor:                     |                                                                                                    |
| Preporučena dubina(cm):      |                                                                                                    |
| Realizovana dubina(cm):      |                                                                                                    |
| Uslovi:                      |                                                                                                    |
| Ocena:                       |                                                                                                    |
| Preporučilac:                | - <u>11</u>                                                                                                    |
| Preporučilac (organizacija): |                                                                                                    |
| Izvršilac:                   |                                                                                                    |
| Kontrolor:                   |                                                                                                    |
| Tehnolog:                    | 9 <u>0</u>                                                                                                    |
| Napomene:                    |                                                                                                    |
|                              |                                                                                                    |
|                              |                                                                                                    |

## 3.4.3. Glavni meni Izveštaji sadrži

- Izveštaj setve
- Izveštaj đubrenje
- Izveštaj hemijskih mera nege
- Izveštaj ubiranje

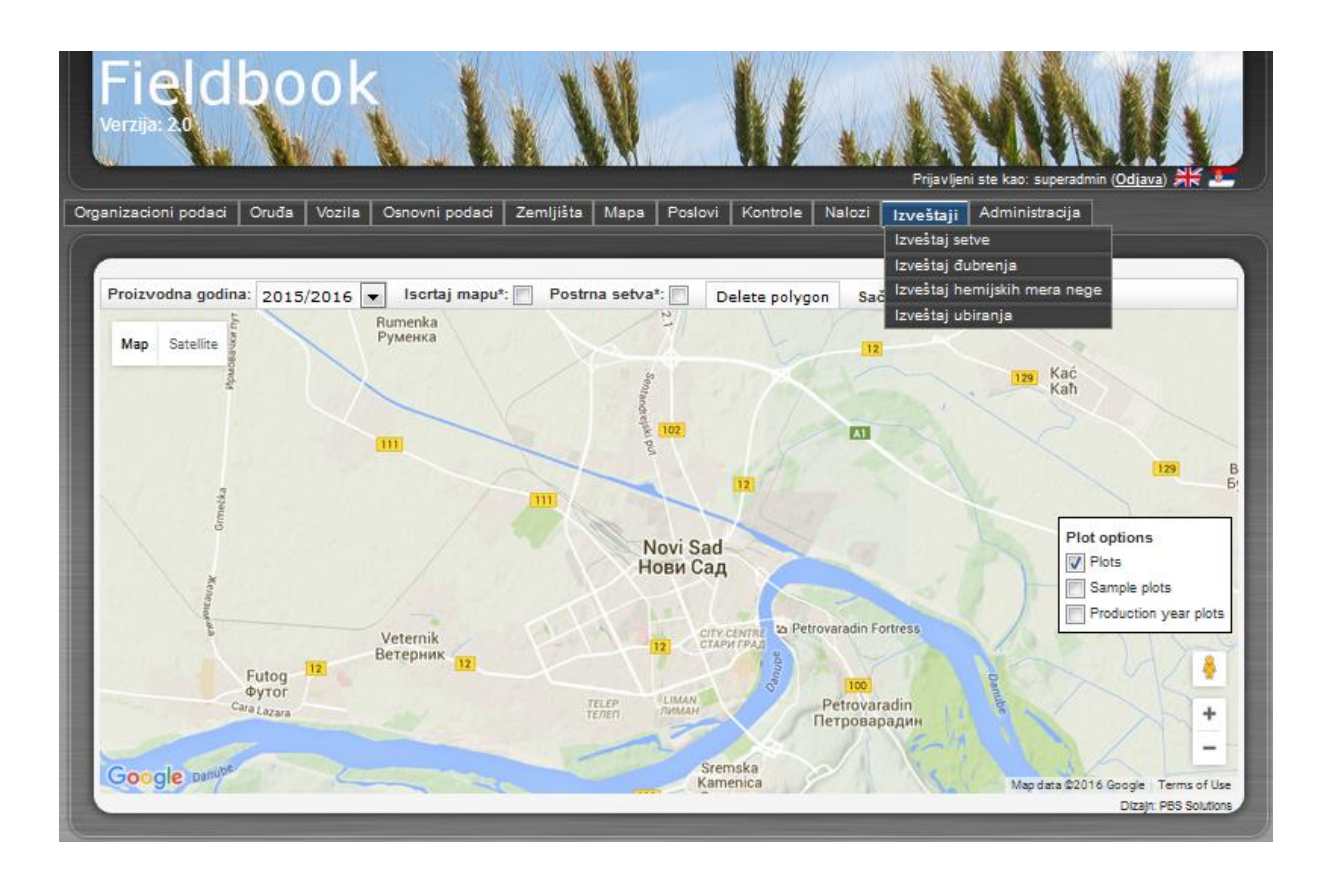

## Kreiranje Izveštaj setve

U podmeniju Izveštaji odaberimo polje Izveštaji setve. U okviru polja Proizvodna godina, Biljna vrsta, Hibrid/Sorta i Odgovorno lice odaberite neku od ponuđenih opcija u okviru padajućih menija. Odabirom nekih od opcija koje su ponuđene u padajućem meniju bićete u mogućnosti da precizno definišete Vaš Izveštaj setve. U polja Datum možete ručno uneti datume ili klikom na dugme odrediti vremensku distancu za koju želimo da dobijemo tražene podatke. Klikom na kvadratić pored polja Postrna setva i Detaljno uključićete dodatne opcije kao biste preciznije odredili i kreirali Izveštaj setve.

| Fieldb<br>erzija: 20 | ook             | 11                   | 11                 | łŧ            |                                | M                                       | U.                  |
|----------------------|-----------------|----------------------|--------------------|---------------|--------------------------------|-----------------------------------------|---------------------|
| nizacioni podaci   O | ruđa Vozila Osn | ovni podaci   Zemlji | šta   Mapa   Poslo | vi Kontrole ! | Prijavljen<br>Nalozi Izveštaji | i ste kao: superadmin<br>Administracija | (Odjava) 🗮          |
| Izveštaj setve       |                 |                      |                    |               |                                |                                         |                     |
| Proizvodna godina*:  | 2015/2016 🔻     | 1                    |                    |               |                                |                                         |                     |
| Postrna setva*:      |                 |                      |                    |               |                                |                                         |                     |
| Datum:               |                 | -                    |                    | 2.0           |                                |                                         |                     |
| Biljna vrsta:        | Pšenica         |                      |                    |               |                                |                                         |                     |
| Hibrid/Sorta:        | ZVEZDANA        |                      |                    |               |                                |                                         |                     |
| Detaljno*:           |                 |                      |                    |               |                                |                                         |                     |
| Odgovorno lice:      |                 |                      |                    |               |                                |                                         |                     |
| 🕺 Izveštaj           |                 |                      |                    |               |                                |                                         |                     |
|                      |                 |                      |                    |               |                                |                                         | Dizajn: PBS Solutio |

Nakon završenog unosa podataka pritiskom na dugme Izveštaj pojaviće se opcija snimanja ili otvaranja izveštaja. Otvaranjem ovog .pdf dokumenta moguće je izvršiti njegovo štampanje.

| Izveštaj setve                                                              |              |             |                 |                 |  |  |  |  |  |
|-----------------------------------------------------------------------------|--------------|-------------|-----------------|-----------------|--|--|--|--|--|
| Proizvodna godina: 2015/2016, Biljna vrsta: Pšenica, Hibrid/Sorta: ZVEZDANA |              |             |                 |                 |  |  |  |  |  |
| PŠENICA                                                                     |              |             |                 |                 |  |  |  |  |  |
| ZVEZDANA                                                                    |              |             |                 |                 |  |  |  |  |  |
| Tabla                                                                       | Površina(ha) | Datum       | Količina semena | Količina(kg/ha) |  |  |  |  |  |
| Duboki rit pšenica                                                          | 30           | 23.11.2015. | 6900            | 57,50           |  |  |  |  |  |
| ZVEZDANA Ukupno:                                                            | 30           |             | 6900            | 230,00          |  |  |  |  |  |

Napomene:

Odgovorno lice

23.2.16. 15.40

Stranica 1 od 1